# Strichcodeleser BCL 40 mit integriertem Decoder Anschlusseinheit MA 10

Technische Beschreibung

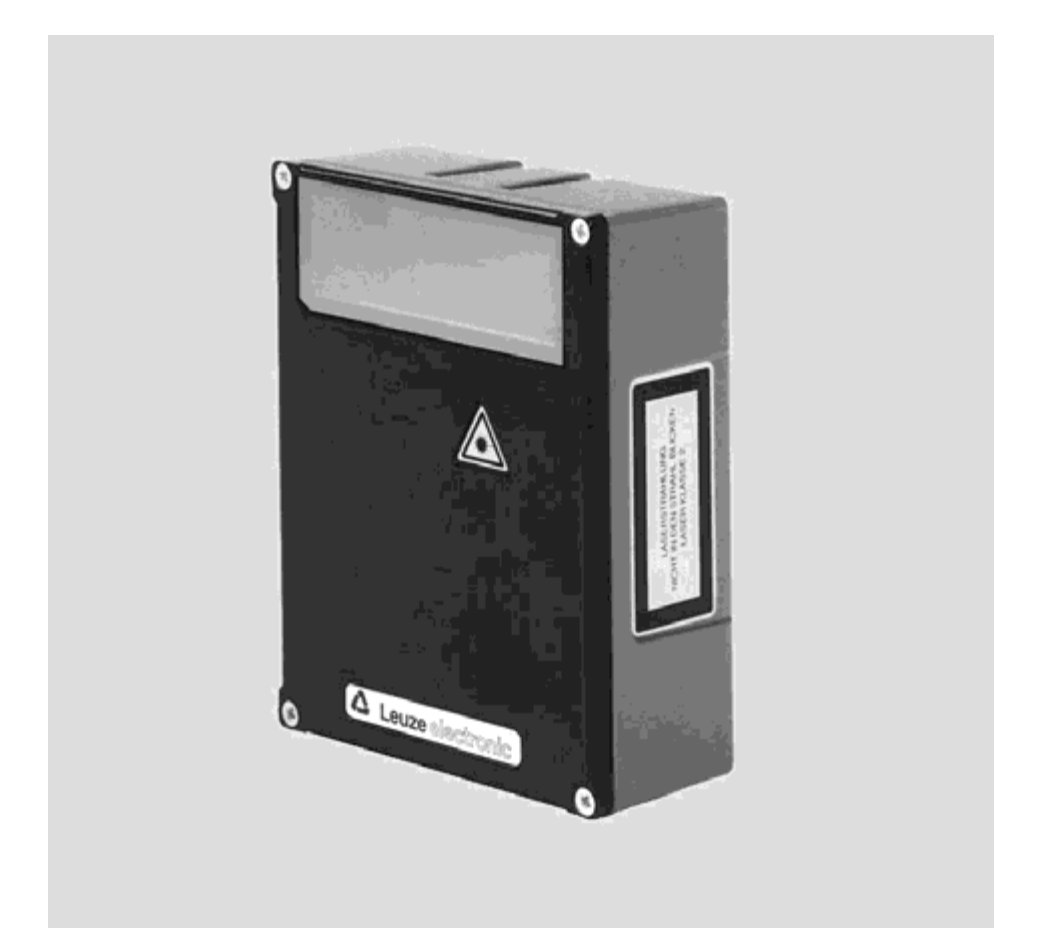

© Alle Rechte vorbehalten, insbesondere das Recht der Vervielfältigung sowie der Übersetzung. Vervielfältigungen oder Reproduktion in jeglicher Form bedürfen der schriftlichen Genehmigung durch die Leuze electronic GmbH & Co. Änderungen, die dem technischen Fortschritt dienen, vorbehalten.

| 1.1       Zeichenerklärung         1.2       Begriffsdefinitionen         1.3       Konformitätserklärung         2       Sicherheitshinweise         2.1       Sicherheitsstandard         2.2       Bestimmungsgemäßer Gebrauch         2.3       Sicherheitsbewusst arbeiten | 5<br>7<br>8<br>8<br>8 |
|----------------------------------------------------------------------------------------------------|-----------------------|
| 1.2       Begriffsdefinitionen         1.3       Konformitätserklärung         2       Sicherheitshinweise         2.1       Sicherheitsstandard         2.2       Bestimmungsgemäßer Gebrauch         2.3       Sicherheitsbewusst arbeiten                                    | 5<br>7<br>8<br>8<br>8 |
| 1.3       Konformitätserklärung                                                                                                    | 7<br>8<br>8           |
| <ul> <li>2 Sicherheitshinweise</li></ul>                                                                                                    | 8<br>8                |
| <ul> <li>2.1 Sicherheitsstandard</li></ul>                                                                                                    | 8                     |
| <ul><li>2.2 Bestimmungsgemäßer Gebrauch</li><li>2.3 Sicherheitsbewusst arbeiten</li></ul>                                                                                                    | 8                     |
| 2.3 Sicherheitsbewusst arbeiten                                                                                                    | ~                     |
|                                                                                                    | 9                     |
| 3 Beschreibung                                                                                                    | . 10                  |
| 3.1 Zu den Strichcodelesern BCL 40                                                                                                    | . 10                  |
| 3.2 Kennzeichen des BCL 40                                                                                                    | . 10                  |
| 3.2.1 Leistungsmerkmale                                                                                                    | 10                    |
| 3.2.3 Modulares Konzept                                                                                                    |                       |
| 3.3 Aufbau                                                                                                    | . 14                  |
| 3.3.1 Geräteaufbau des BCL 40                                                                                                    | 14                    |
| 3.3.2 Geräteaufbau MA 10                                                                                                    | 15                    |
| 4 Technische Daten                                                                                                    | . 16                  |
| 4.1 Technische Daten BCL 40 Standardausführung                                                                                                    | . 16                  |
| 4.2 Technische Daten BCL 40 mit Heizung                                                                                                    | . 17                  |
| 4.3 Technische Daten MA 10                                                                                                    | . 18                  |
| 4.4 Malszeichnungen                                                                                                    | . 19                  |
| 4.5 Optische Daten                                                                                                    | . 20                  |
| 4.5.2 Ablenkprinzip                                                                                                    | 21                    |
| 4.5.3 Optikvarianten                                                                                                    | 22                    |
| 4.5.4 Lesekurven BCL 40 Standardausführung                                                                                                    | 23                    |
| 4.5.5 Lesekurven BCL 40 mit Helzung                                                                                                    | 25                    |
| 5 Zubehör/Bestellbezeichnungen                                                                                                    | . 27                  |
| 5.1 Zubehör                                                                                                    | . 27                  |
| 5.1.1 Strichcodeleser BCL 40                                                                                                    | 27                    |
| 5.1.3 Befestigungs-Zubehör                                                                                                    | 28                    |
| 5.1.4 Kabel-Zubehör                                                                                                    | 29                    |
| 5.1.5 Software                                                                                                    | 29                    |
| 6 Installation                                                                                                    | . 30                  |
| 6.1 Lagern, Transportieren                                                                                                    | . 30                  |
| 6.2 Montieren                                                                                                    | . 31                  |
| o.2.1     Berestigurigsarten       6.2.2     Geräteanordnung                                                                                                    |                       |
| 6.3 Anschließen                                                                                                    | . 37                  |

## Inhaltsverzeichnis

| 6.3.1  | Anschluss BCL 40 "Stand alone"                                    | 38 |
|--------|-------------------------------------------------------------------|----|
| 6.3.2  | Anschluss BCL 40 mit Anschlusseinheit MA 10                       | 40 |
| 6.3.3  | Leitungslängen und Schirmung                                      | 50 |
| 6.4    | Abbauen, Verpacken, Entsorgen                                     | 50 |
| 7      | Inbetriebnahme                                                    | 51 |
| 7.1    | Maßnahmen vor der ersten Inbetriebnahme                           | 51 |
| 7.2    | Funktionstest                                                     | 53 |
| 7.3    | Parameter einstellen                                              | 53 |
| 7.3.1  | Parametersätze                                                    | 54 |
| 7.3.2  | Betriebsart Service                                               | 56 |
| 7.3.3  | Parameter "Offline" einstellen                                    | 57 |
| 7.3.4  | Parameter "Online" einstellen                                     | 58 |
| 7.3.5  | Einstellung der Strichcode-Parameter mit "autoConfig"             | 58 |
| 8      | Betrieb                                                           | 60 |
| 8.1    | Anzeigeelemente                                                   | 60 |
| 8.2    | Wichtige Funktionen im Betrieb                                    | 61 |
| 8.3    | Fehlerbehandlung                                                  | 61 |
| 9      | Kommunikation mit dem Gerät                                       | 62 |
| 9.1    | Installation der "BCL Configuration Tool"-Software                | 62 |
| 9.2    | Grafische Konfiguration mittels "BCL Configuration Tool"-Software | 63 |
| 9.2.1  | Codemenü                                                          | 64 |
| 9.2.2  | Ausgabemenü                                                       | 66 |
| 9.2.3  | Steuerung                                                         | 67 |
| 9.2.4  | Kommunikation                                                     | 68 |
| 9.2.5  | Referenzcode                                                      | 70 |
| 9.2.6  | Schalteingang                                                     | 71 |
| 9.2.7  | Schaltausgänge                                                    | 72 |
| 9.3    | Übersicht über Befehle und Parameter                              | 73 |
| 9.3.1  | Allgemeine "Online"-Befehle                                       | 74 |
| 9.3.2  | 'Online'-Befehle zur Systemsteuerung                              | 77 |
| 9.3.3  | 'Online'-Befehle zur Systemüberprüfung                            | 78 |
| 9.3.4  | "Online"-Befehle zur Abfrage von Statistik-Daten                  | 80 |
| 9.3.5  | "Online"-Betehle für Parametersatz-Operationen                    | 81 |
| 10     | Wartung                                                           | 83 |
| 10.1   | Allgemeine Wartungshinweise                                       | 83 |
| 10.2   | Reparatur, Instandhaltung                                         | 83 |
| 11     | Anhang                                                            | 84 |
| 11.1   | ASCII-Tabelle                                                     | 84 |
| 11.2   | Strichcode-Musteretiketten                                        | 88 |
| 11.2.1 | Modul 0,3                                                         | 88 |
| 11.2.2 | Modul 0,5                                                         | 89 |

| Bild 3.1:    | Mögliche Geräte-Kombinationen BCL 40 / MA 10                  | 12       |
|--------------|---------------------------------------------------------------|----------|
| Bild 3.2:    | Vernetzungsmöglichkeiten über das MultiNet plus               | 13       |
| Bild 3.3:    | Geräteaufbau des BCL 40                                       | 14       |
| Bild 3.4:    | Anschlusseinheit MA 10                                        | 15       |
| Tabelle 4.1: | Allgemeine Daten BCL 40 Standardausführung                    | 17       |
| Tabelle 4.2: | Allgemeine Daten BCL 40 mit Heizung                           | 17       |
| Tabelle 4.3: | Allgemeine Daten MA 10                                        | 18       |
| Bild 4.1:    | Maßzeichnung BCL 40                                           | 19       |
| Bild 4.2:    | Maßzeichnung MA 10                                            | 19       |
| Bild 4.3:    | Die wichtigsten Kenngrößen eines Strichcodes                  | 20       |
| Tabelle 4.4: | Typenübersicht                                                | 21       |
| Bild 4.4:    | Ablenkprinzip für den Rasterscanner                           | 21       |
| Bild 4.5:    | Ablenkprinzip für den Linienscanner                           | 22       |
| Bild 4.6:    | Lesekurven BCL 40 Standardausführung. Optikvarianten N und M  | 23       |
| Bild 4.7:    | Lesekurven BCL 40 Standardausführung. Optikvarianten F und L  | 24       |
| Bild 4.8:    | Lesekurven BCL 40 mit Heizung, Optikvarianten M und L         | 25       |
| Bild 4 9     | Lesekurven BCL 40 mit Heizung, Optikvariante F                | 26       |
| Tabelle 5 1  | Zubehör/Bestellbezeichnungen BCI 40                           | 27       |
| Tabelle 5.2  | Zubehör/Bestellbezeichnungen MA 10                            | 27       |
| Bild 5 1     | Befestiaunasteil BT 56                                        | 28       |
| Bild 5.2     | Befestigungsteil BT 57                                        | 28       |
| Bild 5 3     | Verbindungskabel zwischen BCL 40 und MA 10                    | 20       |
| Bild 5.4     | Verbindungskabel zwischen BCL 40 "Stand alone"                | 20       |
| Bild 6 1     | Gerätetypenschilder MA 10 und BCL 40                          | 20       |
| Bild 6 2:    | Befestigungsheisniel BCL 40 "Stand alone"                     | 21       |
| DIIU 0.2.    | Defectigungsbeispiel DCL 40 Stantu alone                      | 31<br>22 |
| DIU 0.3.     | Defectigungsbeispiel BCL 40 / MA 10 als kompakte Gerateenment | 3Z<br>22 |
|              | Mindestaletzbederf heim Einheu                                | 33       |
|              | Applikationshaiopial "Förderstracka"                          | 30       |
|              | Applikationsbeispier Forderstrecke                            | 30       |
|              | Anachluschalagung Sub D Steeluschinder                        | 20       |
|              | Anschlussbelegung Sub D-Steckverbinder                        | 39       |
|              | Anschluss DOL 40 with Anschlusseich sit MA 40                 | 40       |
| Bild 6.9:    | Anschluss BCL 40 mit Anschlusseinneit MA 10                   | 40       |
| Bild 6.10:   | Losen des Flachbandkabels im MA 10                            | 41       |
| Bild 6.11:   | Klemmenbedienung ohne Schrauben oder Loten                    | 42       |
| Bild 6.12:   | Lage der Anschlusse MA 10                                     | 42       |
| Bild 6.13:   | Anschluss der MA 10 an einen RS 485 Host-Rechner              | 44       |
| Bild 6.14:   | Anschluss der MA 10 an einen RS 232 Host-Rechner              | 44       |
| Bild 6.15:   | Aktiver Anschluss der MA 10 an einen TTY Host-Rechner         | 45       |
| Bild 6.16:   | Passiver Anschluss der MA 10 an einen TTY Host-Rechner        | 45       |
| Bild 6.17:   | Anschluss der MA 10 an einen RS 422 Host-Rechner              | 46       |
| Bild 6.18:   | Anschluss des Schalteingangs mit externer Schaltspannung      | 47       |
| Bild 6.19:   | Anschluss des Schalteingangs ohne externe Schaltspannung      | 47       |
| Bild 6.20:   | Lage der Lötbrücken JL5 und JL6                               | 48       |
| Bild 6.21:   | Betriebsspannung wird als Schaltausgang verwendet             | 49       |
| Bild 6.22:   | Schaltspannung wird extern zugeführt (galvanisch entkoppelt)  | 49       |
| Bild 7.1:    | Einstellelemente im MA 10                                     | 51       |
| Bild 7.2:    | Blockdiagramm Speicherkonzept für Parametersätze              | 55       |

| Verbindung der Service-Schnittstelle mit einem PC oder Terminal |                                                                                                    |
|-----------------------------------------------------------------|----------------------------------------------------------------------------------------------------|
| Installationsfenster                                            | 62                                                                                                    |
| Installationsverzeichnis                                        | 63                                                                                                    |
| Menü "Dekodierung", Standardeinstellung                         | 64                                                                                                    |
| Eigenschaften des Dekodierungsmenüs, Standardeinstellung        | 65                                                                                                    |
| Menü "Ausgabe"                                                  | 66                                                                                                    |
| Menü "Steuerung", Standardeinstellung                           | 67                                                                                                    |
| Menü "Kommunikation", Standardeinstellung                       | 68                                                                                                    |
| Eigenschaften des Kommunikationsmenüs, Standardeinstellung      | 69                                                                                                    |
| Menü "Referenzcode"                                             | 70                                                                                                    |
| Menü "Schalteingang", Standardeinstellung                       | 71                                                                                                    |
| Menü "Schaltausgang 1", Standardeinstellung                     | 72                                                                                                    |
| ASCII-Tabelle                                                   |                                                                                                    |
| Strichcode Muster-Etiketten (Modul 0,3)                         |                                                                                                    |
| Strichcode Muster-Etiketten (Modul 0,5)                         |                                                                                                    |
|                                                                 | Verbindung der Service-Schnittstelle mit einem PC oder Terminal<br>Installationsfenster<br>Installationsverzeichnis<br>Menü "Dekodierung", Standardeinstellung<br>Eigenschaften des Dekodierungsmenüs, Standardeinstellung<br>Menü "Ausgabe"<br>Menü "Steuerung", Standardeinstellung<br>Menü "Kommunikation", Standardeinstellung<br>Eigenschaften des Kommunikationsmenüs, Standardeinstellung<br>Menü "Referenzcode"<br>Menü "Schalteingang", Standardeinstellung<br>Menü "Schalteingang 1", Standardeinstellung<br>ASCII-Tabelle<br>Strichcode Muster-Etiketten (Modul 0,3)<br>Strichcode Muster-Etiketten (Modul 0,5) |

## 1 Allgemeines

## 1.1 Zeichenerklärung

Nachfolgend finden Sie die Erklärung der in dieser technischen Beschreibung verwendeten Symbole.

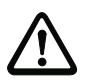

### Achtung!

Dieses Symbol steht vor Textstellen, die unbedingt zu beachten sind. Nichtbeachtung führt zu Verletzungen von Personen oder zu Sachbeschädigungen.

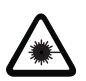

#### Achtung Laser!

Dieses Symbol warnt vor Gefahren durch gesundheitsschädliche Laserstrahlung.

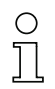

#### Hinweis!

Dieses Symbol kennzeichnet Textstellen, die wichtige Informationen enthalten.

## 1.2 Begriffsdefinitionen

#### Aktivierung

Auslösung eines Lesevorgangs, z.B. durch Betätigung des Schalteingangs.

#### ASCII

Genormter Standard-Zeichensatz (American Standard Code for Information Interchange) mit 128 Zeichen. Jedem Zeichen des ASCII-Zeichensatzes ist eine Zahl zwischen 0 und 127 zugeordnet. Die Darstellung dieser Zahl erfolgt üblicherweise in Dezimalschreibweise, aber auch hexadezimal oder octal.

#### Ausgabeformatierung

Festlegung des Formats der Daten bei der Ausgabe der Strichcode-Information durch den Decoder.

#### autoConfig

In den Strichcodeleser integrierte Funktion zur automatischen Erkennung von Typ und Stellenanzahl des zu lesenden Codes.

#### autoControl

In den Strichcodeleser integrierte Funktion zur Überwachung der Lesequalität.

#### Barcode

Strichcode

#### Deaktivierung

Beenden eines Lesevorgangs, z.B. mittels Online Befehl

#### Decoder/Decodiersystem

Mit einem Mikroprozessor arbeitende Geräteeinheit. Sie setzt die vom Scanner abgetastete Strichcodeinformation in ein einfach weiterzuverarbeitendes Signal um.

#### Hex.

Abkürzung für Hexadezimalschreibweise.

#### Host

Externer Rechner oder speicherprogrammierbare Steuerung, an die der Strichcodeleser über eine serielle Schnittstelle angeschlossen wird, und welche die decodierte Strichcode-Information weiterverarbeitet.

#### Label

Strichcode(Barcode)-Etikett

#### Lesequalität

Die Lesequalität kann mit der autoControl-Funktion überwacht werden. Dazu wird das Verhältnis der Anzahl erfolgreicher zur Gesamtanzahl der Lesevorgänge ermittelt und überwacht.

#### multiNet

Leuze eigenes Netzwerk zur Vernetzung mehrerer Strichcodeleser.

#### No Read

Fehllesung; ein Lesevorgang wurde gestartet, aber es konnte kein Label dekodiert werden.

#### Online Befehl

Befehl, der vom Host oder einem an der Terminalschnittstelle angeschlossenen Rechner direkt zum Strichcodeleser gesendet wird.

#### Parametersatz

Im Strichcodeleser permanent gespeicherter Datensatz, in dem alle Geräteeinstellungen abgelegt sind.

#### PG

Programmiergerät

#### Postfix

Nachspann im Datenübertragungsprotokoll (Rahmenprotokoll) zwischen Strichcodeleser und Host.

#### Prefix

Vorspann im Datenübertragungsprotokoll (Rahmenprotokoll) zwischen Strichcodeleser und Host.

#### Protokoll

Schnittstellenprotokoll der seriellen Schnittstelle.

#### Rahmenprotokoll

Übertragungsprotokoll für die Datenübertragung zwischen Strichcodeleser und Host.

#### Rasterscanner

Fächerartige Ablenkung des Laserstrahls des Scans. Wird eingesetzt, wenn die Striche des Codes nur senkrecht zur Förderrichtung angebracht werden können oder wenn in unbewegtem Zustand gelesen werden soll.

#### Referenzcode

Eine vollständige oder ein Teil einer Strichcode-Information, mit dem die gelesenen Labels verglichen werden, z.B. um Pakete an einer Weiche zu selektieren.

#### Scanner

Strichcodeleser, der den Strichcode optisch mit einem Laserstrahl abtastet.

#### Schaltausgang

Digitaler Ausgang zur Ausgabe von Status- oder Ereignismeldungen, z.b. bei Fehllesung.

### Schalteingang

Bipolarer Eingang zum Anschluss eines Sensors oder Schalters zur Auslösung eines Lesevorgangs oder zum Erlernen eines Referenzcodes.

#### Schnittstellenmodul

Elektronische Baugruppe in der Anschlusseinheit MA 10, mit der die elektrische Anpassung an die verschiedenen seriellen Schnittstellentypen (z.B. RS 232, RS422 etc.) erfolgt.

#### SPS

Speicherprogrammierbare Steuerung, kann in der Regel als Host eingesetzt werden.

#### Strichcode

Zeichencode aus schwarzen und weißen Balken, der berührungslos optisch durch einen Scanner gelesen und decodiert werden kann.

#### Teach In

Einlernen eines Referenzcodes mit Hilfe eines Beispiel-Strichcodes.

## 1.3 Konformitätserklärung

Die Strichcodeleser BCL 40 und die Anschlusseinheit MA 10 wurden unter Beachtung geltender europäischer Normen und Richtlinien entwickelt und gefertigt.

## 0 ]]

## Hinweis!

Eine entsprechende Konformitätserklärung kann beim Hersteller angefordert werden.

Der Hersteller der Produkte, die Leuze electronic GmbH & Co. in D-73277 Owen/Teck, besitzt ein zertifiziertes Qualitätssicherungssystem gemäß ISO 9001.

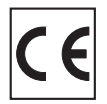

## 2 Sicherheitshinweise

## 2.1 Sicherheitsstandard

Die Strichcodeleser BCL 40 und die Anschlusseinheit MA 10 sind unter Beachtung der geltenden Sicherheitsnormen entwickelt, gefertigt und geprüft worden. Sie entsprechen dem Stand der Technik.

## 2.2 Bestimmungsgemäßer Gebrauch

#### Achtung!

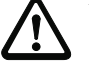

Der Schutz von Betriebspersonal und Gerät ist nicht gewährleistet, wenn das Gerät nicht entsprechend seinem bestimmungsgemäßen Gebrauch eingesetzt wird.

Strichcodeleser des Typs BCL 40 sind als stationäre Hochgeschwindigkeits-Scanner mit integriertem Decoder für alle gängigen Strichcodes zur automatischen Objekterkennung konzipiert.

Die Anschluss- und Schnittstelleneinheit MA 10 dient zum einfachen Anschluss von Strichcodelesern des Typs BCL 40 und zur Anpassung an verschiedene Host-Schnittstellen. Der Anschluss anderer Strichcodelesegeräte ist nicht zulässig.

Unzulässig sind insbesondere die Verwendung

- in Räumen mit explosibler Atmosphäre
- zu medizinischen Zwecken

#### Einsatzgebiete

Die Strichcodeleser BCL 40 mit optionaler Anschlusseinheit MA 10 ist insbesondere für folgende Einsatzgebiete konzipiert:

- In Etikettier- und Verpackungsmaschinen
- In Analyseautomaten
- Bei platzkritischen Strichcodeleseaufgaben
- In der Lager- und Fördertechnik, insbesondere zur Objektidentifikation auf schnellaufenden Förderstrecken
- In der Pharmaindustrie

## 2.3 Sicherheitsbewusst arbeiten

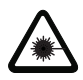

### Achtung Laserstrahlung!

Die BCL 40 sind Lasergeräte der Laserschutzklasse 2. Blicken Sie nicht direkt in den Laserstrahl. Beachten Sie die geltenden gesetzlichen und örtlichen Bestimmungen zum Betrieb von Laseranlagen.

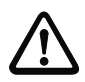

## Achtung!

Eingriffe und Veränderungen an den Geräten, außer den in dieser Anleitung ausdrücklich beschriebenen, sind nicht zulässig.

#### Sicherheitsvorschriften

Beachten Sie die örtlich geltenden gesetzlichen Bestimmungen und die Vorschriften der Berufsgenossenschaften.

#### **Qualifiziertes Personal**

Die Montage, Inbetriebnahme und Wartung der Geräte darf nur von qualifiziertem Fachpersonal durchgeführt werden.

Elektrische Arbeiten dürfen nur von elektrotechnischen Fachkräften durchgeführt werden.

## 3 Beschreibung

## 3.1 Zu den Strichcodelesern BCL 40

Der Strichcodeleser BCL 40 ist ein Hochgeschwindigkeits-Scanner mit integriertem Decoder für alle gebräuchlichen Strichcodes, wie z.B. 2/5 Interleaved, EAN etc.

Umfangreiche Möglichkeiten der Gerätekonfiguration per Software ermöglichen die Anpassung an eine Vielzahl von Leseaufgaben. Durch die geringen Geräteabmessungen und eine kurze Mindestlesedistanz kann der BCL 40 auch bei sehr beengten Platzverhältnissen eingesetzt werden.

In Verbindung mit der Anschlusseinheit MA 10 lässt sich auf einfache Weise eine Anpassung an verschiedene Schnittstellen weiterverarbeitender Systeme realisieren. Außerdem empfiehlt sich die Verwendung der Anschlusseinheit MA 10 bei der Vernetzung mehrerer BCL 40 und zur einfachen elektrischen Installation.

Auf Wunsch kann der BCL 40 mit einer integrierten Heizung versehen werden. Haupteinsatzgebiete dieser Variante sind der Tiefkühlbereich und Außenanwendungen. Die optionale Heizung ist so konstruiert, dass durch isolierte Montage der Technical Unit kein Wärmeübergang zum Scanner-Gehäuse stattfindet. Zusätzlich wird die Frontscheibe der Geräte beheizt, sodass kein Beschlag die Lesefunktion beeinträchtigen kann. Durch die mit Heizdrähten modifizierte Frontscheibe verändern sich die Lesekurven im Vergleich zur Standard-Type.

## 3.2 Kennzeichen des BCL 40

#### 3.2.1 Leistungsmerkmale

- Geringe Geräteabmessungen (B x H x T) 90 x 120 x 43mm
- Lesefeld 70 mm bei einer Distanz von 10 mm
- Maximale Lesedistanz bis 700mm (je nach Optik-Ausführung)
- Raster- oder Linienscanner (R1 = Raster, S = Single Line) max. 1200 Scans/s
- Ein Schalteingang zur Auslösung eines Lesevorgangs durch Sensoren
- Automatische Überwachung der Lesequalität durch 'autoControl'-Funktion
- · Automatische Erkennung des Strichcode-Typs durch 'autoConfig'
- Einstellung sämtlicher Geräteparameter per Software
- Industrieausführung Schutzart IP 65 mit entsprechendem Kabel
- Schnittstelle RS 232 oder RS 485 zum Host
- Umfangreiche Formatierungsmöglichkeiten für die Datenausgabe
- Referenzcode (Vergleichscode)

## 3.2.2 Zusatzmerkmale mit MA 10

- Gerätezustandsanzeige über 4 LEDs
- Schnittstelle RS 485 mit galvanischer Trennung zur Vernetzung mehrerer Geräte
- Alternative Schnittstelle RS 232, RS 422 oder TTY über wählbare Schnittstellenmodule
- mit galvanischer Trennung zum direkten Anschluss an einen Host
- Zwei Hardware-Schaltausgänge für Statusmeldungen
- Zusätzlicher Schalteingang zur Definition von Referenzcode 1
- Einfacher elektrischer Anschluss über doppelte Klemmen, d.h. die Stromversorgung
- und die Schnittstelle lassen sich einfach durchschleifen
- Industrieausführung Schutzart IP 65
- Speicherung von 2 Parametersätzen im MA 10 vor Ort
- (Aktueller Parametersatz, kundenspezifischer Parametersatz)
- · Eingebaute RS 232 Service-Schnittstelle zur schnellen Inbetriebnahme oder
- · Fehlersuche vor Ort mit PC oder PG
- Schalter für autoConfig-Funktion

## 3.2.3 Modulares Konzept

### BCL 40 'stand alone'

Der Strichcodeleser BCL 40 kann als Einzelgerät 'Stand alone' (①) betrieben werden. Der elektrische Anschluss der Versorgungsspannung, der Schnittstelle und des Schalteingangs erfolgt zentral über eine 15-polige Sub D-Buchse.

Als Anschlusskabel verwenden Sie am besten das 15-polige Anschlusskabel von Leuze. Nur mit diesem Kabel wird die Schutzart IP 65 erfüllt (siehe Kapitel 5 "Zubehör/Bestellbezeichnungen").

### BCL 40 mit MA 10

Sollen mehrere BCL 40 eingesetzt werden oder liegen raue Umgebungsbedingungen vor, empfiehlt sich der Einsatz einer Anschlusseinheit MA 10 für jedes BCL 40.

Der elektrische Anschluss, die Inbetriebnahme und der Service können komfortabel mit geringem Zeitaufwand durchgeführt werden.

BCL 40 und MA 10 können direkt fest miteinander verbunden (②) oder auch getrennt voneinander angeordnet werden. Bei getrennter Montage (③) werden die beiden Geräte über ein Kabel verbunden. Bei Verwendung der dichtenden Zubehörkabel bleibt die Schutzart IP 65 erhalten (siehe Kapitel 5 "Zubehör/Bestellbezeichnungen").

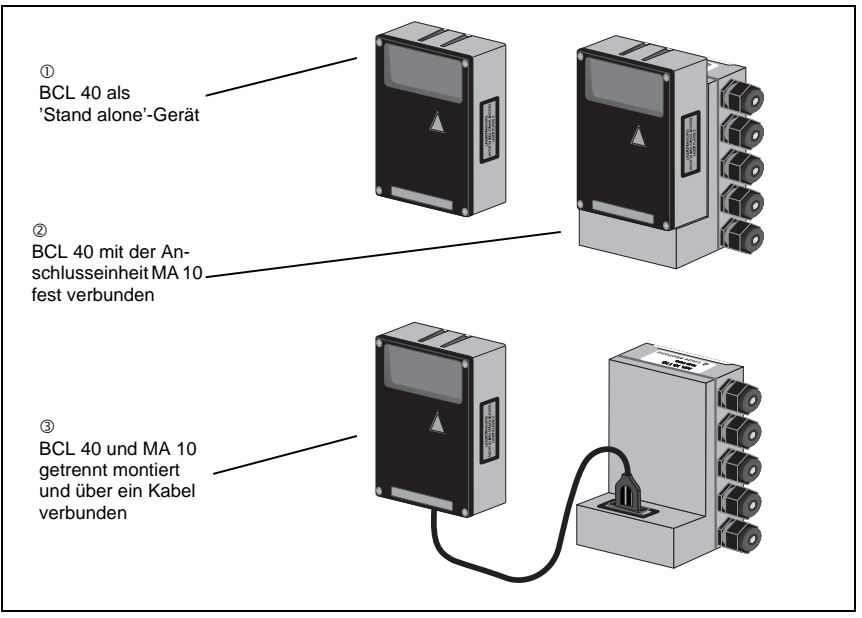

Bild 3.1: Mögliche Geräte-Kombinationen BCL 40 / MA 10

### Vernetzung

Bis zu 31 BCL 40 Strichcodeleser können über die Anschlusseinheit MA 10 (mit Schnittstellen-Modul RS 485) vernetzt werden. Die Vernetzung erfolgt über eine Parallelschaltung der einzelnen RS 485 Schnittstellen.

#### multiNet plus

Im Leuze-eigenen multiNet plus übertragen die einzelnen Busteilnehmer nach Aufforderung durch den Netzwerk-Master MA 30 nacheinander ihre Daten ("Polling").

Die Master-Station kann selbst einen BCL 40 aufnehmen und ist damit eine vollständige Scannerstation, die zusätzlich das Netzwerk kontrolliert.

Dazu erhält jeder als Slave deklarierte Busteilnehmer eine Geräteadresse, die im jeweiligen MA 10 über einen Codierschalter eingestellt wird. Bei Austausch einer Leseeinheit (BCL) bleiben die Geräteadresse und sämtliche Einstellungen im MA 10 erhalten.

Der Master überträgt die Daten aller Busteilnehmer dann über seine Host-Schnittstelle an eine übergeordnete SPS-Steuerung oder einen Rechner, d.h. er "sammelt" die Scannerdaten im Netzwerk und überträgt sie auf einer Schnittstelle an den Host-Rechner. Dies reduziert Schnittstellenkosten (CP's) und den Programmier-Aufwand für die Software.

Als Netzwerk-Mastergeräte sind MA 30/31 geeignet.

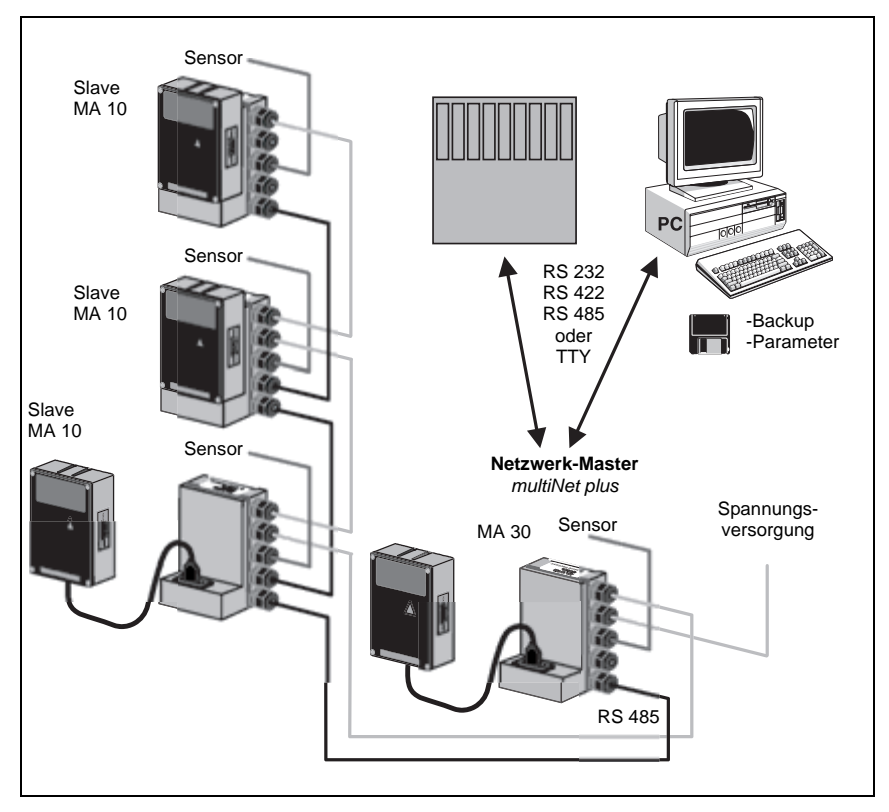

Bild 3.2: Vernetzungsmöglichkeiten über das MultiNet plus

### Zweidraht-RS 485

Das Leuze mutliNet plus ist für die schnelle Übertragung von Scannerdaten zu einem übergeordneten Host-Rechner optimiert. Physikalisch besteht es aus einer Zweidraht-RS 485 Schnittstelle, die durch ein Software-Protokoll, das mutliNet plus Protokoll, gesteuert wird. Dadurch wird die Verdrahtung des Netzwerkes sehr einfach und kostengünstig, die Netzwerkleitung wird einfach vom einen zum nächsten Slave durchgeschleift.

### Schnittstellenmodule

Für das multiNet plus sollte eine geschirmte Doppellitze mit verdrillten Adern verwendet werden. Damit ist eine Gesamtnetzwerklänge von bis zu 1200m möglich.

Die Anbindung des Netzwerkes an den übergeordneten Rechner erfolgt über die Host-Schnittstelle der MA 30, die mit vier verschiedenen physikalischen Schnittstellenmodulen ausgerüstet werden kann. Es stehen wahlweise Module für RS 232, RS 422, TTY oder RS 485 zur Verfügung.

## 3.3 Aufbau

## 3.3.1 Geräteaufbau des BCL 40

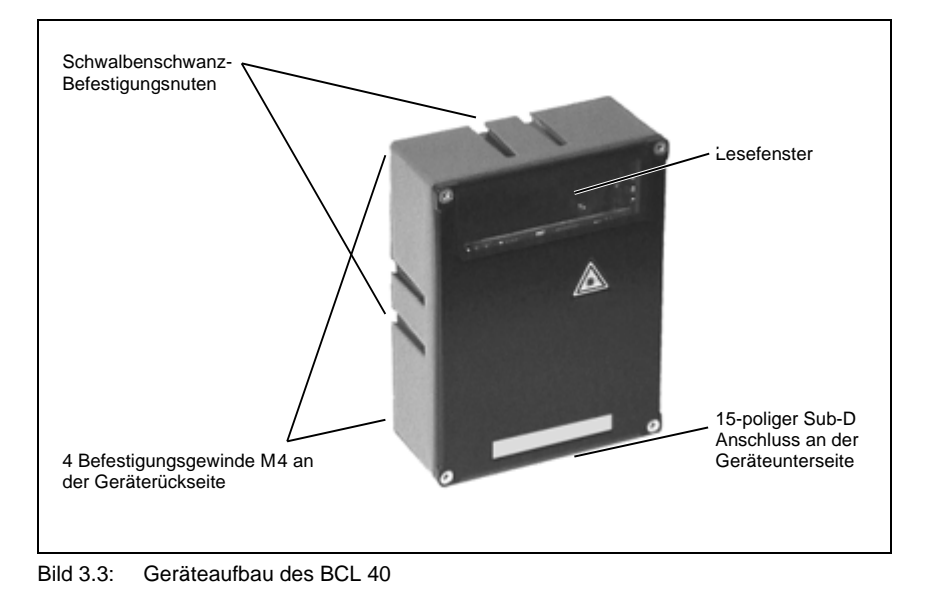

## 3.3.2 Geräteaufbau MA 10

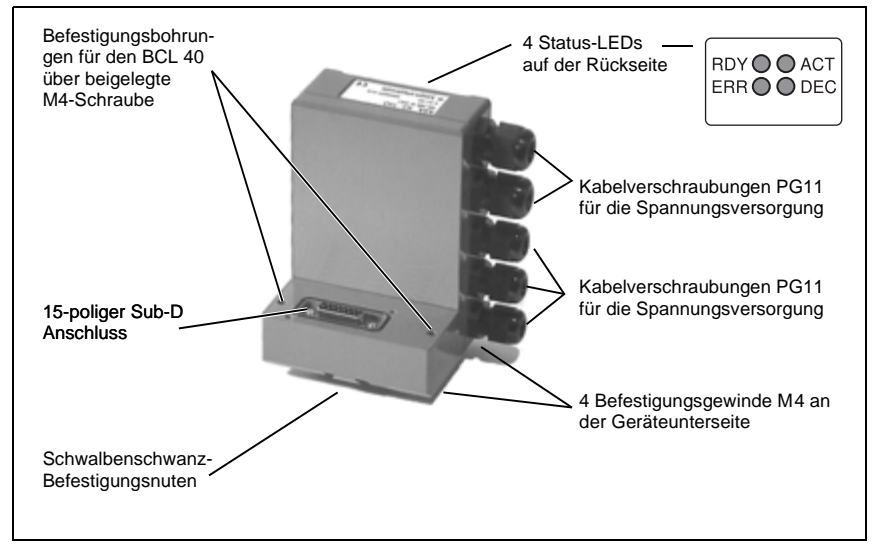

Bild 3.4: Anschlusseinheit MA 10

### Gerätevarianten MA 10

Das MA 10 ist in vier Ausführungen lieferbar:

- MA 10 100 mit Schnittstellen-Modul RS 485
- MA 10 110 mit Schnittstellen-Modul RS 232
- MA 10 120 mit Schnittstellen-Modul TTY
- MA 10 130 mit Schnittstellen-Modul RS 422

Alle Module haben eine galvanische Trennung, d.h. sie sind EMV-störunanfällig und unempfindlich gegen Potentialverschiebungen bei langen Kabelstrecken.

## 0 ]]

## Hinweis!

Als multiNet Slave ist nur der Typ MA 10 100 einsetzbar.

## 4 Technische Daten

## 4.1 Technische Daten BCL 40 Standardausführung

| Optische Daten        |                                                         |
|-----------------------|---------------------------------------------------------|
| Lichtquelle           | Laserdiode 650nm                                        |
| Scanrate              | BCL mit Optikvariante N, M, F: 1200Scans/s              |
|                       | BCL mit Optikvariante L: 900 Scans/s                    |
| Auflösung             | 0,1mm 1,2mm                                             |
| C                     | Modulbreite                                             |
| Strahlablenkung       | über rotierendes Polygonrad                             |
| Leseentfernung        | 0 700mm (je nach Optik-Ausführung N, M, F, L), siehe    |
|                       | Kapitel 4.5.4 "Lesekurven BCL 40 Standardausführung"    |
| Lesefeldöffnung       | 70mm in ca. 10mm Abstand (siehe Kapitel 4.5.4 "Lesekur- |
|                       | ven BCL 40 Standardausführung")                         |
| Raster (R1)           | 8 Linien                                                |
| Rasterfeld            | angegeben wird der Bereich vom ersten bis zum letzten   |
|                       | Laserstrahl in Abhängigkeit vom Abstand zum Scanner     |
|                       | 22mm bei 100mm Scannerabstand                           |
|                       | 33mm bei 200mm Scannerabstand                           |
|                       | 45mm bei 300mm Scannerabstand                           |
|                       | 65mm bei 500mm Scannerabstand                           |
|                       | 95mm bei 800mm Scannerabstand                           |
| Single Line (S)       | 1 Linie                                                 |
| Optikfenster          | Glas mit kratzfester Indium-Schutzschicht               |
| Laserschutzklasse     | 2                                                       |
| Codearten             | 2/5 Interleaved; Code 39; Code 128; EAN 8; 13; EAN 128; |
|                       | UPC; Codabar; Add-On für EAN / UPC                      |
| Softwareeigenschaften | Ausgabeformat wählbar, autoConfig, autoControl, Refe-   |
|                       | renzcodevergleich, Mehrfachlesung, Echtzeitdecodierung, |
|                       | Justage Mode, Diagnose, Lesetor-Steuerung, Steuerung    |
|                       | der Schaltein- und -ausgänge, etc.                      |
| Elektrische Daten     |                                                         |
| Schnittstellentyp     | umschaltbar zwischen RS 232 und RS 485, zusätzliche     |
|                       | Service-Schnittstelle (RS 232)                          |
|                       | TTY / RS 422 optional mit MA 10                         |
| Baudrate              | 110 57600Bd (nur Host-Schnittselle)                     |
| Datenformate          | Datenbit: 7, 8, 9                                       |
|                       | Parität: None, Even, Odd                                |
|                       | Stoppbit: 1, 2                                          |
| Protokolle            | mit/ohne Rahmenprotokoll                                |
|                       | ACK/NAK, 3964 (R) RK 512, RTS/CTS                       |
|                       | X ON / X OFF, multiNet plus                             |
| Ports                 | 1 Schalteingang                                         |
| LED grün              | Gerät betriebsbereit (Power On)                         |
|                       |                                                         |

| Schalteingang                          | 12 36 V Gleich-/Wechselspannung, wahlweise galva-<br>nisch getrennt oder mit der Betriebsspannung versorgbar,<br>max. Isolationsspannung: 250 V (bei galvanischer Tren- |
|----------------------------------------|----------------------------------------------------------------------------------------------------|
| Betriebsspannung<br>Leistungsaufnahme  | 18 36V<br>5VA max.                                                                                                    |
| Mechanische Daten                      |                                                                                                    |
| Schutzart                              | IP 65                                                                                                    |
| Gewicht                                | ca. 430g                                                                                                    |
| Abmessungen (H x B x T)                | 120 x 90 x 43mm                                                                                                    |
| Gehäuse                                | Aluminium-Druckguss                                                                                                    |
| Umgebungsdaten                         |                                                                                                    |
| Umgebungstemperatur<br>(Betrieb/Lager) | 0°C +40°C/-20°C +60°C                                                                                                    |
| Luftfeuchtigkeit                       | max. 90% relative Feuchte, nicht kondensierend                                                                                                    |
| Vibration                              | IEC 68.2.6                                                                                                    |
| Schock                                 | IEC 68.2.27                                                                                                    |
| EMV                                    | IEC 801                                                                                                    |
|                                        |                                                                                                    |

Tabelle 4.1: Allgemeine Daten BCL 40 Standardausführung

## 4.2 Technische Daten BCL 40 mit Heizung

Die folgende Tabelle beschränkt sich auf die Angabe der vom Standardmodell abweichenden Daten.

| Optische Daten                                           |                                                                                                    |
|----------------------------------------------------------|----------------------------------------------------------------------------------------------------|
| Lichtquelle                                              | Laserdiode 660nm                                                                                           |
| Auflösung                                                | 0,25mm 1,0mm Modulbreite                                                                                   |
| Leseentfernung                                           | 0 630mm (je nach Optik-Ausführung M, F, L)<br>siehe Kapitel 4.5.5 "Lesekurven BCL 40 mit Heizung"          |
| Lesefeldöffnung                                          | Abhängig von der Entfernung wird die Lesekurve um typisch 20 70mm schmaler (siehe Bild 4.5.5 auf Seite 25) |
| Elektrische Daten                                        |                                                                                                    |
| Betriebsspannung                                         | $24VDC \pm 2V$                                                                                             |
| Leistungsaufnahme                                        | 10W max.                                                                                                   |
| Mechanische Daten                                        |                                                                                                    |
| Gewicht                                                  | ca. 500g                                                                                                   |
| Abmessungen (H x B x T)                                  | 120 x 90 x 52mm                                                                                            |
| Umgebungsdaten<br>Umgebungstemperatur<br>(Betrieb/Lager) | -40°C +30°C/-20°C +60°C                                                                                    |
|                                                          |                                                                                                    |

Tabelle 4.2: Allgemeine Daten BCL 40 mit Heizung

## 4.3 Technische Daten MA 10

| Mechanische Daten       |                                                       |
|-------------------------|-------------------------------------------------------|
| Gehäuse                 | Aluminium Druckguss                                   |
| Abmessungen (H x B x T) | 130 x 90 x 78 mm                                      |
| Gewicht                 | ca. 740g                                              |
| Schutzart               | IP 65                                                 |
| Schnittstellen          |                                                       |
| Typ (wählbar)           | RS 232, mit galvanischer Trennung                     |
|                         | RS 422, mit galvanischer Trennung                     |
|                         | RS 485, mit galvanischer Trennung                     |
|                         | TTY, mit galvanischer Trennung                        |
| Service-Schnittstelle   | RS 232 intern, 9-poliger Sub D-Stecker, männlich      |
| Ein-/Ausgänge           |                                                       |
| 2 Schalteingänge        | galvanisch getrennt, mit Spannungsklemme für Sensoren |
|                         | 12 36VDC/AC, Isolationsspannung 500V                  |
| 2 Schaltausgänge        | galvanisch getrennt / nicht getrennt betreibbar       |
|                         | Schaltspannung 5 48 VDC, belastbar max. 500mA         |
| Stromversorgung         |                                                       |
| Betriebsspannung        | 18 36VDC                                              |
| Leistungsaufnahme       | 2VA max.                                              |
| Umgebungsdaten          |                                                       |
| Umgebungstemperatur     | 0°C +50°C/-20°C +60°C                                 |
| (Betrieb/Lager)         |                                                       |
| Luftfeuchtigkeit        | max. 90% relative Feuchte, nicht kondensierend        |
| Vibration               | IEC 68.2.6                                            |
| Schock                  | IEC 68.2.27                                           |
| EMV                     | IEC 801                                               |
|                         |                                                       |

Tabelle 4.3: Allgemeine Daten MA 10

## 4.4 Maßzeichnungen

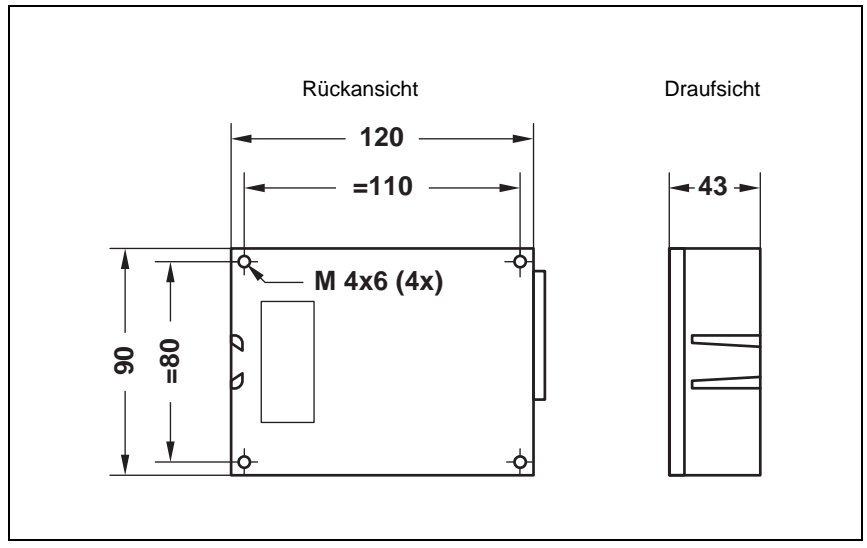

Bild 4.1: Maßzeichnung BCL 40

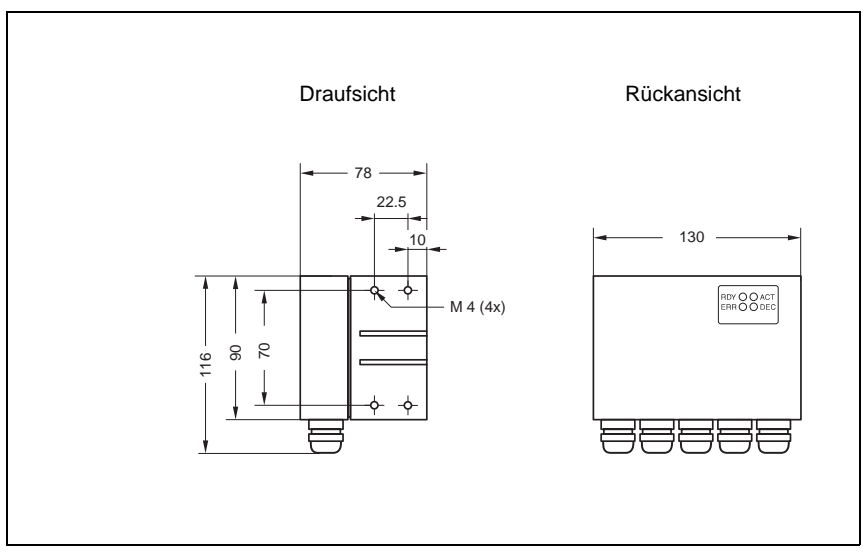

Bild 4.2: Maßzeichnung MA 10

## 4.5 Optische Daten

Der Entfernungsbereich, in dem ein Strichcode vom BCL 40 gelesen werden kann (das sogenannte Lesefeld) hängt neben der Qualität des gedruckten Strichcodes auch von seinen Abmessungen und vom Auftreffwinkel des Lesestrahls ab.

Dabei ist vor allem das Modul eines Strichcodes für die Größe des Lesefeldes entscheidend.

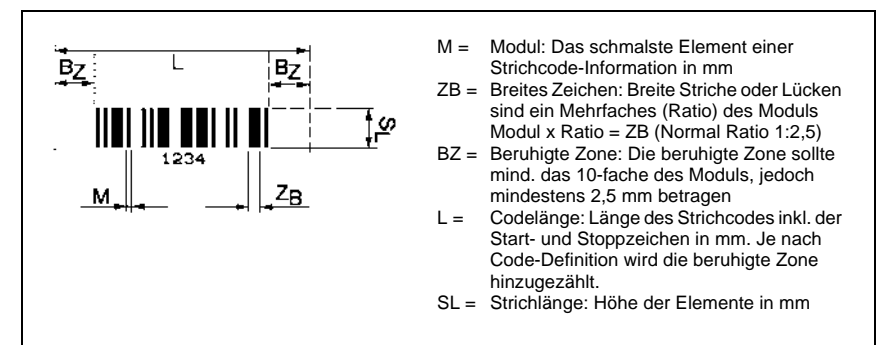

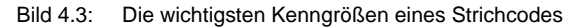

| C | ) |
|---|---|
| ] | ] |

### Hinweis!

Als Faustregel gilt: Je kleiner das Modul des Strichcodes, desto geringer die maximale Leseentfernung und Lesefeldbreite.

Berücksichtigen Sie daher bei der Auswahl des Montageortes und/oder des geeigneten Strichcode-Labels unbedingt die unterschiedliche Lese-Charakteristik des Scanners bei verschiedenen Strichcode-Modulen.

Für unterschiedliche Leseaufgaben gibt es den BCL 40 in unterschiedlichen Varianten, sowohl als Raster-, wie auch als Single Line-Scanner. Die Kenndaten können Sie folgender Tabelle bzw. der zugehörigen Lesekurve entnehmen.

## 4.5.1 Typenübersicht

| Тур             | Reichweite<br>(mm) | Modul/<br>Auflösung<br>(mm) | Scanrate<br>(Scan/s) | Scannertyp<br>(Ablenk-<br>prinzip) | Teile-Nr. |
|-----------------|--------------------|-----------------------------|----------------------|------------------------------------|-----------|
| BCL 40 R1 N 100 | 20 80              | 0,1 0,5                     | 1200                 | Raster                             | 500 29678 |
| BCL 40 S N 100  | 20 80              |                             |                      | Single-Line                        | 500 29679 |
| BCL 40 R1 M 100 | 0 250              | 0,2 1,0                     | 1200                 | Raster                             | 500 26111 |
| BCL 40 S M 100  |                    |                             |                      | Single-Line                        | 500 28920 |
| BCL 40 R1 F 100 | 50 500             | 500 0,3 1,0                 | 1200                 | Raster                             | 500 28168 |
| BCL 40 S F 100  | 50 500             |                             |                      | Single-Line                        | 500 28921 |
| BCL 40 R1 L 100 | 250 700            | 05 12                       | 000                  | Raster                             | 500 28427 |
| BCL 40 S L 100  | 230 700            | 0,0 1,2                     | 300                  | Single-Line                        | 500 28922 |

Tabelle 4.4: Typenübersicht

## 4.5.2 Ablenkprinzip

#### Raster (R1)

8 parallele Linien tasten das Etikett ab.

Einsatzbereiche:

- wenn der Barcode quer zur Förderrichtung gedruckt ist ("Gartenzaun-Anordnung")
- bei Lesungen durch Folie oder auf glänzenden Oberflächen
- bei Lesung im Stillstand

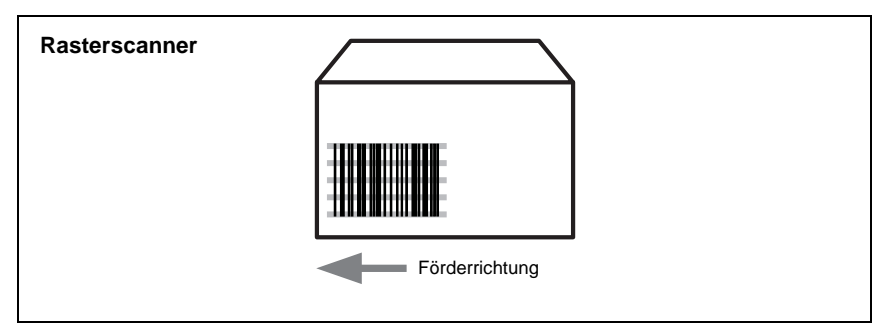

Bild 4.4: Ablenkprinzip für den Rasterscanner

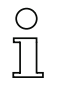

#### Hinweis!

Die Scanrate verteilt sich auf 8 Linien, da diese zeitlich nacheinander abgetastet werden, d.h. die Scanrate pro Rasterlinie entspricht 1/8 der Gesamtscanrate.

### Single Line (S)

1 Linie tastet das Etikett ab.

Einsatzbereiche:

- wenn der Barcode längs zur Förderrichtung gedruckt ist ("Leiter-Anordnung")
- bei sehr kurzen Strichlängen des Barcodes

| Linienscanner |                |
|---------------|----------------|
|               |                |
|               |                |
|               | Förderrichtung |

Bild 4.5: Ablenkprinzip für den Linienscanner

## 4.5.3 Optikvarianten

Der BCL 40 ist mit vier unterschiedlichen Optiken (N, M, F, L) erhältlich, die sich in Reichweite und Auflösung unterscheiden (siehe Kapitel 4.5.1 "Typenübersicht").

#### Optik N:

Nulldistanz bis sehr kurze Reichweite bei sehr kleinen Modulen.

#### Optik M:

Nulldistanz bis kurze Reichweite bei kleinen bis mittleren Modulen.

#### Optik F:

Nulldistanz bis kurze Reichweite bei kleinen bis mittleren Modulen.

#### Optik L:

Mittlere bis große Reichweite bei mittleren bis großen Modulen.

Die folgenden Lesekurven geben Aufschluss über die Reichweiten der verschiedenen BCL-Varianten.

| C | ) |
|---|---|
| ] | ] |

### Hinweis!

Bitte beachten Sie, dass die reellen Lesekurven noch von Faktoren wie Etikettenmaterial, Druckqualität, Lesewinkel, Druckkontrast etc. beeinflusst werden und deshalb von den hier angegebenen Lesekurven abweichen können.

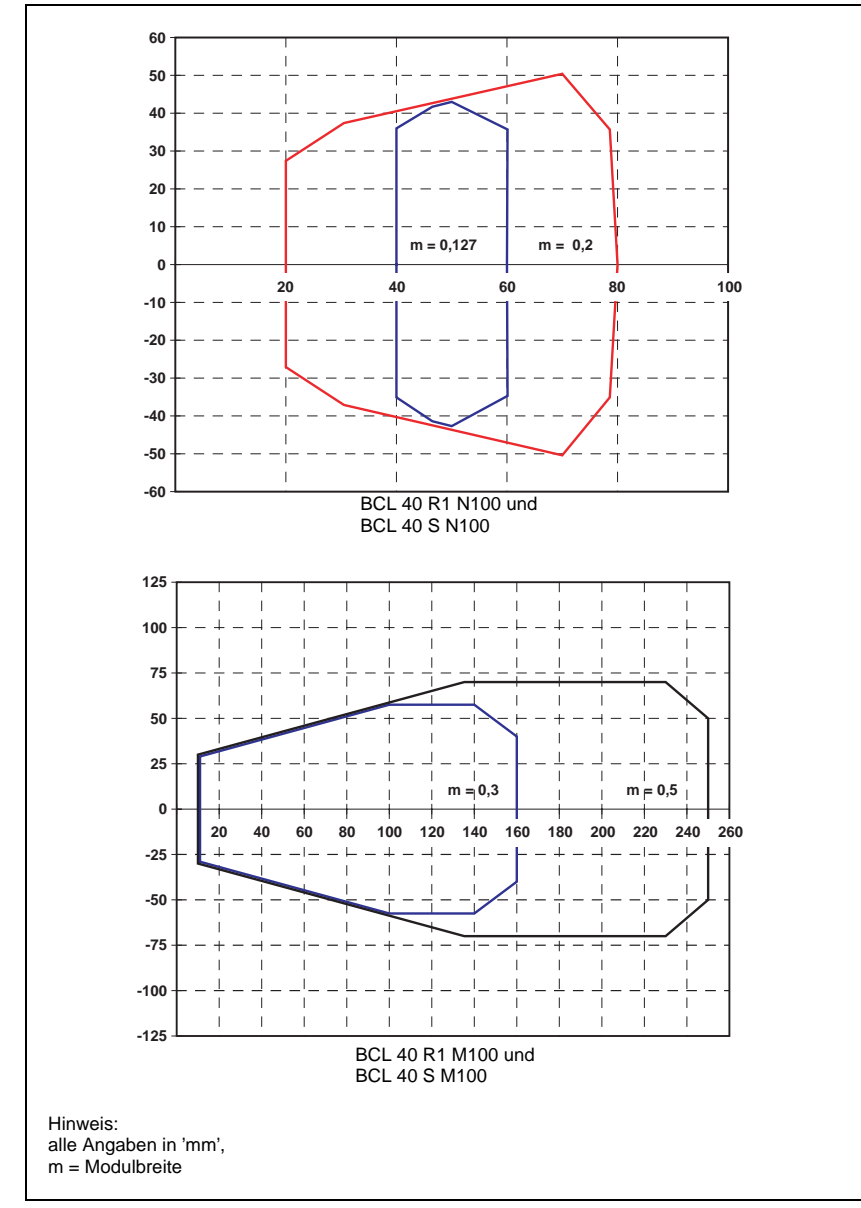

## 4.5.4 Lesekurven BCL 40 Standardausführung

Bild 4.6: Lesekurven BCL 40 Standardausführung, Optikvarianten N und M

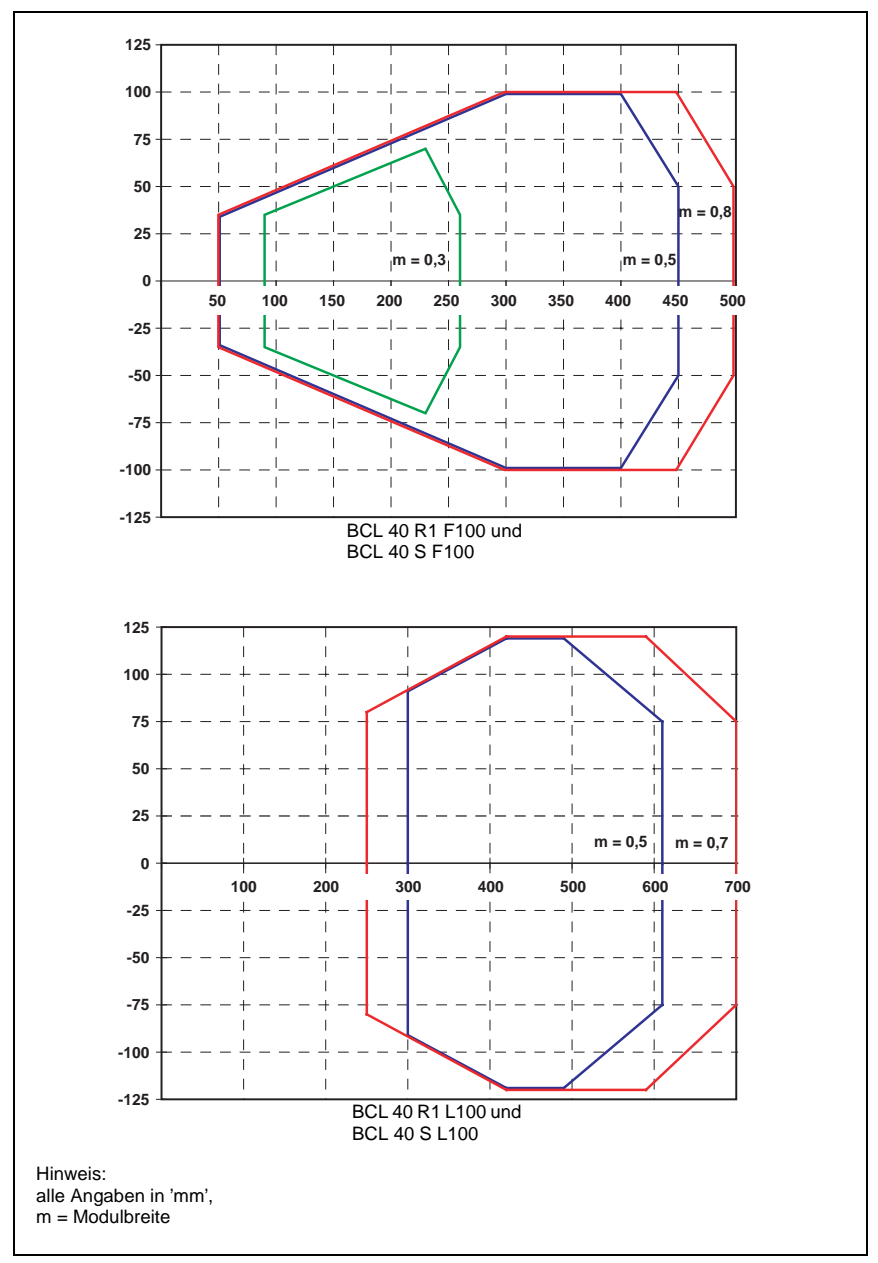

Bild 4.7: Lesekurven BCL 40 Standardausführung, Optikvarianten F und L

## 4.5.5 Lesekurven BCL 40 mit Heizung

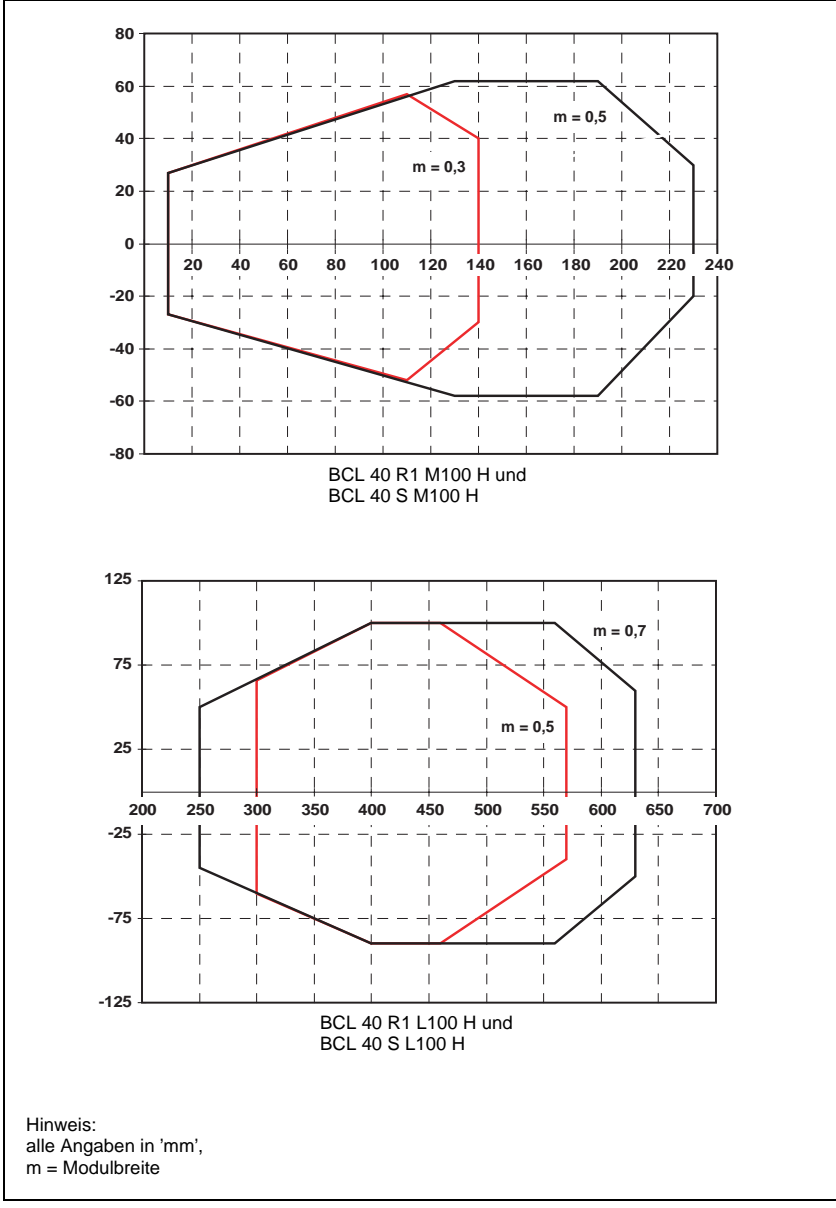

Bild 4.8: Lesekurven BCL 40 mit Heizung, Optikvarianten M und L

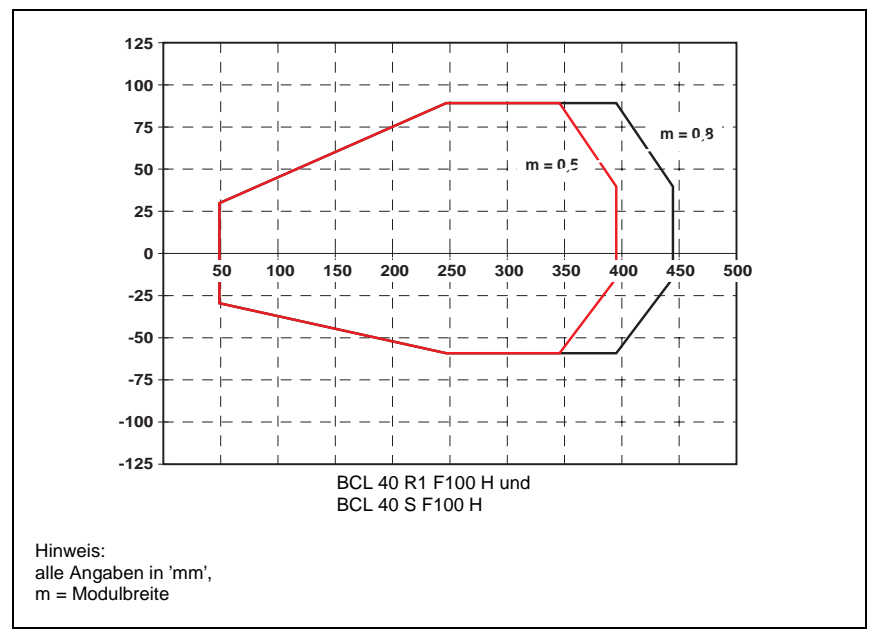

Bild 4.9: Lesekurven BCL 40 mit Heizung, Optikvariante F

## 5 Zubehör/Bestellbezeichnungen

## 5.1 Zubehör

## 0 11

Hinweis!

Produkte der Leuze electronic GmbH & Co können Sie bei jeder auf der Umschlagrückseite aufgelisteten Vertriebs- und Serviceadressen bestellen.

## 5.1.1 Strichcodeleser BCL 40

| Bezeichnung     | Bestellnummer | Kurzbeschreibung                  |
|-----------------|---------------|-----------------------------------|
| BCL 40 R1 N 100 | 500 29678     | Rasterscanner mit Optikvariante N |
| BCL 40 S N 100  | 500 29679     | Linienscanner mit Optikvariante N |
| BCL 40 R1 M 100 | 500 26111     | Rasterscanner mit Optikvariante M |
| BCL 40 S M 100  | 500 28920     | Linienscanner mit Optikvariante M |
| BCL 40 R1 F 100 | 500 28168     | Rasterscanner mit Optikvariante F |
| BCL 40 S F 100  | 500 28921     | Linienscanner mit Optikvariante F |
| BCL 40 R1 L 100 | 500 28427     | Rasterscanner mit Optikvariante L |
| BCL 40 S L 100  | 500 28922     | Linienscanner mit Optikvariante L |

Tabelle 5.1: Zubehör/Bestellbezeichnungen BCL 40

## 5.1.2 Anschluss- und Schnittstelleneinheit MA 10

| Bezeichnung | Bestellnummer | Kurzbeschreibung                                                       |
|-------------|---------------|------------------------------------------------------------------------|
| MA 10 100   | 500 26110     | Standardausführung,<br>multiNet Slave mit Host-Schnittstelle RS 485    |
| MA 10 110   | 500 26109     | Standard,<br>mit Host-Schnittstelle RS 232                             |
| MA 10 120   | 500 27186     | Standard,<br>aktiv und passiv betreibbar mit Host-Schnittstelle<br>TTY |
| MA 10 130   | 500 27187     | Standard, mit Host-Schnittstelle RS 422                                |

Tabelle 5.2: Zubehör/Bestellbezeichnungen MA 10

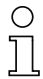

## Hinweis!

Alle MA 10 werden zusätzlich mit einer RS 232 Service-Schnittstelle ausgeliefert (9-polige Sub D).

## 5.1.3 Befestigungs-Zubehör

Zur Befestigung des BCL 40 und MA 10 steht eine ganze Reihe von Montage-Zubehörteilen zur Verfügung.

## Befestigungsteil BT 56

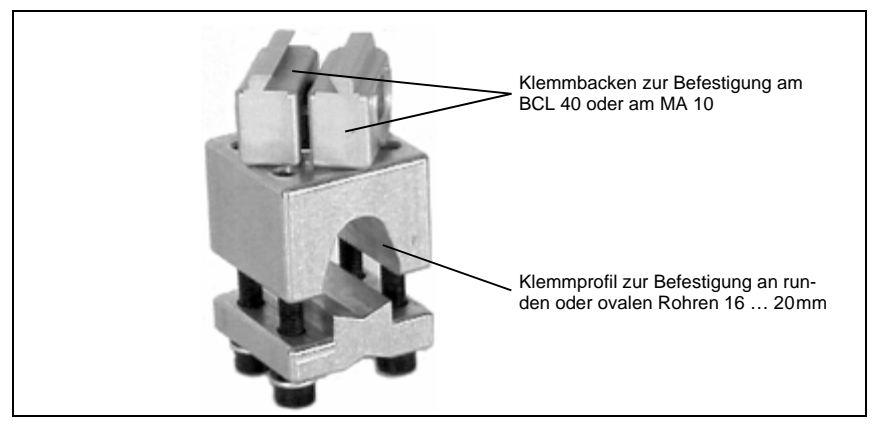

Bild 5.1: Befestigungsteil BT 56

## Befestigungsteil BT 57

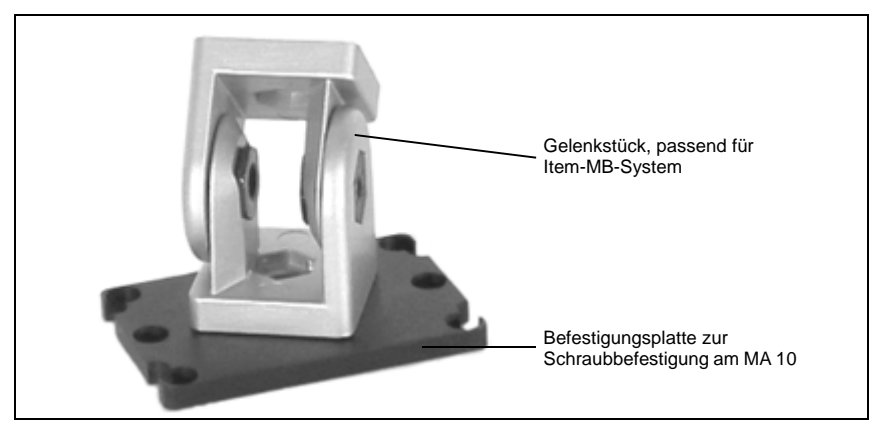

Bild 5.2: Befestigungsteil BT 57

| Bezeichnung | Bestellnummer | Kurzbeschreibung                                                                               |
|-------------|---------------|------------------------------------------------------------------------------------------------|
| BT 56       | 500 27375     | Befestigungsteil mit Schwalbenschwanz für die Befestigung an Rundstangen $\varnothing$ 16 20mm |
| BT 57       | 500 27167     | Befestigungsteil passend zum ITEM MB-System                                                    |

### 5.1.4 Kabel-Zubehör

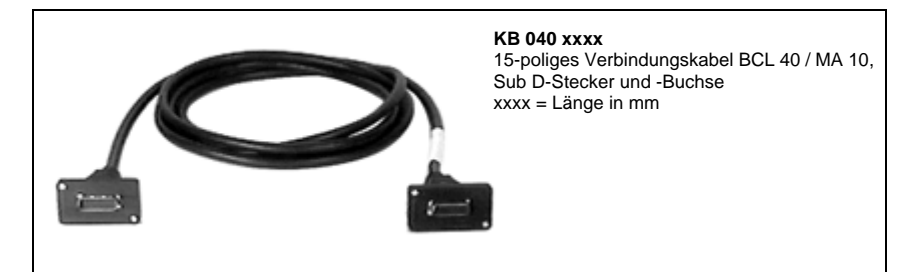

Bild 5.3: Verbindungskabel zwischen BCL 40 und MA 10

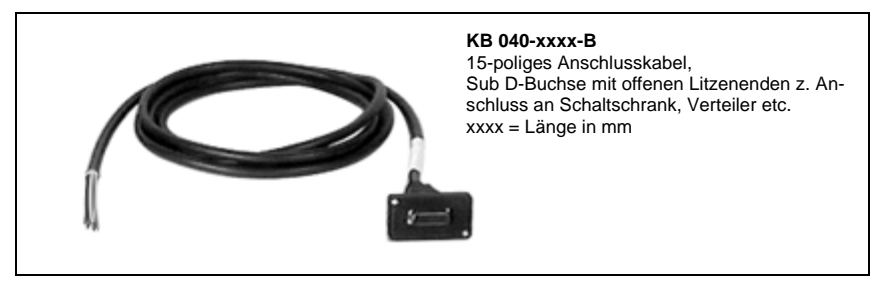

Bild 5.4: Verbindungskabel zwischen BCL 40 "Stand alone"

| Bezeichnung    | Bestellnummer | Kurzbeschreibung                                                                                 |
|----------------|---------------|--------------------------------------------------------------------------------------------------|
| KB 040-3000    | 500 26658     | 5-poliges Verbindungskabel BCL 40 / MA 10,<br>Sub D-Stecker und -Buchse, Länge: 3 m              |
| KB 040-6000    | 500 29381     | wie oben, Länge: 6 m                                                                             |
| KB 040-10000   | 500 29382     | wie oben, Länge: 10 m                                                                            |
| KB 040-3000-B  | 500 29316     | 15-poliges Anschlusskabel BCL 40 'Stand alone',<br>offene Litzenenden, Sub D- Buchse, Länge: 3 m |
| KB 040-6000-B  | 500 29317     | wie oben, Länge: 6 m                                                                             |
| KB 040-10000-B | 500 29318     | wie oben, Länge: 10 m                                                                            |

### Hinweis

Die Schutzart IP 65 wird nur mit diesen Kabeltypen erfüllt!

## 5.1.5 Software

Mit der im Lieferumfang enthaltenen Software "BCL Configuration Tool" steht Ihnen eine komfortable Bedien- und Parametrierhilfe zur Verfügung.

## 6 Installation

## 6.1 Lagern, Transportieren

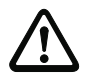

### Achtung!

Verpacken Sie das Gerät für Transport und Lagerung stoßsicher und geschützt gegen Feuchtigkeit. Optimalen Schutz bietet die Originalverpackung. Achten Sie auf die Einhaltung der in den technischen Daten spezifizierten zulässigen Umgebungsbedingungen.

#### Auspacken

- Achten Sie auf unbeschädigten Packungsinhalt. Benachrichtigen Sie im Fall einer Beschädigung den Postdienst bzw. den Spediteur und verständigen Sie den Lieferanten.
- Normation Sie den Lieferumfang anhand Ihrer Bestellung und der Lieferpapiere auf:
  - Liefermenge
  - · Gerätetyp und Ausführung laut Typenschild
  - Zubehör
  - Betriebsanleitung

### Typenschilder

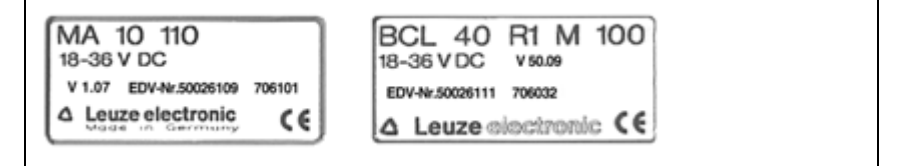

Bild 6.1: Gerätetypenschilder MA 10 und BCL 40

Bewahren Sie die Originalverpackung f
ür den Fall einer sp
äteren Einlagerung oder Verschickung auf.

Bei auftretenden Fragen wenden Sie sich bitte an Ihren Lieferanten bzw. das für Sie zuständige Leuze electronic Vertriebsbüro.

beachten Sie bei der Entsorgung der Verpackung die örtlich geltenden Vorschriften.

#### Reinigen

Reinigen Sie vor der Montage die Glasscheibe des BCL 40 mit einem weichen Tuch. Entfernen Sie alle Verpackungsreste, wie z.B. Kartonfasern oder Styroporkugeln, insbesondere im Bereich der Anschlussbuchsen.

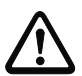

### Achtung!

Verwenden Sie zur Reinigung der Geräte keine aggressiven Reinigungsmittel wie Verdünner oder Aceton.

## 6.2 Montieren

### 6.2.1 Befestigungsarten

### Zubehör

Zur Befestigung des BCL 40 und des MA 10 steht eine ganze Reihe von Montage-Zubehör zur Auswahl: Nähere Informationen siehe Kapitel 5 "Zubehör/Bestellbezeichnungen".

#### Montage BCL 40

Sie können den BCL 40 prinzipiell auf zwei Arten befestigen:

- an den Schwalbenschwanz-Nuten unter Verwendung des entsprechenden Montagezubehörs (siehe Bild 6.2)
- an den Befestigungsgewinden an der Geräte-Rück- und Unterseite (siehe Kapitel 4.4 "Maßzeichnungen")

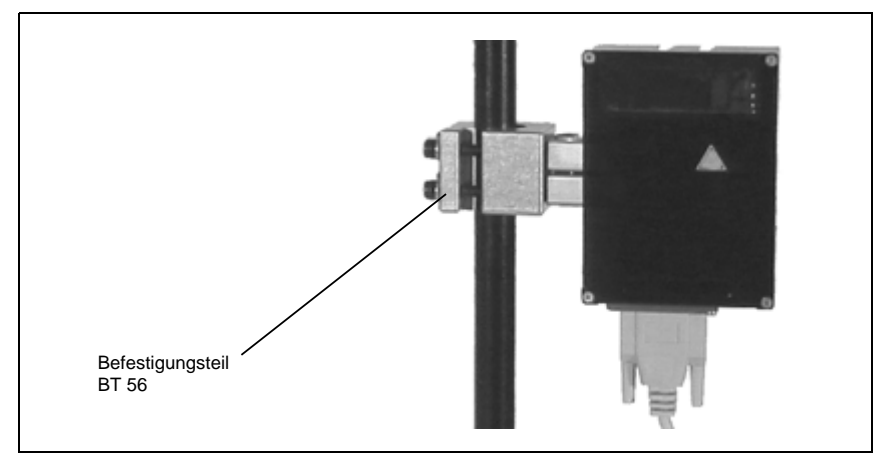

Bild 6.2: Befestigungsbeispiel BCL 40 "Stand alone"

#### Montage BCL 40 mit MA 10

Sie können den Scanner BCL 40 und die Anschlusseinheit MA 10 fest zu einer kompakten Geräteeinheit miteinander verbinden.

Stecken Sie beide Geräte am 15-poligen Sub D-Steckverbinder zusammen. Achten Sie dabei darauf, dass sich kein Schmutz im Bereich der Dichtung befindet, damit die Schutzart IP 65 gewährleistet ist. Stecken Sie die zwei bei der Anschlusseinheit MA 10 mitgelieferten Schrauben M4 x 30 in die mit Senkungen versehenen Durchgangsbohrungen an der Unterseite des MA 10, und schrauben Sie diese in die entsprechenden Gewinde des BCL 40 fest ein.

Sie können die Geräteeinheit BCL 40 / MA 10 prinzipiell auf drei Arten befestigen:

- an den Schwalbenschwanz-Nuten des BCL 40 oder des MA 10 unter Verwendung des entsprechenden Montage-Zubehörs an den zwei oberen Befestigungsgewinden auf der Geräte-Rückseite des BCL 40
- an den vier Befestigungsgewinden auf der Geräte-Unterseite des MA 10 (siehe Kapitel 4.4 "Maßzeichnungen")

#### Hinweis!

Sie können die Kabelverschraubungen wahlweise links oder rechts am MA 10 anordnen. Lösen Sie dazu die vier Kreuzschlitzschrauben an der Rückseite des MA 10, heben Sie vorsichtig den Deckel ab, setzen Sie ihn in der gewünschten Position wieder auf und ziehen Sie die vier Schrauben wieder an. Achten Sie darauf, dass dabei das Flachbandkabel nicht beschädigt wird.

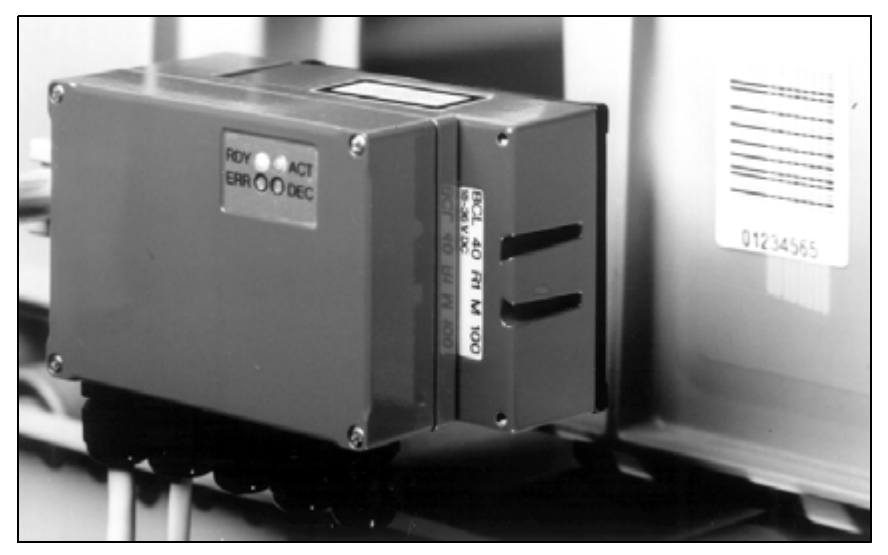

Bild 6.3: Befestigungsbeispiel BCL 40 / MA 10 als kompakte Geräteeinheit

### Getrennte Montage BCL 40 / MA 10

Die getrennte Montage von BCL 40 und MA 10 bietet sich dann an, wenn

- die zu Verfügung stehende Einbautiefe nicht f
  ür beide Ger
  äte ausreicht, d.h. geringer als 85 mm ist, oder der Montageort f
  ür den Scanner schwer zug
  änglich ist, aber einfache
- · Installation, Inbetriebnahme und Service gefordert sind, oder
- die Betriebszustands-LEDs an der Rückseite des MA 10 leicht einsehbar sein müssen.

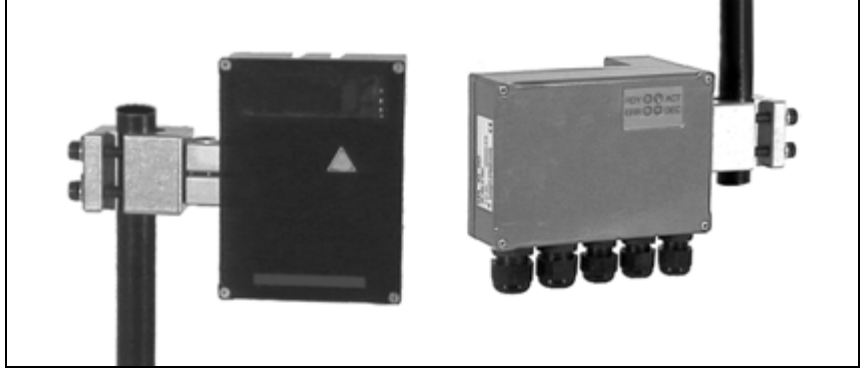

Bild 6.4: Befestigungsbeispiel BCL 40 und MA 10 getrennt montiert

Sie können die Einzelgeräte wie bereits oben beschrieben auf folgende Arten befestigen:

- an den Schwalbenschwanz-Nuten des BCL 40 oder des MA 10 unter Verwendung
- des entsprechenden Montage-Zubehörs
- an den Befestigungsgewinden auf den Geräte-Rück- bzw. Unterseiten
- Die Anschlusseinheit kann weiterhin auch über zwei Schrauben M5 an den Durchgangsbohrungen, die eigentlich zur direkten Befestigung des BCL 40 bestimmt sind, montiert werden. Die Durchgangsbohrungen besitzen ein Gewinde M5.

## 6.2.2 Geräteanordnung

### Wahl des Montageortes

Für die Auswahl des richtigen Montageortes müssen Sie eine Reihe von Faktoren berücksichtigen:

- Größe, Ausrichtung und Lagetoleranz des Strichcodes auf dem zu erkennenden Objekt
- Das Lesefeld des BCL 40 in Abhängigkeit von der Strichcode-Modulbreite
- Die sich aus dem jeweiligen Lesefeld ergebende minimale und maximale Lesedistanz

Nähere Informationen hierzu finden Sie im Kapitel "Optische Daten" auf Seite 20.

## 0 ]]

### Hinweis!

Sie erzielen die besten Leseergebnisse, wenn

- der Strichcode planparallel zum Lesefenster vorbeigeführt wird
- die Lesedistanz im mittleren Bereich des Lesefeldes liegt
- Sie keine hochglänzenden Labels oder Labels aus Thermopapier benutzen.

Entscheidend für den Einsatz in Etikettier- und Verpackungsmaschinen ist oftmals aufgrund der engen Platzverhältnisse die minimale Lesedistanz eines Strichcode-Scanners.

### Nulldistanz-Scanner

Der BCL 40 M 100 ist ein "Nulldistanz"-Scanner, d.h. er besitzt bereits bei einer Lesedistanz von 10 mm (Modul = 0,5) eine Lesefensterbreite von 70 mm. Etiketten werden auch direkt auf der Scannerscheibe gelesen. In der praktischen Anwendung kann dies aber zum Verkratzen der Scannerscheibe führen und sollte daher vermieden werden.

## о ]]

### Hinweis!

Der Strahlenaustritt am BCL 40 erfolgt nicht senkrecht zum Gehäusedeckel, sondern unter 10 ° nach oben. Dieser Winkel ist beabsichtigt, um bei glänzenden Etiketten eine Totalreflektion des Lasers zu vermeiden. Bei stark spiegelnden Oberflächen kann dieser Winkel durch Kippen des BCL noch vergrößert werden.
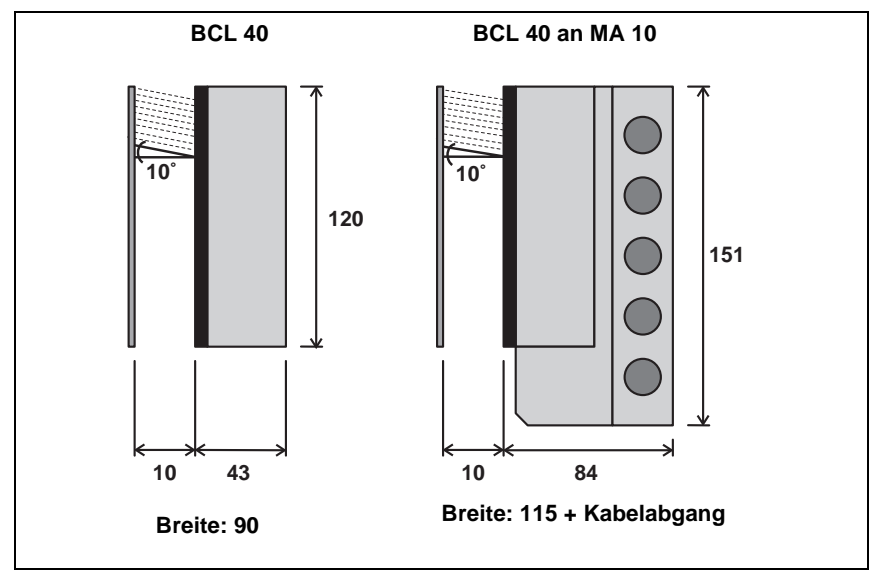

Bild 6.5: Mindestplatzbedarf beim Einbau

#### Montageort

✤ Achten Sie bei der Wahl des Montageortes auf

- die Einhaltung der zulässigen Umgebungsbedingungen (Feuchte, Temperatur),
- mögliche Verschmutzung des Lesefensters durch austretende Flüssigkeiten, Abrieb von Kartonagen oder Rückstände von Verpackungsmaterial.
- geringstmögliche Gefährdung des Scanners durch mechanische Zusammenstöße oder sich verklemmende Teile.

# Applikationsbeispiel

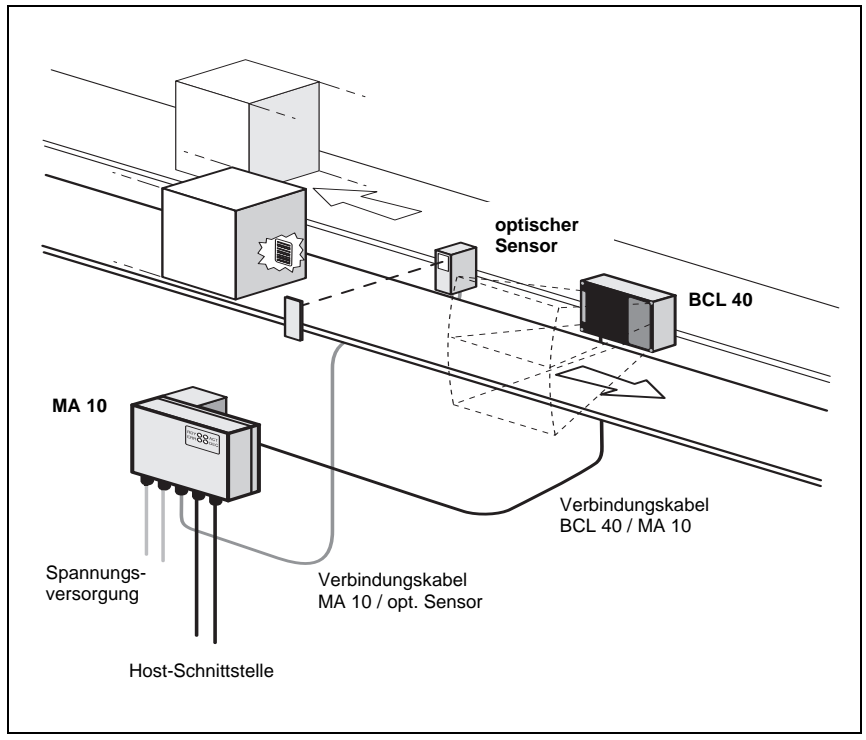

Bild 6.6: Applikationsbeispiel "Förderstrecke"

Durch die hohe Scanrate von 1200 Scans/s eignet sich der BCL 40 hervorragend für den Einsatz an Hochgeschwindigkeits-Förderstrecken.

# 6.3 Anschließen

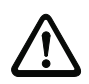

#### Achtung!

Öffnen Sie das Gerät in keinem Fall selbst, da sonst Gefahr besteht, dass die Schutzart IP 65 nicht mehr besteht.

Vergewissern Sie sich vor dem Anschließen, dass die Versorgungsspannung mit dem angegebenen Wert auf dem Typenschild übereinstimmt.

Der Anschluss des Gerätes und Wartungsarbeiten unter Spannung dürfen nur durch eine elektrotechnische Fachkraft erfolgen.

Das Netzgerät zur Erzeugung der Versorgungsspannung für den BCL 40 und die MA 10 muss eine sichere elektrische Trennung durch Doppelisolation und Sicherheitstransformator nach DIN VDE 0551 (IEC 742) besitzen.

Achten Sie auf den korrekten Anschluss des Schutzleiters. Nur bei ordnungsgemäß angeschlossenem Schutzleiter ist der störungsfreie Betrieb gewährleistet.

Können Störungen nicht beseitigt werden, ist das Gerät außer Betrieb zu setzen und gegen versehentliche Inbetriebnahme zu schützen.

# 6.3.1 Anschluss BCL 40 "Stand alone"

Wenn Sie den BCL 40 "Stand alone" anschließen wollen, müssen Sie ein entsprechendes Anschlusskabel mit einem 15-poligen Sub D-Steckverbinder (Buchsenausführung) für folgende Anschlüsse herstellen:

- Spannungsversorgung 18...36 V DC, Leistungsaufnahme max. 5 W
- Host-Schnittstelle RS 232 bzw. RS 485 bei Betrieb als "multiNet-Slave"
- · Ein Sensoranschluss zum Auslösen eines Lesevorgangs

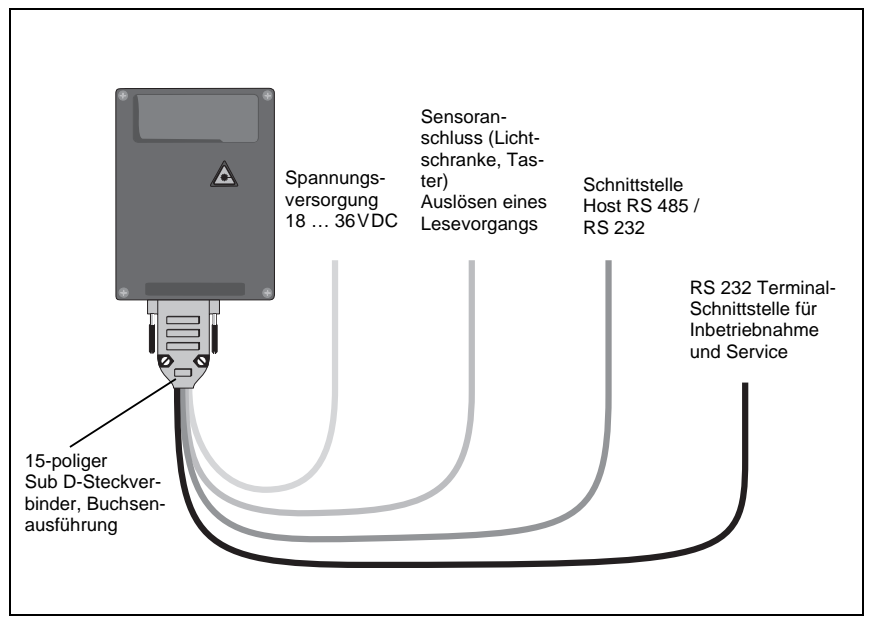

Bild 6.7: Anschluss BCL 40 "Stand alone"

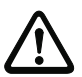

#### Achtung!

Bei Verwendung eines normalen 15-poligen Sub D-Steckverbinders besitzt das Gerät nur noch die Schutzart IP 54 statt IP 65!

Verwenden Sie deshalb die Original-Leuze Kabel aus dem Zubehörprogramm. Diese sind mit einer Dichtung ausgerüstet, so dass die Schutzart IP 65 gewahrt bleibt.

#### Schalteingänge

Über die Schalteingangsanschlüsse "Sensor 1A" und "Sensor 1B" können Sie durch Anlegen einer Spannung von 12 ... 36VDC einen Lesevorgang auslösen. Der Schalteingang besitzt eine galvanische Trennung bis max. 250 V.

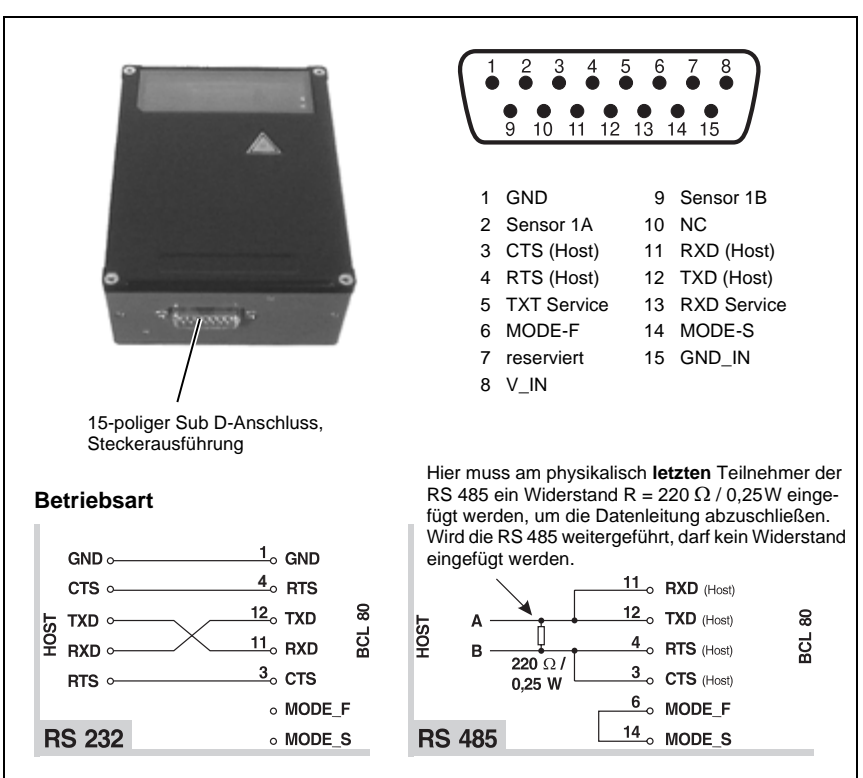

BCL 40 Sub D-Steckerbelegung

Bild 6.8: Anschlussbelegung Sub D-Steckverbinder

| Pin 1  | GND         | Signalbezugspotential 0V (RS 232 / RS 485)                                                            |
|--------|-------------|----------------------------------------------------------------------------------------------------|
| Pin 2  | Sensor 1A   | Schalteingang 1A, 12 36VDC,<br>Belegung siehe Bild 6.18 und Bild 6.19                                 |
| Pin 3  | CTS (Host)  | CTS Signal, Host-Schnittstelle RS 232 / RS 485 B                                                      |
| Pin 4  | RTS (Host)  | RTS Signal, Host-Schnittstelle RS 232 / RS 485 B                                                      |
| Pin 5  | TXD Service | wird bei Anschluss des MA 10 benutzt / ohne MA 10:<br>Serviceschnittstelle, Standardprotokoll         |
| Pin 6  | MODE_F      | RS 232: offen; RS 485: mit MODE_S verbinden                                                           |
| Pin 7  | reserviert  | darf nicht belegt werden                                                                              |
| Pin 8  | V_IN        | Versorgungsspannung +18 36 VDC                                                                        |
| Pin 9  | Sensor 1B   | Schalteingang 1B, 12 36VDC,<br>Belegung siehe Bild 6.18 und Bild 6.19                                 |
| Pin 10 | NC          | nicht belegt                                                                                          |
| Pin 11 | RXD (Host)  | RXD Signal, Host-Schnittstelle RS 232 / RS 485 A                                                      |
| Pin 12 | TXD (Host)  | TXD Signal, Host-Schnittstelle RS 232 / RS 485 A                                                      |
| Pin 13 | RXD         | Service wird bei Anschluss des MA 10 benutzt / ohne MA 10:<br>Serviceschnittstelle, Standardprotokoll |
| Pin 14 | MODE_S      | RS 232: offen; RS 485: mit MODE_F verbinden                                                           |
| Pin 15 | GND_IN      | Versorgungsspannung 0VDC                                                                              |

Tabelle 6.1: Anschlussbeschreibung BCL 40

# 6.3.2 Anschluss BCL 40 mit Anschlusseinheit MA 10

Der Anschluss des BCL 40 wird durch Verwendung der Anschlusseinheit MA 10 erheblich einfacher.

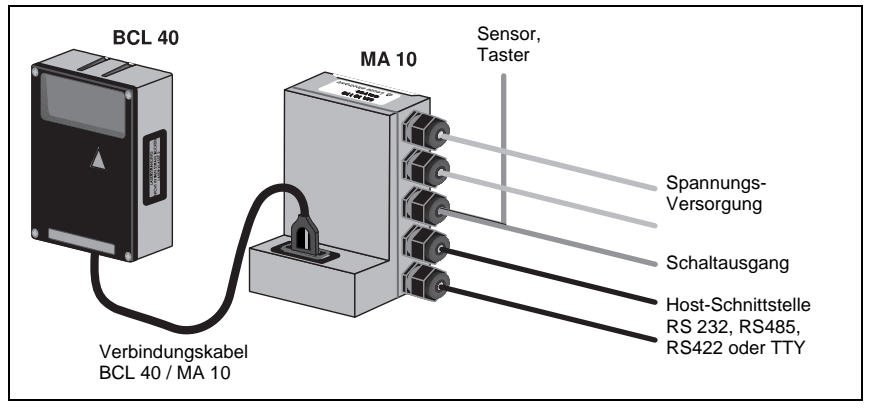

Bild 6.9: Anschluss BCL 40 mit Anschlusseinheit MA 10

#### Gehäuse MA 10 öffnen

Lösen Sie die vier Kreuzschlitzschrauben an der Rückseite des MA 10 und heben Sie den Teil mit der Elektronik vorsichtig ab.

Die beiden Gehäusehälften sind jetzt nur noch über das Flachbandkabel miteinander verbunden. Sie können das Flachbandkabel auf der Elektronik-Leiterplatte zur besseren Zugänglichkeit auch wie in Bild 6.10 gezeigt lösen.

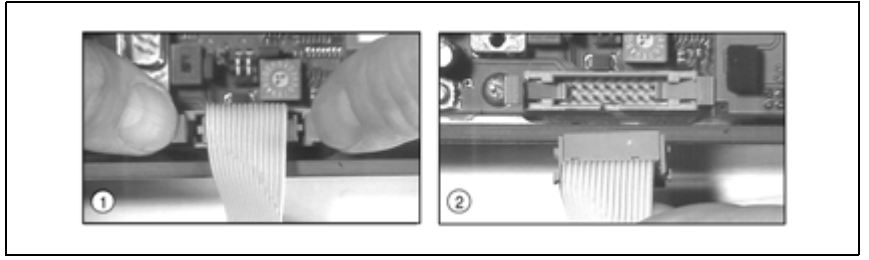

Bild 6.10: Lösen des Flachbandkabels im MA 10

Drücken Sie vorsichtig, wie in Bild 6.10 unter ① gezeigt, gleichzeitig die beiden Arretierungshebel des Flachbandkabel-Steckverbinders nach unten, um die Verbindung zu lösen.

Das Kabel ist nun frei (2 in Bild 6.10), und Sie können die Gerätehälfte mit der Elektronik und den Anschlussklemmen zum unbehinderten Anschließen abnehmen.

Um den Flachbandkabelsteckverbinder wieder zu montieren, drücken Sie ihn unter Beachtung der richtigen Orientierung wieder in seine Fassung, bis die Arretierungshebel sicher einrasten.

# Hinweis!

Der gesamte elektrische Anschluss erfolgt zeitsparend **ohne zu schrauben oder zu löten** an der Klemmenleiste. Kabel mit Aderendhülsen können direkt in die Klemmen gesteckt werden, ohne die Klemmenhebel herunterzudrücken. Durch Herunterdrücken der orangefarbenen Klemmenhebel werden die Klemmen geöffnet.

Das Kabel kann in die Klemme geführt werden.

Durch Loslassen der Klemmenhebel wird das Kabel festgeklemmt.

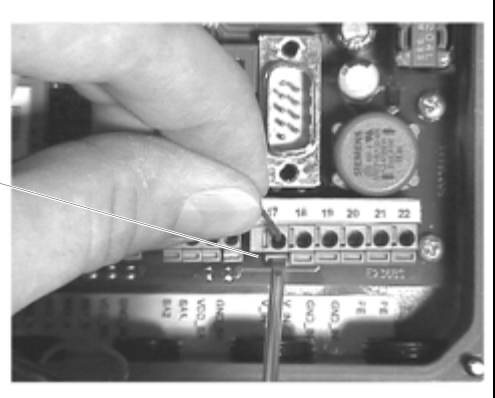

Bild 6.11: Klemmenbedienung ohne Schrauben oder Löten

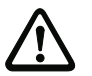

#### Achtung

Die Pinbelegung der Anschlussklemmen hängt vom gesteckten Schnittstellenmodul ab. Leuze bietet vier Module an, die eine elektrische Anpassung an die seriellen Schnittstellen RS 485, RS 232, TTY oder RS 422 herstellen. Die jeweiligen Klemmenbezeichnungen sind auf den Modulen aufgedruckt.

| Klebeschild mit der Klem-<br>menbezeichnung der<br>Schnittstelle |       |
|------------------------------------------------------------------|-------|
| Klemmenleiste                                                    |       |
| Klebeschild mit der<br>Klemmenbezeichnung                        |       |
| Kabelverschraubungen<br>PG9 und PG11                             | 00000 |

Bild 6.12: Lage der Anschlüsse MA 10

# Typenübersicht

Aus der folgenden Typenübersicht der MA 10 Gerätevarianten geht hervor, welches Schnittstellenmodul bestückt ist.

| MA 10 100 | RS 485 Schnittstelle |
|-----------|----------------------|
| MA 10 110 | RS 232 Schnittstelle |
| MA 10 120 | TTY Schnittstelle    |
| MA 10 130 | RS 422 Schnittstelle |

Schließen Sie das Gerät gemäß der nachfolgenden Anschlussbeschreibung an.

#### Anschlussbeschreibung

Die Klemmen 1 bis 6 sind in Abhängigkeit der eingebauten Schnittstelle belegt:

| RS            | 232          | R      | 5 422               |
|---------------|--------------|--------|---------------------|
| Klemme Signal |              | Klemme | Signal              |
| 1             | RXD          | 1      | TX+                 |
| 2             | TXD          | 2      | TX-                 |
| 3             | CTS          | 3      | RX+                 |
| 4             | RTS          | 4      | RX-                 |
| 5             | nicht belegt | 5      | nicht belegt        |
| 6             | GND          | 6      | GND                 |
| RS            | 485          | -      | ГТҮ                 |
| Klemme        | Signal       | Klemme | Signal              |
| 1             | 485A         | 1      | TX+                 |
| 2             | 485A         | 2      | TX-                 |
| 3             | 485B         | 3      | RX+                 |
|               |              |        |                     |
| 4             | 485B         | 4      | RX-                 |
| 4<br>5        | 485B<br>GND  | 4 5    | RX-<br>nicht belegt |

#### RS 485 Schnittstelle

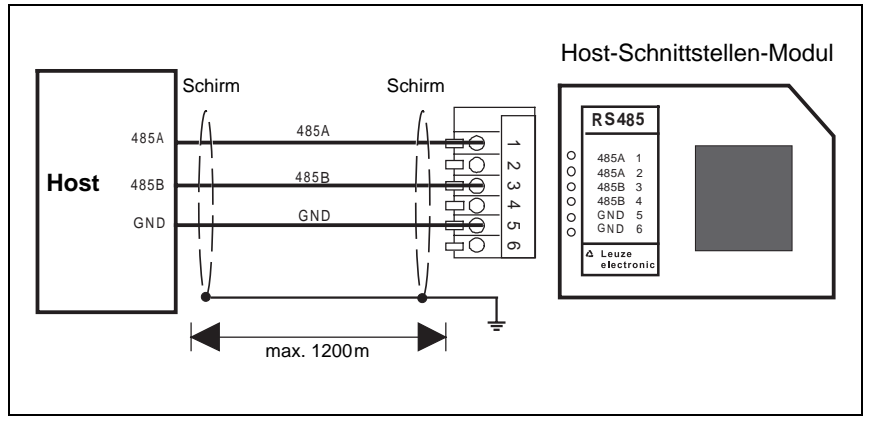

Bild 6.13: Anschluss der MA 10 an einen RS 485 Host-Rechner

### RS 232 Schnittstelle

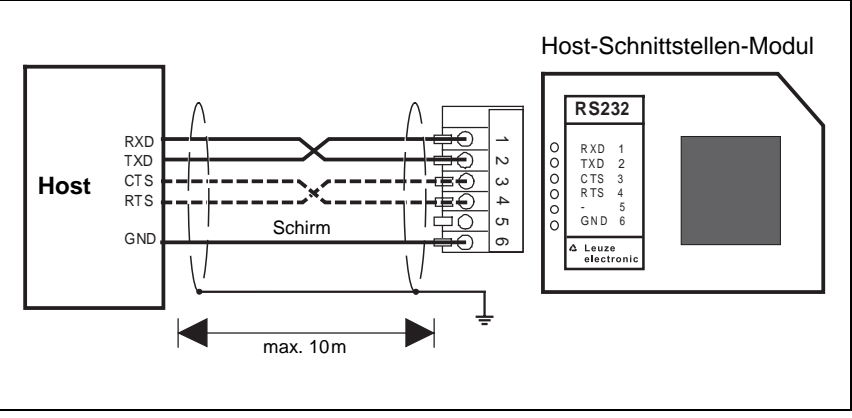

Bild 6.14: Anschluss der MA 10 an einen RS 232 Host-Rechner

#### Hinweis zum Anschluss der RS 232 Schnittstelle:

Die Leitungen für RTS und CTS müssen nur dann verbunden sein, wenn ein Hardware-Handshake über RTS/CTS genutzt wird.

# TTY Schnittstelle

#### MA 10 aktiv / Host passiv

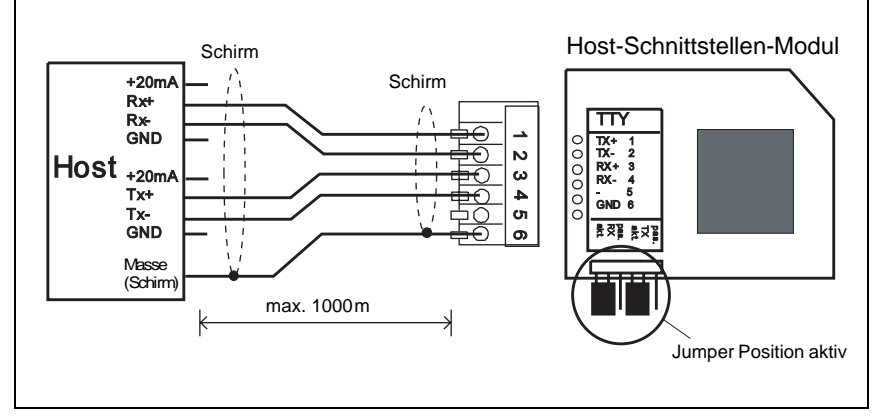

Bild 6.15: Aktiver Anschluss der MA 10 an einen TTY Host-Rechner

# MA 10 passiv / Host aktiv

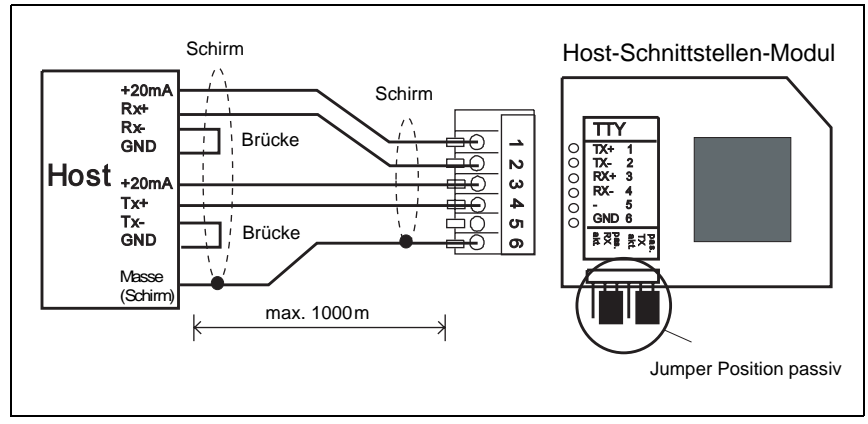

Bild 6.16: Passiver Anschluss der MA 10 an einen TTY Host-Rechner

0 ]]

#### Hinweise zum Anschluss der TTY Schnittstelle:

Aktiver Teilnehmer ist der Teilnehmer, der den Strom (20 mA) liefert.

Die Umschaltung aktiv/passiv auf der Host-Schnittstellenkarte erfolgt über zwei Jumperpaare, für Senden (Tx) und Empfangen (Rx) unabhängig. Die Jumper für die Umschaltung aktiv/passiv müssen immer paarweise umgesteckt werden (oberer und unterer Jumper gleiche Position). Dadurch wird am MA 10 Host-Schnittstellenmodul Stromquelle und GND intern umgeschaltet.

Ein Mischbetrieb (Senden aktiv/empfangen passiv oder umgekehrt) ist möglich.

Bei Umstellung von Aktiv- auf Passivbetrieb oder umgekehrt ändert sich die Konfektionierung des Verbindungskabels (Pinzuordnung).

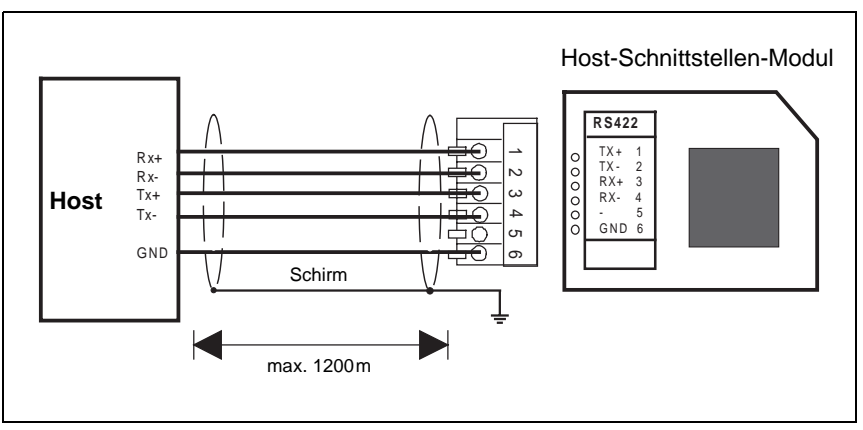

#### RS 422 Schnittstelle

Bild 6.17: Anschluss der MA 10 an einen RS 422 Host-Rechner

Die weiteren Klemmen sind für alle Varianten des MA 10 einheitlich belegt und auf den folgenden Seiten beschrieben.

#### Schalteingänge 1 und 2

#### Schalteingänge

Die MA 10 besitzt zwei galvanisch getrennte Schalteingänge SE1 und SE2.

- Eingangsspannung: 12 ... 36VDC/AC.
- Isolationsspannung: 500V

Jeder Schalteingang ist mit bidirektionalen Opto-Kopplern bestückt und mit Schutzwiderständen beschaltet.

Schaltspannung und GND können wahlweise extern zugeführt werden oder von der Betriebsspannung VDD\_SE und GND\_SE abgegriffen werden.

| Klemme | Signal | Funktion                                                  |
|--------|--------|-----------------------------------------------------------|
| 7      | SE2_A  | Schalteingang 2, Anschluss A                              |
| 8      | SE2_B  | Schalteingang 2, Anschluss B                              |
| 9      | SE1_A  | Schalteingang 1, Anschluss A                              |
| 10     | SE1_B  | Schalteingang 1, Anschluss B                              |
| 11     | VDD_SE | Versorgungsspannung Schalteingang, gleich V_IN Gerät      |
| 12     | GND_SE | Versorgungsspannung Schalteingang,<br>gleich GND_IN Gerät |

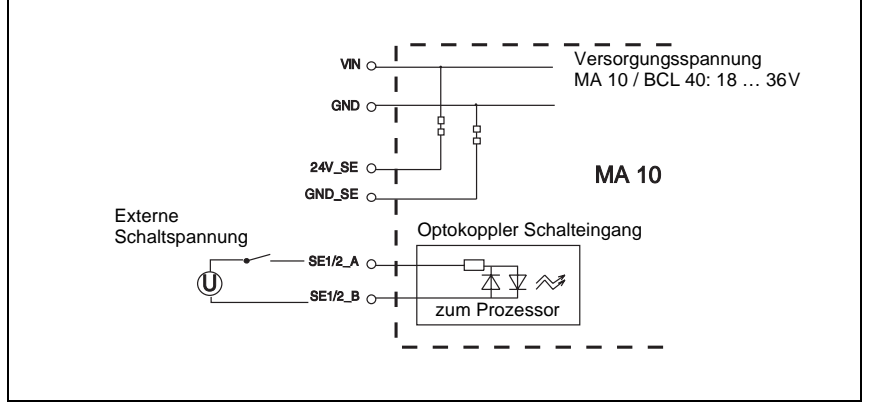

Bild 6.18: Anschluss des Schalteingangs mit externer Schaltspannung

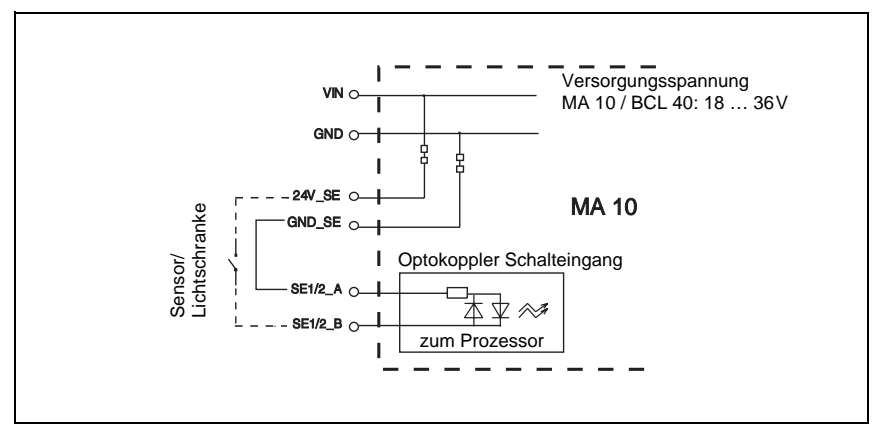

Bild 6.19: Anschluss des Schalteingangs ohne externe Schaltspannung

# Schaltausgänge 1 u. 2

#### Schaltausgänge

Die MA 10 hat standardmäßig zwei Schaltausgänge (SA1 u. SA2), die per BCLSoftware für verschiedene Schaltfunktionen programmiert werden können.

- Ausgangsspannung: 5 ... 48VDC
- Isolationsspannung: 250V (nur in Verbindung mit Anschlussart b))
- Ausgangsstrom: Imax = 500mA (bei VDD\_SA = 5 ... 32V)

Imax = 300mA (bei VDD\_SA = 32 ... 48V)

Die Schaltspannung kann auf zwei verschiedene Arten angeschlossen werden:

 Die Betriebsspannung V\_IN wird als Schaltspannung VDD\_SA verwendet (Werkseinstellung):

VDD\_SA = V\_IN

GND\_SA = GND\_IN

 Es wird eine externe Spannung als Schaltspannung zugeführt (galv. entkoppelt) VDD\_SA V\_IN GND SA GND IN

| Klemme | Signal | Funktion                                                   |
|--------|--------|------------------------------------------------------------|
| 13     | SA2    | Schaltausgang 2                                            |
| 14     | SA1    | Schaltausgang 1                                            |
| 15     | VDD_SA | Externe Versorgungsspannung für Schaltausgang 5<br>48 V DC |
| 16     | GND_SA | Externe Versorgungsspannung für Schaltausgang 0 V<br>DC    |

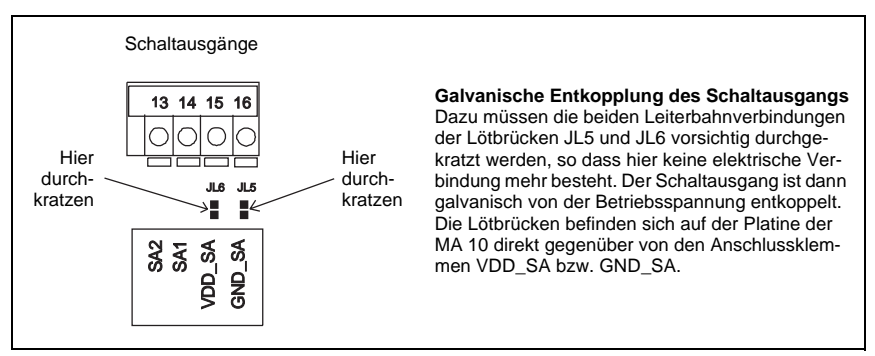

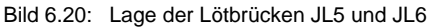

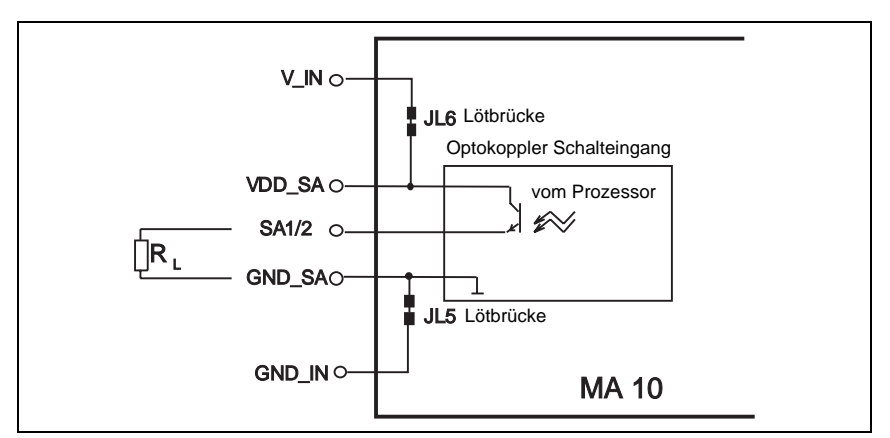

Bild 6.21: Betriebsspannung wird als Schaltausgang verwendet

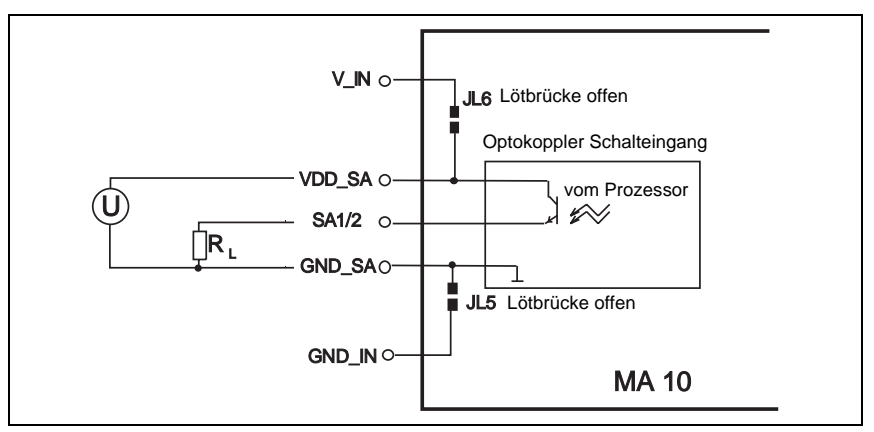

Bild 6.22: Schaltspannung wird extern zugeführt (galvanisch entkoppelt)

# Funktionskontrolle der Schaltausgänge

Die Funktion der Schaltausgänge können Sie kontrollieren, wenn Sie den Deckel der MA 10 geöffnet haben. Direkt neben den Anschlussklemmen für die Schaltausgänge sitzt je eine rote SMD-LED, die aufleuchtet, wenn am entsprechenden Schaltausgang HI-Potential (log.1) anliegt. Bitte beachten Sie, dass das Ereignis, welches das Setzen der Schaltausgänge auslöst, im Software-Setup des BCL 40 eingestellt und aktiviert werden muss.

#### Versorgungsspannung

| Klemme | Signal | Funktion                   |
|--------|--------|----------------------------|
| 17     | V_IN   | Betriebsspannung +18 36VDC |
| 18     | V_IN   | Betriebsspannung +18 36VDC |
| 19     | GND_IN | Betriebsspannung 0VDC      |
| 20     | GND_IN | Betriebsspannung 0VDC      |
| 21     | PE     | Schutzleiter, Erdung       |
| 22     | PE     | Schutzleiter, Erdung       |

# 6.3.3 Leitungslängen und Schirmung

Folgende maximale Leitungslängen und Schirmungsarten müssen Sie beachten:

| Verbindung     | Schnittstelle   | max. Lei-<br>tungslänge | Schirmung                                            |
|----------------|-----------------|-------------------------|------------------------------------------------------|
| BCL 40 - MA 10 | RS 232 / RS 485 | 10 m                    | zwingend erforderlich, Schirmgeflecht                |
| BCL 40 - Host  | RS 232 / RS 485 | 10 m                    | zwingend erforderlich, Schirmgeflecht                |
| MA 10 - Host   | RS 485          | 1200 m                  | zwingend erforderlich,<br>Litzen paarweise verdrillt |
| MA 10 - Host   | RS 422          | 1200 m                  | zwingend erforderlich,<br>Litzen paarweise verdrillt |
| MA 10 - Host   | RS 232          | 10 m                    | zwingend erforderlich,<br>Litzen paarweise verdrillt |
| MA 10 - Host   | TTY             | 1000 m                  | nicht erforderlich<br>Schleifenwiderstand < 100      |
| Schalteingänge |                 | 10 m                    | nicht erforderlich                                   |
| Schaltausgänge |                 | 10 m                    | nicht erforderlich                                   |

Tabelle 6.2: Leitungslängen und Schirmung

# 6.4 Abbauen, Verpacken, Entsorgen

#### Wiederverpacken

Für eine spätere Wiederverwendung ist das Gerät gegen Stoß und Feuchtigkeit geschützt zu verpacken. Optimalen Schutz bietet die Originalverpackung.

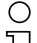

#### Hinweis!

Elektronikschrott ist Sondermüll! Beachten Sie die örtlich geltenden Vorschriften zu dessen Entsorgung.

# 7 Inbetriebnahme

# 7.1 Maßnahmen vor der ersten Inbetriebnahme

- Machen Sie sich bereits vor der ersten Inbetriebnahme mit der Bedienung und Konfiguration des/der Geräte(s) vertraut.
- b Prüfen Sie vor dem Einschalten noch einmal alle Anschlüsse auf ihre Richtigkeit.

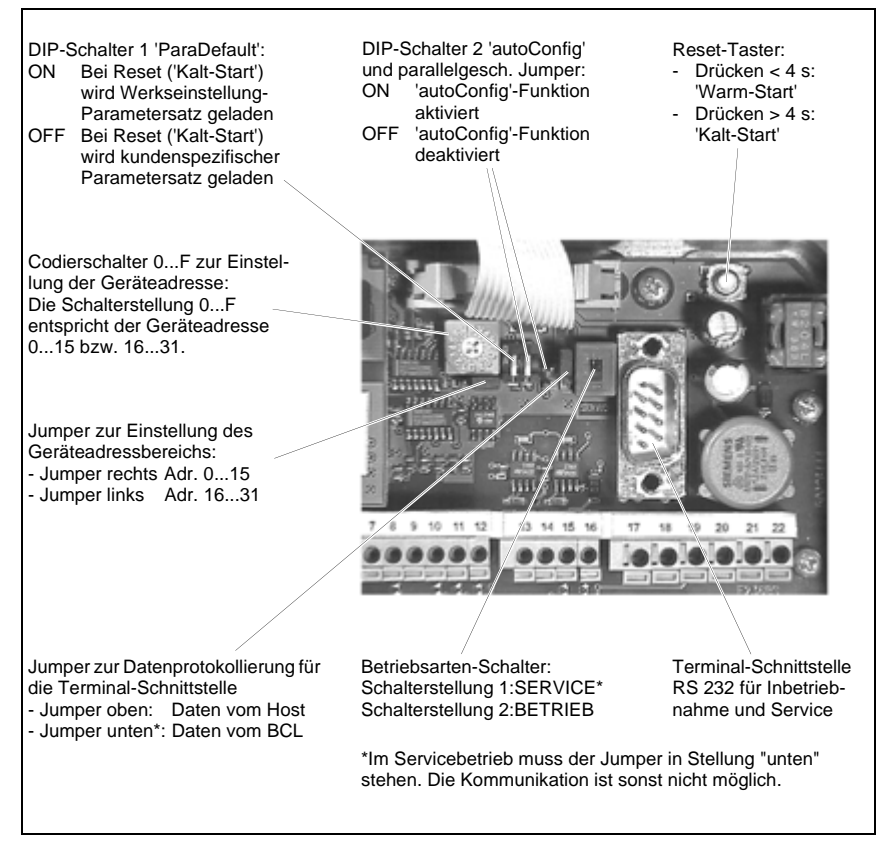

Bild 7.1: Einstellelemente im MA 10

#### Geräteadresse einstellen

Die Einstellung der Geräteadresse erfolgt im MA 10 über einen Dreh-Codierschalter.

- Stellen Sie die Geräteadresse am Codierschalter ein:
  - 0, wenn die Gerätekombination BCL 40 / MA 10 nicht in einem Netzwerk betrieben wird,
  - 1...31, wenn mehrere Gerätekombinationen BCL 40 / MA 10 in einem Netzwerk betrieben werden. Jedem multiNet plus Busteilnehmer muss eine unterschiedliche Geräteadresse zugewiesen werden.

Wenn das RS 485-Modul gesteckt und an den multiNet Master angeschlossen ist, wird der BCL 40 / MA 10 dadurch automatisch zum MultiNet plus Slave-Gerät.

#### Reset

Über die Reset-Taste im MA 10 können beide Geräte zurückgesetzt werden:

#### "Warm-Start"

Wird die Reset-Taste im MA 10 kurz (0,2 bis 4 Sek.) betätigt, wird ein sogenannter "Warm-Start" ausgeführt. Dabei werden die Geräte neu initialisiert, und der aktuelle Parametersatz wird aus dem EEPROM in den Arbeitsspeicher geladen.

#### "Kalt-Start"

Wird die Reset-Taste im MA 10 solange betätigt, bis alle vier LEDs auf der Geräterückseite leuchten (länger als 4 Sek.), wird ein sogenannter "Kalt-Start" ausgeführt. Dabei werden die Geräte neu initialisiert, und in Abhängigkeit der DIP-Schalterstellung "ParaDefault" wird der kundenspezifische Parametersatz oder der Parametersatz mit den Werkseinstellungen in den Arbeitsspeicher geladen.

Schalterstellung DIP-Schalter 1 "ParaDefault":

- OFF der kundenspezifische Parametersatz wird geladen.
- ON der Parametersatz mit den Werkseinstellungen wird geladen.

#### Hinweis!

Der kundenspezifische Parametersatz ist eine Sicherungskopie (Backup) des aktuellen Parametersatzes. Er muss nach Abspeichern des BCL-Setups explizit mit dem Kommando "PC01" angelegt werden und ist nur im MA 10 (nicht im BCL 40) verfügbar.

Im Störungsfall kann dann mit dem Kalt-Start der kundenspezifische Parametersatz neu geladen werden. Nähere Informationen hierzu siehe Kapitel 9.3.5 ""Online"-Befehle für Parametersatz-Operationen".

Stellen Sie den Parametersatz, der nach einem "Kalt-Start" geladen werden soll, am DIP-Schalter 1 ein.

Nach einem Reset leuchten alle vier Status-LEDs auf der Rückseite des MA 10 für ca. 1/2 Sekunde auf. Während der Software-Initialisierung blinkt die grüne LED "RDY" (Ready).

Wenn die grüne LED "RDY" dauernd leuchtet, ist die Initialisierung abgeschlossen und die Geräte sind betriebsbereit.

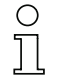

#### Hinweis!

Wird der BCL 40 "Stand alone" betrieben, ist ein Reset nur per Software möglich. Am unteren Rand in der Mitte des Lesefensters ist im Inneren des BCL 40 eine kleine grüne LED zur Anzeige der Betriebsbereitschaft angebracht, anhand derer auch im "Stand alone" Betrieb des BCL 40 eine Kontrolle des Betriebszustandes möglich ist. Während eines Reset bleibt diese LED dunkel, wenn das Gerät betriebsbereit ist, leuchtet sie dauernd.

# 7.2 Funktionstest

#### "Power On"-Test

Nach dem Anlegen der Betriebsspannung führen die Geräte einen automatischen "Power-On"-Funktionstest durch. Alle vier LEDs auf der Rückseite des MA 10 leuchten für ca. 1/2 Sekunde auf. Während der Software-Initialisierung blinkt die grüne LED "RDY" (Ready).

Wenn die grüne LED "RDY" dauernd leuchtet, sind die Geräte betriebsbereit.

#### Schnittstelle

Die einwandfreie Funktion der Schnittstelle kann am einfachsten im Service-Betrieb über die Service-Schnittstelle mit der "BCL Configuration Tool"-Software und einem Notebook überprüft werden.

#### "Online"-Befehle

Mit Hilfe von "Online"-Befehlen können Sie wichtige Gerätefunktionen überprüfen, z.B. die richtige Funktion des Lasers( siehe Kapitel 9 "Kommunikation mit dem Gerät").

#### Auftretende Probleme

Bei Problemen während der Inbetriebnahme der Geräte, schlagen Sie zunächst im Kapitel 8.2 nach. Sollte ein Problem entstehen, das sich auch nach Überprüfung aller elektrischen Verbindungen und Einstellungen an den Geräten und am Host nicht lösen lässt, wenden Sie sich bitte an die Leuze Service-Organisation in Ihrer Nähe (siehe Umschlagrückseite).

# 7.3 Parameter einstellen

Sie haben den BCL nun in Betrieb genommen und müssen ihn in der Regel parametrieren, bevor Sie ihn verwenden können. Mit den vom BCL zur Verfügung gestellten Parametriermöglichkeiten können Sie den BCL ganz individuell auf Ihren Anwendungsfall einstellen. Hinweise zu den verschiedenen Einstellmöglichkeiten finden Sie in Kapitel 9 oder in der Online-Hilfe zur Konfigurationssoftware "BCL Configuration Tool".

Im Normalfall ist es ausreichend, Codeart und Codelänge entsprechend der zu lesenden Strichcodes einzustellen, um den BCL betreiben zu können. Je nach Anwendungsfall werden Sie aber auch die Schaltein- und -ausgänge entsprechend Ihren Anforderungen konfigurieren.

Die Einstellung von Codeart und -länge erfolgt in der Regel über das Programm "BCL Configuration Tool", siehe Kapitel 9.2 "Grafische Konfiguration mittels "BCL Configuration Tool"-Software" Zum Verständnis dessen, was bei der Parametereinstellung geschieht, werden im Kapitel 7.3.1 kurz die verschiedenen Parametersätze erläutert.

Die Einstellung der Parameter erfolgt dann in der Betriebsart "Service", welche im Kapitel 7.3.2 beschrieben ist.

#### 7.3.1 Parametersätze

In der Gerätekombination BCL 40 / MA 10 werden drei verschiedene Parametersätze durch das MA 10 verwaltet:

- der Parametersatz mit den Werkseinstellungen
- der kundenspezifische Parametersatz
- der aktuelle Parametersatz

Bevor ein Parametersatz in den Arbeitsspeicher des BCL 40-Prozessors geladen wird, erfolgt eine Überprüfung der Gültigkeit des Parametersatzes anhand von Prüfsummen.

#### Parametersatz mit den Werkseinstellungen

Dieser Parametersatz enthält die werksseitig vorgenommenen Standardeinstellungen für alle Parameter des BCL 40. Er ist im ROM des BCL 40 unveränderbar gespeichert. Der Parametersatz mit den Werkseinstellungen wird in den Arbeitsspeicher des BCL 40 geladen,

- bei der ersten Inbetriebnahme nach der Auslieferung
- nach einem "Kalt-Start"-Reset ("ParaDefault"-Schalter ON)

#### Kundenspezifischer Parametersatz

In diesem Parametersatz können kundenspezifische Einstellungen für alle Geräteparameter abgelegt werden. Er kann auf zwei Arten im EEPROM des MA 10 gespeichert werden:

- durch Kopieren eines gültigen, d.h. eines gespeicherten und bereits erprobten aktuellen Parametersatzes aus dem EEPROM der MA 10.
- durch Kopieren (Parameter-"Download") eines gültigen Parametersatzes vom Host-Rechner (z.B. PC oder SPS)

Der kundenspezifische Parametersatz wird in den aktuellen Parametersatz kopiert:

- nach einem "Kalt-Start"-Reset ("ParaDefault"-Schalter OFF)
- wenn die Prüfsumme des aktuellen Parametersatzes ungültig ist

#### Aktueller Parametersatz

In diesem Parametersatz sind die aktuellen Einstellungen für alle Geräteparameter abgelegt. Wird der BCL 40 "Stand alone" betrieben, wird der Parametersatz im EEPROM des BCL 40 gespeichert. Bei Einsatz des MA 10 wird er im EEPROM des MA 10 und als Kopie im EEPROM des BCL 40 gespeichert. Der aktuelle Parametersatz kann auf drei Arten gespeichert werden:

- durch Verändern und Abspeichern des aktuellen Parametersatzes mit Hilfe des im BCL 40 integrierten SETUP-Programms
- durch Kopieren (Parameter-"Download") eines gültigen Parametersatzes vom Host-Rechner (z.B. PC oder SPS)
- durch ein OFF-Line Setup mit dem "BCL Configuration Tool"-Programm

Der aktuelle Parametersatz wird in den Arbeitsspeicher des BCL 40 geladen:

- nach jedem Anlegen der Versorgungsspannung
- nach einem "Warm-Start"-Reset bzw. einem Software-Reset

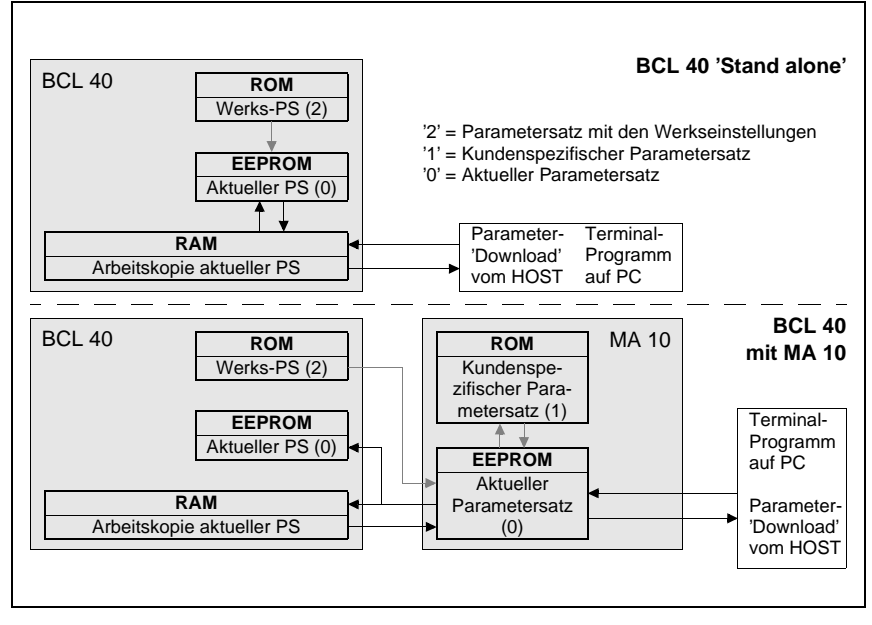

Bild 7.2: Blockdiagramm Speicherkonzept für Parametersätze

# 0 ]]

#### Hinweis!

Durch die Speicherung aller aktuellen und kundenspezifischen Werte in der Anschlusseinheit MA 10 kann der angeschlossene BCL 40 bei einem Defekt problemlos ausgetauscht werden. Alle eingestellten Parameter bleiben erhalten.

# 7.3.2 Betriebsart Service

Die Einstellung der benötigten Geräteparameter erfolgt am einfachsten in der Betriebsart "Service".

#### Terminal-Schnittstelle

Durch Umschalten des Betriebsarten-Schalters von Betrieb (Stellung 2) auf Service (Stellung 1) wird die Verbindung zum Host-Rechner unterbrochen und die RS 232-Serviceschnittstelle aktiviert.

Für die Inbetriebnahme der Lesestationen im Netzwerkverbund bietet die MA 10 die Service-Schnittstelle an. Sie ist bei abgenommenem Gehäusedeckel am MA 10 erreichbar und besitzt einen 9-poligen Sub D Steckverbinder (männlich).

#### Anschließen

Sie können damit einen PC oder Terminal über die serielle RS 232/V.24 Schnittstelle an die MA 10 anschließen und den BCL 40 parametrieren. Dazu benötigen Sie ein gekreuztes RS 232 Verbindungskabel, das die Verbindungen RxD, TxD und GND herstellt. Ein Hardware-Handshake über RTS, CTS wird auf der Service-Schnittstelle nicht unterstützt.

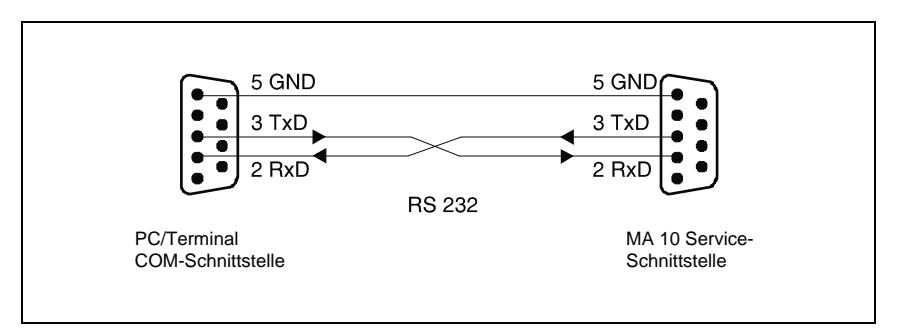

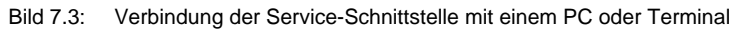

Nähere Informationen siehe Bild 7.1 "Einstellelemente im MA 10" auf Seite 51 .

Es ist keine Kommunikation mehr mit dem Host über die Host-Schnittstelle möglich. Gleichzeitig erfolgt die Umschaltung auf ein festeingestelltes Übertragungsprotokoll mit folgenden Parametern:

- Übertragungsrate 9600 Baud
- keine Parität
- 8 Datenbits
- 1 Stoppbit
- Präfix: STX
- Postfix: CR, LF

| Aufbau des Datenrahmens auf der Service-Schnittstelle |          |                 |              |              |
|-------------------------------------------------------|----------|-----------------|--------------|--------------|
|                                                       | Präfix 1 | Daten           | Terminator 1 | Terminator 2 |
| ASCII                                                 | STX      | z.B.: "CODE"    | CR           | LF           |
| HEX                                                   | 02h      | 43h 4Fh 44h 45h | 0Dh          | 0Ah          |

#### Anschlussbeschreibung

Der 9-polige Sub D-Terminalanschluss RS 232 (männlich) ist wie folgt belegt:

| Pin 1 | NC         | nicht belegt                                      |
|-------|------------|---------------------------------------------------|
| Pin 2 | RXD        | Receive Signal der RS 232 Service-Schnittstelle   |
| Pin 3 | TXD        | Transmitt Signal der RS 232 Service-Schnittstelle |
| Pin 4 | NC         | nicht belegt                                      |
| Pin 5 | GND        | Signalbezugspotential 0 V DC                      |
| Pin 6 | RXD_Host   | Receive Signal der Host-Schnittstelle             |
| Pin 7 | NC         | nicht belegt                                      |
| Pin 8 | NC         | nicht belegt                                      |
| Pin 9 | reserviert | nur für Servicezwecke                             |

Über diese Terminal-Schnittstelle können Sie mit einem PC und einem Terminalprogramm das Setup-Programm des BCL 40 aufrufen, Online-Befehle senden und Daten empfangen.

# о ]]

#### Hinweis!

In der Stellung 2 "Betrieb" des Betriebsarten-Schalters kann der Terminal-Anschluss als Datenmonitor verwendet werden. In diesem Fall können dort entweder die vom BCL 40 gesendeten (Jumper unten in Bild 7.1) oder die vom Host empfangenen Daten (Jumper oben in Bild 7.1) mitprotokolliert werden. Das Datenprotokoll wird in diesem Fall durch die Host-Schnittstelle bestimmt.

#### Konfigurations-Software

Leuze bietet zur Einstellung der benötigten Geräteparameter das sehr komfortable Programm "BCL Configuration Tool" an (siehe Kapitel 5 "Zubehör/Bestellbezeichnungen").

#### 7.3.3 Parameter "Offline" einstellen

#### Parameter einstellen

Die Parameter werden am PC ohne direkte Verbindung zum BCL 40 programmiert ("Offline"-Programmierung) und in einer Datei (Parameter-Datei) gespeichert.

#### Parameter-Download

Nach erfolgter Programmierung werden die Parameter in den BCL 40 geladen (Parameter-Download). Dabei wird der benötigte Parametersatz vom Hostrechner oder einem Rechner, der an die Terminal-Schnittstelle der MA 10 angeschlossen ist, an den BCL 40 bzw. die MA 10 übertragen.

#### 7.3.4 Parameter "Online" einstellen

Die andere Möglichkeit, die zum Betrieb des BCL 40 benötigten Parameter einzustellen, ist die "Online"-Programmierung über das im BCL 40 integrierte zweisprachige Setup-Programm (Englisch, Deutsch).

#### Setup-Programm

Über einen an der Terminal-Schnittstelle angeschlossenen PC (Notebook) kann in der Betriebsart Service das menügeführte Setup-Programm aufgerufen werden.

Daneben können Sie direkt mit "Online"-Befehlen Daten abfragen oder einen Software-Reset durchführen.

Die Kommunikation erfolgt entweder mit Hilfe eines Terminal-Programms oder komfortabel mit dem Leuze Konfigurations-Programm.

Die ausführliche Beschreibung des Setup-Programms mit allen einstellbaren Parametern und die Beschreibung der wichtigsten "Online"-Befehle finden Sie in Kapitel 9.

# 7.3.5 Einstellung der Strichcode-Parameter mit "autoConfig"

Die Parameter der zu erkennenden Strichcodes können bequem mit der Funktion "auto-Config" eingestellt werden.

Zur Kontrolle der eingelernten Stichcodes sollte der BCL 40 an ein Daten-Terminal angeschlossen sein. Dort kann die Erkennung des/der gewünschten Strichcodes kontrolliert werden.

#### Aktivierung von Hand oder per Online Befehl

- Am MA 10 wird die Funktion "autoConfig" über den DIP-Schalter 2 aktiviert (Lage des DIP-Schalters siehe Bild 7.1).
- Über die serielle Schnittstelle (Host- oder Service-Schnittstelle) wird die Funktion "autoConfig" mit dem Online Befehl 'CA+' aktiviert und mit 'CA-' deaktiviert.

Näheres zu den Online-Befehlen finden Sie in Kapitel 9.

Wenn "autoConfig" aktiv ist, blinken die ERR LED und die RDY LED am MA 10 gegenphasig.

#### Parameter einstellen

Sie können den BCL 40 nach Aktivierung der Funktion "autoConfig" ein bis acht Beispiellabel mit den zu erkennenden Strichcodes lesen lassen. Der BCL 40 decodiert die Label und zeigt über die serielle Schnittstelle den Codetyp, die Anzahl der dekodierten Zeichen und die Zeichen selbst an.

#### Anzahl der zu decodierenden Label

Lassen Sie den BCL 40 während "autoConfig" aktiv ist nacheinander so viele Label erkennen, wie er später im Betrieb in einem Lesezyklus erkennen soll. Dies entspricht der Programmierung der Labelanzahl im Untermenü "Decodierung / Code Einstellungen" des Setup-Programms. Die Labelanzahl ist bei der "autoConfig" Funktion jedoch auf 8 beschränkt.

#### Codetyp und Stellenzahl der zu decodierenden Label

Gleichzeitig mit der Anzahl der zu decodierenden Label wertet der BCL 40 deren Codetyp und Stellenzahl aus. Dies entspricht der Programmierung des Codetyps im Untermenü "Decodierung / Auswahl Codetyp" des Setup-Programms.

#### Ruhepegel des Schalteingangs SE1 des MA 10

Der Pegel der am Schalteingang SE1 während der Aktivierung der "autoConfig" Funktion anliegt, wird als neuer Ruhepegel für diesen Schalteingang übernommen. Dies entspricht der Funktion "Invertierung" im Untermenü "Schaltein-/ausgänge / Schalteingang Decodierung (S1)" des Setup-Programms.

#### Parameter speichern

Mit Deaktivierung der "autoConfig" Funktion werden die programmierten Parameter gespeichert und in den aktuellen Parametersatz übernommen.

Bitte nehmen Sie **vor** der Deaktivierung die zu lesenden Etiketten wieder aus dem Lesebereich des BCL 40, da ansonsten die neuen Code-Parameter nicht richtig gespeichert werden.

# 8 Betrieb

# 8.1 Anzeigeelemente

An der Rückseite des MA 10 befinden sich 4 Leuchtdioden (LEDs), die den momentanen Betriebszustand anzeigen.

| LED | Farbe | Bedeutung                    |
|-----|-------|------------------------------|
| RDY | grün  | Betriebsbereitschaft (Ready) |
| ERR | gelb  | Fehlermeldung (Error)        |
| ACT | rot   | Scanner aktiv (Active)       |
| DEC | grün  | Dekodierung erfolgreich      |

#### Zustandsanzeigen der LEDs

| RDY O ACT<br>ERR O DEC |
|------------------------|
|------------------------|

Alle vier LEDs leuchten auf

- für ca. 0,5 Sekunden nach Anlegen der Betriebsspannung.
- nach Akzeptieren eines 'Kalt-Start'-Resets (> 4s) bis zum Loslassen des Reset-Tasters.

Alle vier LEDs blinken

• wenn die Verbindung zwischen MA 10 und BCL 40 unterbrochen ist

| RDY O ACT<br>ERR O O DEC |
|--------------------------|
|--------------------------|

#### RDY blinkt

• während der Durchführung des 'Power-On'-Funktionstests

#### 

#### **RDY** leuchtet

• wenn die Geräte betriebsbereit sind

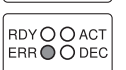

#### ERR leuchtet

 beim Auftreten eines Hardware-Fehlers nach der Initialisierungsphase bzw. bei einem schweren Software-Fehler.

RDY und ERR blinken im Gleichtakt • wenn das Setup-Programm aktiviert ist

 wenn das Setup-Programm aktiviert ist. Hinweis: Es können keine Leseaufgaben durchgeführt werden.

# 

RDY O O ACT

ERROODEC

RDY O CACT ERR O O DEC

- RDY und ERR blinken im Gegentakt
  wenn die 'autoConfig'-Funktion durch die Betätigung des entspr. DIP-Schalters aktiviert ist.
- wenn ein Referenzcode definiert wird (Teach-In)

#### ACT leuchtet

• während der Scanner aktiv ist, d.h. wenn der Laser in Betrieb ist.

#### ACT blinkt

• wenn während der 'autoControl'-Funktion eine Warnung ausgegeben wird.

# 

#### DEC leuchtet

• für ca. 0,5 Sekunden nach erfolgreichem Abschluss eines Dekodiervorgangs.

# 8.2 Wichtige Funktionen im Betrieb

Der BCL 40 besitzt eine Funktion zur automatischen Überwachung der Lesequalität bzw. der Qualität der Strichcode-Etiketten

#### "autoControl"-Funktion

Bei aktivierter "autoControl"-Funktion vergleicht der BCL 40 ständig die Gesamtanzahl der Scans mit der Anzahl der decodierbaren Scans. Wenn die decodierbaren Scans einen einstellbaren Prozentsatz der Gesamtanzahl der Scans unterschreiten, gibt der MA 10 eine Warnung aus:

- Die ACT LED blinkt.
- Wahlweise kann ein Warnzeichen an den Host ausgegeben werden.
- Wahlweise kann ein Schaltausgang angesteuert werden.

Eine ausführliche Beschreibung der einstellbaren Parameter finden Sie in Kapitel 9.

# 8.3 Fehlerbehandlung

Fehler werden am MA 10 äußerlich sichtbar durch die ERR LED angezeigt (siehe Kapitel 7.2 "Funktionstest").

Weitere Fehler-, Warn- und Statusmeldungen werden über die Host-Schnittstelle bzw. über die Terminalschnittstelle übertragen.

#### Fehlerarten

Es werden folgende Fehlerarten unterschieden.

- Warnungen
- Schwere Fehler

#### Warnungen

Warnungen weisen auf vorübergehende Betriebsstörungen hin, die jedoch keine Auswirkung auf das einwandfreie Funktionieren des Geräts haben.

#### Schwere Fehler

Schwere Fehler beeinträchtigen die Gerätefunktion; das Gerät muss neu initialisiert werden.

#### Störungsbeseitigung

Vereinzelt auftretende Warnungen können Sie ignorieren, da der BCL 40 weiterhin einwandfrei funktioniert.

Nach einem schweren Fehler sollten Sie den BCL neu initialisieren. Er funktioniert dann gewöhnlich wieder einwandfrei. Liegt ein Hardware-Defekt vor, lässt sich der BCL 40 nicht mehr neu initialisieren.

Häufig auftretende Warnungen und Fehler beheben Sie am einfachsten mit der Konfigurations- und Bediensoftware "BCL Configuration Tool".

Können Sie Störungen und Fehler auch mit der Software nicht beheben, wenden Sie sich bitte an ein Leuze electronic Vertriebsbüro oder an eine Serviceeinrichtung. Die Adressen entnehmen Sie bitte der Umschlagrückseite.

# 9 Kommunikation mit dem Gerät

Die Einstellung der Geräteparameter kann über Kommandos oder über die komfortable Bediensoftware "BCL Configuration Tool" erfolgen.

# 9.1 Installation der "BCL Configuration Tool"-Software

- ✤ Legen Sie die Installations-CD in Ihr CD-Laufwerk ein.
- ✤ Rufen Sie die Installationsdatei auf (z.B. Setup.exe)

Das folgende Fenster erscheint:

#### Installationsfenster

| Kicker Sie auf Albeersen om Selug zu beinvert und<br>schließen Sie danzeh alle geölfneten Programme. Wählen Sie<br>Weiter, um mit dem Selug tortzulahren.  WARNUNG: Diese Anwendung ist durch Unheberecht und<br>internationale Vereinbarungen geschützt.  Unberechtigte Reproduktion oder nicht genehmigter Vertrieb<br>dieser Anwendung oder einer ihrer Komponenten wird gerichlich-<br>verlokt und kann zu erheblichen Staten Sitren. | Wilkomen | Wilkommen zum BCL Configuration Tool 3-Setup. Mit<br>diesem Programm wird BCL Configuration Tool 3-auf<br>Ihrem Computer installiest.  Es wird dringend empfohlen, daß Sie alle Windows-Programme<br>beenden, bevor Sie das Setup ausführen.  Köllen Sie auf Abbesten um Siehen zum Ansteinen um d |
|----------------------------------------------------------------------------------------------------|----------|----------------------------------------------------------------------------------------------------|
| internationale Vereinbarungen geschützt.<br>Unberechtigte Reproduktion oder nicht genehmigter Vertrieb<br>dieser Anwendung oder einer ihrer Komponenten wird gerichtlich<br>vertokz und kann zu erheblichen Straten führen.                                                                                                    |          | Nacken sie auf abstrechen, um seinig zu bernoen, und<br>schließen Sie danach alle gesittheten Programme. Wählen Sie<br>Weiter, um mit dem Setup fortzufahren.<br>WARINLING: Diese Anwendung ist durch Litheberecht und                                                                             |
|                                                                                                    | 20       | internationale Vereinbarungen geschützt.<br>Unberechtigte Reproduktion oder nicht genehmigter Vertrieb<br>dieser Anwendung oder einer ihrer Komponenten wird gerichtlich<br>verfolgt und kann zu erheblichen Strafen führen.                                                                       |

Bild 9.1: Installationsfenster

Bestätigen Sie gegebenenfalls die folgende Lizenzvereinbarung und wählen Sie dann im folgenden Fenster ein Installationsverzeichnis:

#### Installationsverzeichnis

| Zielplad wahlen | Setup wird BCL Configuration Tool 3 in folgendem Ordner<br>installieren.                                        |
|-----------------|----------------------------------------------------------------------------------------------------|
|                 | Klicken Sie auf Weiter zur Installation in diesem Ordner, auf<br>Durchsuchen zur Auswahl eines anderen Ordners. |
|                 | Wählen Sie Abbrechen, um Setup zu beenden, wenn BCL<br>Configuration Tool 3 nicht installiert werden soll.      |
| 22              | Zielordner<br>C:\_:\8CL Configuration Tool 3 Dyrchsuchen                                                        |
|                 | <zurück weiter=""> Abbrechen</zurück>                                                                           |

Bild 9.2: Installationsverzeichnis

以 Bestätigen Sie Ihre Eingabe mit Weiter und folgen Sie dann der Installationsroutine.

Weitere Informationen entnehmen Sie bitte der Online-Hilfe der "BCL Configuration Tool"-Software.

# 9.2 Grafische Konfiguration mittels "BCL Configuration Tool"-Software

Im Folgenden finden sie eine Übersicht und kurze Erläuterung der auf den einzelnen Registern angebotenen Einstellmöglichkeiten.

# 9.2.1 Codemenü

| Schalteingang         | Schataus               | gang 1 S        | ichaltausgang 2 |
|-----------------------|------------------------|-----------------|-----------------|
| Dekodierung A         | usgabe Steuerun        | g Kommunikation | Referenzcode    |
| Code-Tabelle          |                        |                 |                 |
| Code Type             | Stellenar              | eahi (          |                 |
| Code 1 Code 2 aut 5 I | nterleaved <b>*</b> 10 | Definieren      | Ejgenschalten   |
| Code 2 Code 120/EAM   | v 120 💌 🗛 🕹            | Definieren      | Ejgenochalten   |
| Code 3 Code EAN 0/1   | 3 💌 8,13               | Definieren      | Eigenschaften   |
| Code 4 Kein Code      | T                      | El Letricen.    | Eigenschviten   |
| Code 5 Kein Code      |                        | S Letricen.     | Eigenschaften   |
| Code 6 Kein Code      |                        | El Defrieren    | Eigenschaften   |
| Code 7 Kein Code      |                        | B Lefrieren.    | Ejgenschviten   |
| Code 8 Kein Code      |                        | B Defrieren.    | Ejgenschaften   |

Bild 9.3: Menü "Dekodierung", Standardeinstellung

| Option                    | Erläuterung                                                                                                    |
|---------------------------|----------------------------------------------------------------------------------------------------|
| Code-Tabelle              | Hier werden die zu dekodierenden Codes eingestellt.<br>Ab der Softwareversion V51.03 des BCL40 sind die oben abgebildeten<br>Codes standardmäßig freigegeben. Es empfiehlt sich nur die tatsäch-<br>lich zu lesenden Codearten mit den entsprechenden Stellenzahlen<br>freizugeben.<br>Hinweis:<br>Code1 muss immer ausgewählt sein. Bei mehreren Codearten in fort-<br>laufender Reihenfolge: Code1, Code2 einstellen. |
| Stellenanzahl             | Im Feld Stellenanzahl können bis zu 3 Stellenanzahl-Einträge stehen.<br>Ein Bereich wird mit einem Bindestrich dargestellt: z.B. 4-40 Stellen.<br>Bei 2 oder 3 verschiedenen Stellenanzahlen mit Komma: z.B: 8,13<br>Stellen<br>Es ist auch beides möglich: z. B.: 4-10,20 Stellen<br>Hinweis:<br>Soll der Code EAN128 gelesen werden, so sind hier 3 zusätzliche Stel-<br>len für den Codebezeichner einzustellen.     |
| Eigenschaften             | Hinter dem Button "Eigenschaften" rechts vom jeweiligen Code können<br>die codespezifischen Einstellungen wie z.B. die Prüfziffer angewählt<br>werden.                                                                                                    |
| Zu dekodierende<br>Labels | Hier wird die Anzahl der zu dekodierenden Barcodes innerhalb eines Lesezykluses (ein Lesetor) eingestellt.                                                                                                    |

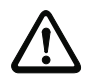

# Achtung!

Bedingt durch seinen internen Aufbau (Hardware-ASIC-Dekodierung) darf beim BCL40 nur ein Zweibreitencode freigegeben werden.

Zweibreitencodes sind der Code 2 aus 5 Interleaved, Code 39 und Codabar. D.h. es darf nur eine dieser 3 Codearten freigegeben sein !

# Eigenschaften des Codemenüs

| Mindestverhältnis zwichen breiten und schmalen Elementen | 4 💌   |
|----------------------------------------------------------|-------|
| Mindestbreite der Ruhezone (in Modulbreiten)             | 7 💌   |
| Scans ohne Information                                   | 30000 |
| Lesesicherheit (Equal Scans)                             | 2     |

#### Bild 9.4: Eigenschaften des Dekodierungsmenüs, Standardeinstellung

| Option                                                             | Erläuterung                                                                                                    |
|--------------------------------------------------------------------|----------------------------------------------------------------------------------------------------|
| Mindestverhältnis<br>zwischen breiten<br>und schmalen<br>Elementen | Dieser Wert darf nur im Ausnahmefall verändert werden!                                                                                                    |
| Mindestbreite der<br>Ruhezone (in<br>Modulbreiten)                 | Ruhezone: Der Bereich links und rechts vom Barcode<br>Modul: Breite des schmalsten Striches im Barcode<br>Laut Codenorm muss jeder Barcode eine Ruhezone haben die 10x so<br>breit wie das Modul des Barcodes ist.<br><b>Bsp:</b> Bei einem Code mit Modul 0,5mm muss links und rechts jeweils<br>5mm Leerraum sein.<br>Der Scanner überprüft standardmäßig die Ruhezone auf das 7-fache.<br>D.h. 7x oder größer ist o.k. |
| Scans ohne<br>Information                                          | Anzahl der Scans, aus denen keine Daten für ein bestimmtes Label<br>dekodierbar sein dürfen, bevor weitere Daten als zu einem anderen<br>Label gehörend klassifiziert werden. Dadurch können nacheinander<br>folgende Labels mit gleichen Daten unterschieden werden. Diese Ein-<br>stellung braucht im Normalfall nicht verändert werden.                                                                                |
| Lesesicherheit<br>(Equal Scans)                                    | Gibt an, wie oft ein Code dekodiert werden muss bis das Ergebnis gül-<br>tig ist und ausgegeben wird. Dieser Wert kann für Prüf- / Testzwecke<br>erhöht werden.                                                                                                    |

# 9.2.2 Ausgabemenü

| Schalteingang    | Scha             | atausgang 1   | Schaltausgang 2     |
|------------------|------------------|---------------|---------------------|
| Dekodierung      | Ausgabe Stev     | erung Kommuni | kation Referenzcode |
| Ausgabevostpann  | Labelvonpann     | Label         | Labelnachspann      |
| 0                | 2                |               |                     |
|                  |                  |               | ,                   |
|                  | E.               |               |                     |
|                  |                  | · ·           |                     |
| C Alla Labaltina | inge Maskeiski   |               |                     |
| T Me cabec inte  | anen materinten. |               |                     |
|                  |                  |               |                     |
|                  | -                |               |                     |
|                  |                  |               |                     |
|                  |                  |               |                     |
| 1                |                  |               |                     |

Bild 9.5: Menü "Ausgabe"

| Option                            | Erläuterung                                                                                                    |
|-----------------------------------|----------------------------------------------------------------------------------------------------|
| Ausgabevorspann                   | Wählen Sie hier unter den angebotenen Möglichkeiten aus.<br>Der Ausgabevorspann wird vor dem Leseergebnis in einer separaten<br>Nachricht geschickt.                                                                                |
| Labelvorspann                     | Der Labelvorspann wird direkt vor die Codedaten gesetzt.                                                                                                    |
| Labelnachspann                    | Der Labelnachspann wird direkt an die Codedaten angehängt.                                                                                                    |
| Alle Labels in<br>einer Nachricht | Ist dieser Punkt aktiviert, so werden alle gelesenen Codes zusammen<br>mit dem Ausgabevorspann in einer kompletten Nachricht gesendet.<br>-> Der Aufbau des Nachrichtenstrings wird im Vorschaufenster symbo-<br>lisch dargestellt. |
| Text bei<br>Fehllesung            | Dieses Zeichen wir für jeden nicht erkannten Barcode geschickt. Es<br>können hier auch mehrere Zeichen (=String) eingetragen werden.<br>Bis zu 20 Zeichen sind möglich.                                                             |
| Eigenschaften                     | Stellen Sie hier bei Bedarf die gewünschten Formatierungsmodi und Formatierungszeichen ein.                                                                                                    |

# 9.2.3 Steuerung

| Schalteingang      | Schaltausgang 1                                                            | \$            | chaltausgang 2 |
|--------------------|----------------------------------------------------------------------------|---------------|----------------|
| Dekoderung Ausgabe | Steuerung                                                                  | Kommunikation | Referenzcode   |
| Abbivierung        | 43 29 Hex • ×<br>0 * 100 ms<br>45 20 Hex • ×<br>10 * 100 ms<br>10 * 100 ms |               | g Dekodierung  |

Bild 9.6: Menü "Steuerung", Standardeinstellung

| Option                           | Erläuterung                                                                                                    |
|----------------------------------|----------------------------------------------------------------------------------------------------|
| Aktivierung                      |                                                                                                    |
| Schalteingang 1                  | Ist dieser Punkt angewählt, kann der Scanner über seinen Schalteingang1 aktiviert werden (=Trigger Start Lesetor).                                                          |
| Befehlszeichen                   | Das Standard Online-Zeichen für den Trigger Start ist das '+' Zei-<br>chen. Dieses Zeichen kann nur über die Baumstruktur verändert<br>werden.                              |
| Zeit vor erneuter<br>Dekodierung | Dieser Punkt wird üblicherweise für Testzwecke benutzt. Nach<br>Ablauf der hier eingestellten Zeit aktiviert sich der Scanner nach<br>einem Lesetorende wieder selbständig. |
| Deaktivierung                    |                                                                                                    |
| Schalteingang 1                  | Dieser Punkt verändert sich synchron mit dem Schalteingang 1 bei "Aktivierung".                                                                                             |
| Befehlszeichen                   | Das Standard Online-Zeichen für das Trigger Ende ist das '-' Zei-<br>chen. Dieses Zeichen kann nur über die Baumstruktur verändert<br>werden.                               |

| Option                           | Erläuterung                                                                                                    |
|----------------------------------|----------------------------------------------------------------------------------------------------|
| Nach erreichen<br>der Equal Scan | Ist dieser Punkt aktiviert, so wird das Leseergebnis sofort nach der<br>Dekodierung der Barcodes ausgegeben. Ist der Punkt abgewählt, so<br>wird das Leseergebnis erst nach Rücknahme des Triggersignales<br>(=Ende Lesetor) geschickt. |
| Zeit                             | Für Testzwecke.<br>Ist der Scanner aktiviert, so wird nach dieser eingestellten Zeit das<br>Lesetor vom Scanner selbständig geschlossen.                                                                                                |
| Scans ohne<br>Daten              | Nach einer erfolgten Lesung wartet der Scanner diese Anzahl (auf-<br>einanderfolgende Scans ohne Leseergebnis) ab, bevor er sich selb-<br>ständig deaktiviert.                                                                          |

#### 9.2.4 Kommunikation

|                                                                   | 1 .                           | Scharaungarg z             |
|-------------------------------------------------------------------|-------------------------------|----------------------------|
| Dekodierung                                                       | Ausgabe Steuerung K           | Communikation Referenzcode |
| Baudrate                                                          | 9600                          |                            |
| Datenbits                                                         | С 7 Ык 🔍 0 Ык                 | Сэы                        |
| Start/Stopp                                                       | (F 1 bit                      | C 2 bit                    |
| Parkit                                                            | 🕫 keine 🔿 getat               | de Cungerade               |
| Handshake                                                         | Kein Handshake                | ×                          |
| Protokoli                                                         | Rahmenprotokoll ohne Quittung | ×                          |
| <stx> <data> <cr< td=""><td>sub.</td><td></td></cr<></data></stx> | sub.                          |                            |

Bild 9.7: Menü "Kommunikation", Standardeinstellung

Wählen Sie hier die gewünschte Baudrate, die Stopp-Bits, die Datenbits und die Parität. Außerdem können mehrere Handshake-Modi und Protokolle eingestellt werden.

Das RK512/3964 Protokoll kann hier ebenfalls angewählt werden. Die Einzelparameter für dieses Protokoll finden Sie in der Baumstruktur-Konfiguration unter Kommunikation -> Kunden-Schnittstelle -> 3964 / RK 512 Protokoll

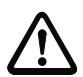

#### Achtung!

Wird der BCL 40 im Netzwerk ("Leuze multiNet") betrieben, so dürfen hier keine Änderungen gemacht werden. Der Scanner stellt sich selbständig auf das multiNet-Protokoll ein!

| BCC Modus                                              | Adressformat                                            | Adresse                                                   |
|--------------------------------------------------------|---------------------------------------------------------|-----------------------------------------------------------|
| Prefix 1<br>02 02 Hex STX<br>Pottfix 1<br>13 00 Hex CR | Prefix 2<br>00 00 Hex NULL<br>Postfix 2<br>10 0A Hex LF | Prefix 3<br>00 00 Hex NULL<br>Postfix 3<br>00 00 Hex NULL |
| STX: (Data) (CR) (LF)                                  |                                                         |                                                           |

Eigenschaften der Kommunikation

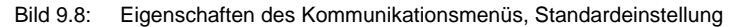

Hier kann das Rahmenformat (Prefix/Postfix), der Adressmodus sowie ein BCC-Modus eingestellt werden.

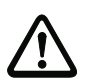

#### Achtung!

Beim Leuze multiNet Betrieb dürfen hier keine Änderungen gemacht werden !

#### 9.2.5 Referenzcode

| Schatteingang          | Schaltausgang 1  | Schaltausgang 2                              |
|------------------------|------------------|----------------------------------------------|
| Dekodierung Ausge      | be Steuerung Kon | munikation Referenzcode                      |
| Referenzcode 1         | Vergleicht-Modut | <u>.                                    </u> |
| Typ 🛆 Code 2 aux 5 Int |                  | -                                            |
| Inhat 🛆 1234567890     |                  | Schatau                                      |
|                        |                  |                                              |
| Dekodierergebnis       |                  |                                              |
| Referenzcode 2         | Vergleichs-Modus |                                              |
| Typ Kein Code          |                  | _                                            |
| Inhat                  | Ken Vergleich    | Schatau                                      |
|                        |                  |                                              |

Bild 9.9: Menü "Referenzcode"

Ein Referenzcode ist eine Barcodeinformation die im Speicher des Scanners abgelegt ist. Dieser Referenzcode kann mit dem aktuell dekodierten Barcode in verschiedenen Modi verglichen und somit entsprechend der Schaltausgang gesetzt werden. Dazu muss der Schaltausgang im Menü "Schaltausgang" noch auf "Vergleich Referenzcode X" gesetzt werden.

Eine Möglichkeit den Referenzcode abzuspeichern ist der Eintrag von Hand in diesem Menü. Weitere Möglichkeiten des Referenzcode Teach-In siehe Kapitel 9.3.1 "Allgemeine "Online"-Befehle" und Kapitel 9.2.6.

| Option          | Erläuterung                                                                                                    |
|-----------------|----------------------------------------------------------------------------------------------------|
| Тур             | Auswahl der Codeart.                                                                                                    |
| Inhalt          | Inhalt des Referenzcodes                                                                                                    |
| Vergleichsmodus | Hier wird ausgewählt, wie der intern abgespeicherte Referenzcode mit<br>dem Dekodierergebnis verglichen werden soll.<br>Für erweiterte Vergleichsmöglichkeiten wählen Sie bitte das Menü<br>"Eigenschaften" |
## 9.2.6 Schalteingang

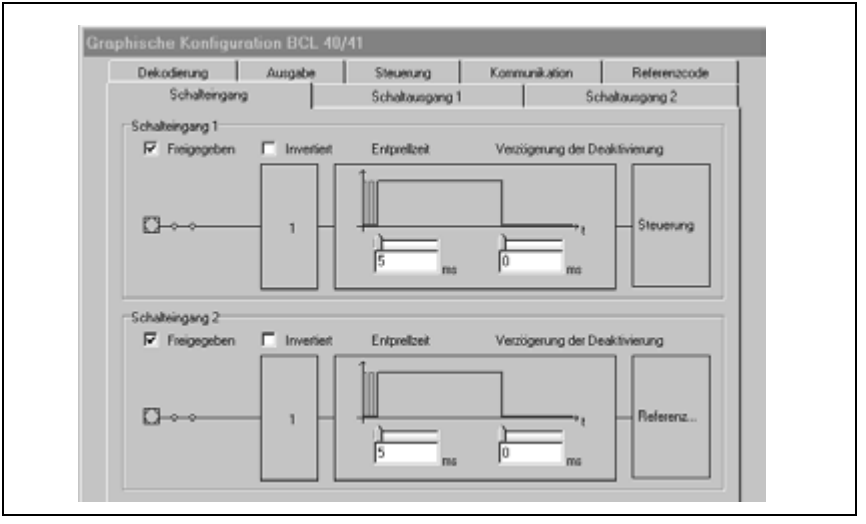

Bild 9.10: Menü "Schalteingang", Standardeinstellung

# 0 11

#### Hinweis!

Der Schalteingang 1 muss zum Start des Lesetores (Triggerung) verwendet werden. Der Schalteingang 2 kann nur für den Referenzcode Teach-In verwendet werden.

| Option                           | Erläuterung                                                                          |
|----------------------------------|--------------------------------------------------------------------------------------|
| Freigegeben                      | Schalteingang freigegeben oder gesperrt.                                             |
| Invertiert                       | Hier kann der Eingangspegel invertiert werden.                                       |
| Entprellzeit                     | Diese Zeit wird gewartet, bis das Signal intern zur Weiterverarbeitung gegeben wird. |
| Verzögerung der<br>Deaktivierung | Mit diesem Parameter wird das Triggersignal intern per Software ver-<br>längert.     |

0 11

## Hinweis!

Wird ein BCL40 ohne Anschalteinheit MA10 oder MA30 betrieben, so steht nur der Schalteingang 1 zur Verfügung!

## 9.2.7 Schaltausgänge

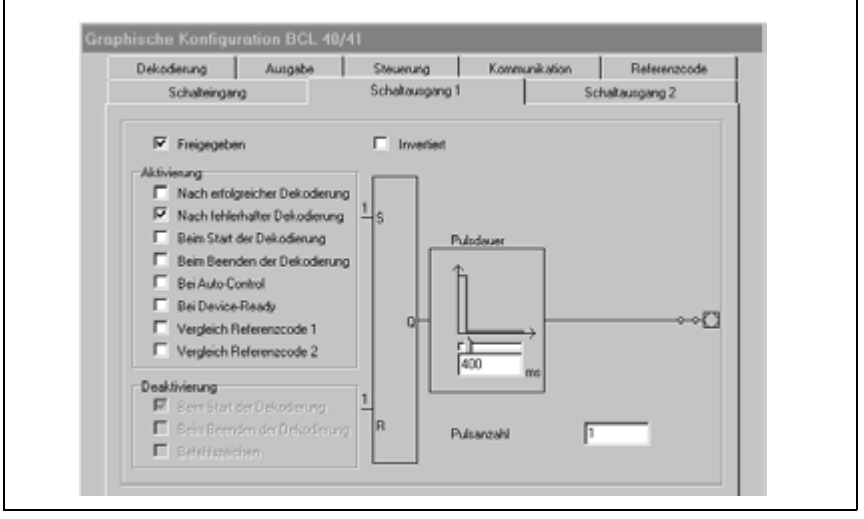

Bild 9.11: Menü "Schaltausgang 1", Standardeinstellung

| Option        | Erläuterung                                                                                                    |
|---------------|----------------------------------------------------------------------------------------------------|
| Freigegeben   | Schaltausgang freigegeben oder gesperrt.                                                                                                    |
| Invertiert    | Invertierung des Pegels.                                                                                                    |
| Aktivierung   | Wählen Sie hier das gewünschte Ereignis, das zum Schalten des<br>Schaltausganges führen soll. Es könnend auch mehrere Ereignisse<br>gleichzeitig aktiviert werden.                                                                          |
| Deaktivierung | Hier wird dargestellt, welches Ereignis zum Rücksetzen des Schalt-<br>ausganges führt (falls die eingestellte Pulsdauer noch nicht abgelaufen<br>ist). Diese Ereignisse werden nur dargestellt und können direkt nicht<br>verändert werden. |
| Pulsdauer     | Länge der Dauer des Schaltausgang-Impulses.                                                                                                    |
| Pulsanzahl    | Anzahl der Pulse.<br>Ist hier der Wert 0 eingestellt, kommt am Schaltausgang ein Dauersig-<br>nal, das erst durch das Ereignis bei "Deaktivierung" rückgesetzt wird.                                                                        |

# $\bigcirc$

## Hinweis!

Wird ein BCL 40 ohne Anschalteinheit MA10 oder MA30 betrieben, steht kein Schaltausgang zur Verfügung!

## 9.3 Übersicht über Befehle und Parameter

Mit Online-Befehlen können direkt Kommandos zur Steuerung und Konfiguration an die Geräte gesendet werden.

Dazu muss der BCL 40 / MA 10 mit einem Host- oder Service-Rechner über die serielle Schnittstelle verbunden sein. Die beschriebenen Befehle können wahlweise über die Hostoder Service-Schnittstelle gesendet werden.

Informationen zum Übertragungsprotokoll entnehmen Sie bitte dem Kapitel 7.3.3.

Beachten Sie, dass beide Datengeräte auf das gleiche Protokoll eingestellt sind:

- · Service-Schnittstelle: 9600 Baud, 8-None-1
- Host-Schnittstelle: vom Benutzer konfigurierbares Protokoll

Mit den Befehlen können Sie

#### Online-Befehle

- das Setup-Programm aufrufen.
- einen Software-Reset durchführen, die Geräte neu initialisieren.
- Fehlermeldungen abrufen.
- statistische Geräte-Informationen abfragen.
- Parametersätze intern kopieren und testen.
- Systemkomponenten aktivieren bzw. überprüfen.
- Lesetor steuern/dekodieren.
- Parameter lesen/schreiben/kopieren.
- eine automatische Konfiguration durchführen.
- Referenzcode einlernen/setzen.

#### Syntax

"Online"-Befehle bestehen aus ein oder zwei ASCII-Zeichen gefolgt von Befehlsparametern.

Zwischen Befehl und Befehlsparameter(n) dürfen keine Trennungszeichen eingegeben werden. Es können Groß- und Kleinbuchstaben verwendet werden.

Beispiel:

| Befehl 'CA':   | autoConfig-Funktion |
|----------------|---------------------|
| Parameter '+': | Aktivierung         |
| gesendet wird: | 'CA+'               |

#### Schreibweise

Befehle, Befehls-Parameter und zurückgesendete Daten stehen im Text zwischen einfachen Anführungszeichen ''.

Die meisten "Online"-Befehle werden vom BCL 40 quittiert, bzw. angeforderte Daten zurückgesendet. Bei den Befehlen, die nicht quittiert werden, kann die Befehlausführung direkt am Gerät beobachtet oder kontrolliert werden.

## 9.3.1 Allgemeine "Online"-Befehle

#### Software-Versionsnummer

| Befehl       | νν'                                                                                                    |
|--------------|----------------------------------------------------------------------------------------------------|
| Beschreibung | Fordert Informationen zur Geräteversion an                                                                                                    |
| Parameter    | kein                                                                                                    |
| Quittung     | BCL 40'         'V 50.09'         '22.06.97'         'MA 10'       (nur wenn eine Anschlusseinheit         'V 01.07'       MA 10 installiert ist)         In der ersten Zeile steht der Gerätetyp des Scanners, gefolgt von der Software-Versionsnummer und dem Versionsdatum. In der vierten Zeile steht optional der Gerätetyp der Anschlusseinheit, gefolgt von der Versionsnummer. Die tatsächlich angezeigten Daten können von den hier wiedergegebenen Daten abweichen. |

0 11

#### Hinweis!

Mit diesem Kommando können Sie überprüfen, ob ein angeschlossener Host- oder Service-Rechner richtig angeschlossen und konfiguriert ist. Sollten Sie keine Quittungen erhalten, müssen Sie Schnittstellen-Anschlüsse, -Protokoll und Service-Schalter kontrollieren.

#### Software-Reset

| Befehl       | 'Н'                                                                                                    |
|--------------|----------------------------------------------------------------------------------------------------|
| Beschreibung | Führt einen Software-Reset durch. Das Gerät wird neu gestartet und initi-<br>alisiert und verhält sich wie nach dem Einschalten der Versorgungsspan-<br>nung. |
| Parameter    | kein                                                                                                    |
| Quittung     | 'S' (Startzeichen)                                                                                                    |

## Setup-Programm aufrufen

| Befehl       | Έ                                                                                         |
|--------------|-------------------------------------------------------------------------------------------|
| Beschreibung | Der Befehl ruft das Setup-Programm auf. Das Hauptmenü des Setup-Pro-<br>gramms erscheint. |
| Parameter    | kein                                                                                      |
| Quittung     | Quittung 'Lade Parametersatz'<br>' ,<br>' Setup'<br>',                                    |
|              | ' 1: Sprache'<br>' 2: Setup bearbeiten'                                                   |
|              | 'Eingabe:'                                                                                |

# 0 ]]

## Hinweis!

Im Setup-Betrieb können keine Leseaufgaben durchgeführt werden. Das Setup-Programm muss immer beendet werden, um in den normalen Betriebsmodus zurückzukehren.

## "autoConfig"

| Befehl       | 'CA'                                                                                                    |
|--------------|----------------------------------------------------------------------------------------------------|
| Beschreibung | Aktiviert bzw. deaktiviert die "autoConfig" Funktion. Mit den Labeln, die der BCL erkennt, während "autoConfig" aktiv ist, werden bestimmte Parameter zur Labelerkennung im Setup automatisch programmiert.                                                                                                    |
| Parameter    | <ul> <li>'+' aktiviert "autoConfig"</li> <li>'I' verwirft den zuletzt erkannten Code</li> <li>'-' deaktiviert "autoConfig" und speichert die dekodierten Daten im aktuellen Parametersatz</li> </ul>                                                                                                    |
| Quittung     | <ul> <li>'xx yy zzzzz' (nur bei 'CA+')</li> <li>xx: Codetyp des erkannten Codes <ul> <li>'01' 2/5 Interleaved</li> <li>'02' Code 39</li> <li>'06' UPC (A, E)</li> <li>'07' EAN</li> <li>'08' Code 128, EAN 128</li> <li>'10' Add-On für EAN/UPC</li> <li>'11' Codabar</li> </ul> </li> <li>yy Stellenzahl des erkannten Codes</li> <li>zzzzzz <ul> <li>Inhalt des dekodierten Labels. Hier steht ein ↑, wenn das Label nicht richtig erkannt wurde.</li> </ul> </li> </ul> |

## Referenzcode manuell definieren

| Befehl       | 'RS'                                                                                                    |
|--------------|----------------------------------------------------------------------------------------------------|
| Beschreibung | Mit diesem Befehl kann ein neuer Referenzcode in dem BCL 40 durch<br>direkte Eingabe über die serielle Schnittstelle definiert werden. Die Daten<br>werden entsprechend Ihrer Eingabe unter Referenzcode 1 oder 2 im<br>Parametersatz abgespeichert und in den Arbeitspuffer zur direkten Wei-<br>terverarbeitung gelegt. |
| Parameter    | <ul> <li>'RSyxxzzzzzz'</li> <li>y, x und z sind Platzhalter (Variablen) für die konkrete Eingabe.</li> <li>y: def. Referenzcode-Nr.</li> <li>'1' (Code 1)</li> <li>'2' (Code 2)</li> <li>xx def. Codetyp (siehe Befehl "'CA'" auf Seite 75)</li> <li>z def.Codeinformation (1 31 Zeichen)</li> </ul>                      |
| Quittung     | keine                                                                                                    |
| Beispiel     | Eingabe = 'RS10678654331' (Code 1 (1), UPC (06), 78654331                                                                                                    |

## Teach-In

| Befehl       | 'RT'                                                                                                    |  |
|--------------|----------------------------------------------------------------------------------------------------|--|
| Beschreibung | Der Befehl ermöglicht die schnelle Definition eines Referenzcodes durch<br>Erkennung eines Beispiellabels.                                                           |  |
| Parameter    | <ul> <li>'RTy'</li> <li>y: Funktion</li> <li>'1' definiert Referenzcode 1</li> <li>'2' definiert Referenzcode 2</li> <li>'-' beendet den Teach-In Vorgang</li> </ul> |  |
| Quittung     | zzzzz Inhalt des decodierten Labels                                                                                                    |  |

## 0 11

#### Hinweis!

Mit dieser Funktion werden nur Codetypen erkannt, die durch die Funktion "autoConfig" ermittelt, bzw. im Setup eingestellt wurden.

Schalten Sie nach jeder Lesung über einen 'RTx' Befehl die Funktion durch 'RT-' wieder explizit aus, da sonst die Ausführung anderer Befehle gestört wird, bzw. eine erneute 'RTx' Befehlsausführung nicht möglich ist.

## Code erkennen

| Befehl       | 'CC'                                                                                                |
|--------------|----------------------------------------------------------------------------------------------------|
| Beschreibung | Der Befehl erkennt den Codetyp und Inhalt eines unbekannten Labels ohne ihn im Setup abzuspeichern. |
| Parameter    | kein                                                                                                |
| Quittung     | xxyyzzzzz<br>Die Quittung entspricht der Quittung bei der "autoConifg"-Funktion.                    |

## 9.3.2 'Online'-Befehle zur Systemsteuerung

## Sensoreingang 1 aktivieren

| Befehl       | , <del>+</del> ,                                                                                                    |
|--------------|----------------------------------------------------------------------------------------------------|
| Beschreibung | Der Befehl aktiviert die Dekodierung (Sensoreingang 1). Mit diesem Befehl kann das Signal am Sensoreingang 1 simuliert werden. |
| Parameter    | kein                                                                                                    |
| Quittung     | keine                                                                                                    |

## Sensoreingang 1 deaktivieren

| Befehl       | ·_·                                                                                                    |
|--------------|----------------------------------------------------------------------------------------------------|
| Beschreibung | Der Befehl deaktiviert die Dekodierung (Sensoreingang 1). Mit diesem Befehl kann das Signal am Sensoreingang 1 simuliert werden. |
| Parameter    | kein                                                                                                    |
| Quittung     | keine                                                                                                    |

#### Sensoreingang 2 aktivieren

| Befehl       | ,,<br>,                                                                                                    |
|--------------|----------------------------------------------------------------------------------------------------|
| Beschreibung | Der Befehl aktiviert die Definition von Referenzcode 1 (Sensoreingang 2).<br>Mit diesem Befehl kann das Signal am Sensoreingang 2 simuliert werden. |
| Parameter    | kein                                                                                                    |
| Quittung     | keine                                                                                                    |

## Sensoreingang 2 deaktivieren

| Befehl       |                                                                                                    |
|--------------|----------------------------------------------------------------------------------------------------|
| Beschreibung | Der Befehl deaktiviert die Definition von Referenzcode 1 (Sensoreingang 2). Mit diesem Befehl kann das Signal am Sensoreingang 2 simuliert werden. |
| Parameter    | kein                                                                                                    |
| Quittung     | keine                                                                                                    |

## 9.3.3 'Online'-Befehle zur Systemüberprüfung

## Diagnose Laser

| Befehl       | 'DL'                                                                                                    |  |  |  |  |  |
|--------------|----------------------------------------------------------------------------------------------------|--|--|--|--|--|
| Beschreibung | Der Befehl steuert oder überprüft die Laserdiode.                                                                                                    |  |  |  |  |  |
| Parameter    | <ul> <li>'+' schaltet die Laserdiode ein</li> <li>'-' schaltet die Laserdiode aus</li> <li>'C' gibt den Laserstrom aus</li> <li>'T' gibt die Lasertemperatur aus.</li> </ul> |  |  |  |  |  |
| Quittung     | keine<br>'DS03': ungültiger Befehls-Parameter im Befehl 'DL'<br>'DS04': ungültiger Befehlslänge<br>'DTxxx.x'<br>'DCyyy'                                                      |  |  |  |  |  |
|              | xxx.x ist die Lasertemperatur in °C<br>yyy ist der Laserstrom in mA                                                                                                    |  |  |  |  |  |

## Diagnose Motor

| Befehl       | 'DMS'                                                           |  |  |  |  |  |
|--------------|-----------------------------------------------------------------|--|--|--|--|--|
| Beschreibung | er Befehl fragt die Drehzahl des Polygonrad-Antriebsmotors ab.  |  |  |  |  |  |
| Parameter    | kein                                                            |  |  |  |  |  |
| Quittung     | 'DMSxxxxx'                                                      |  |  |  |  |  |
| Beschreibung | xxxxx ist die aktuelle Motordrehzahl in Umdrehungen pro Minute. |  |  |  |  |  |

## Versorgungsspannung

| Befehl       | 'DUV'                                                   |
|--------------|---------------------------------------------------------|
| Beschreibung | Der Befehl fragt die Versorgungsspannung des BCL 40 ab. |
| Parameter    | kein                                                    |
| Quittung     | 'DUVxx.x'                                               |
| Beschreibung | <b>xx.x</b> ist die aktuelle Versorgungsspannung in V.  |

## 9.3.4 "Online"-Befehle zur Abfrage von Statistik-Daten

## Gerätestatistik abfragen

| Befehl       | 'SR'                                                                                                    |  |  |  |  |  |  |
|--------------|----------------------------------------------------------------------------------------------------|--|--|--|--|--|--|
| Beschreibung | Der Befehl fragt den aktuellen Inhalt des angegebenen Feldes des statis-<br>tischen Gerätedaten-Speichers ab.                                                                                                    |  |  |  |  |  |  |
| Parameter    | '00' bis '19'                                                                                                    |  |  |  |  |  |  |
| Quittung     | 'ST00XXXXX' bis 'ST19XXXXX'                                                                                                    |  |  |  |  |  |  |
| Beschreibung | ST00XXXXX': XXXXX ist die Einschaltdauer der Laserdiode in Sekunden<br>seit der letzten Initialisierung<br>'ST01XXXXX': XXXXX ist die Einschaltdauer des Polygonrad-Antriebs-<br>motors in Minuten seit der letzten Initialisierung<br>'ST05XXXXX': XXXXX ist die Anzahl der über die Terminalschnittstelle<br>richtig empfangenen Befehle<br>'ST06XXXXX': XXXXX ist die Anzahl der über die Terminalschnittstelle<br>falsch empfangenen Befehle<br>'ST07XXXXX': XXXXX ist die Anzahl der über die Terminalschnittstelle<br>gesendeten Befehle mit positiver Quittung<br>'ST08XXXXY': XXXXX ist die Anzahl der über die Terminal schnittstelle<br>gesendeten Befehle mit negativer Quittung<br>'ST08XXXXY': XXXXX ist die Anzahl der über die Host-Schnittstelle rich-<br>tig empfangenen Befehle<br>'ST10XXXXX': XXXXX ist die Anzahl der über die Host-Schnittstelle<br>falsch empfangenen Befehle<br>'ST11XXXXX': XXXXX ist die Anzahl der über die Host-Schnittstelle<br>gesendeten Befehle mit positiver Quittung<br>'ST12XXXXY: XXXXX ist die Anzahl der über die Host-Schnittstelle<br>gesendeten Befehle mit positiver Quittung<br>'ST12XXXXY: XXXXX ist die Anzahl der über die Host-Schnittstelle<br>gesendeten Befehle mit negativer Quittung<br>'ST13XXXXY: XXXXX ist die Anzahl der über die Host-Schnittstelle<br>gesendeten Befehle mit negativer Quittung<br>'ST13XXXXY: XXXXX ist die Anzahl der gelesenen Scans seit dem letz-<br>ten Reset<br>'ST15XXXXY: XXXXX ist die Anzahl der gelesenen Scans seit der letz-<br>ten Lesefreigabe<br>'ST16XXXXY: XXXXX ist die Anzahl der gelesenen Labels aus dem letz-<br>ten Scan<br>'ST17XXXXY: XXXXX ist die Anzahl der Lesefreigaben seit dem letzten<br>Reset<br>'ST18XXXXY: XXXXX ist die Anzahl der Lesefreigaben seit dem letzten<br>Reset<br>'ST18XXXXY: XXXXX ist die Anzahl richtig dekodierter Labels seit dem<br>letzten Reset |  |  |  |  |  |  |

## 9.3.5 "Online"-Befehle für Parametersatz-Operationen

#### Parametersatz testen

| Befehl       | 'PA'                                                                                                    |  |  |  |  |  |
|--------------|----------------------------------------------------------------------------------------------------|--|--|--|--|--|
| Beschreibung | Der Befehl testet den angegebenen Parametersatz auf Gültigkeit anhand einer Prüfsummenberechnung.                                                                                                    |  |  |  |  |  |
| Parameter    | <ul> <li>'0' testet aktuellen Parametersatz</li> <li>'1' testet kundenspezifischen Parametersatz (nur MA 10)</li> </ul>                                                                                                    |  |  |  |  |  |
| Quittung     | <ul> <li>rester kundenspezitischen Parametersatz (nur MA 10)</li> <li>'Psx'</li> <li>x: Status <ul> <li>'0' gültiger Parametersatz</li> <li>'1' ungültige Nachricht</li> <li>'2' ungültige Blockchecktyp</li> <li>'3' ungültige Blockcheck-Prüfsumme</li> <li>'5' ungültige Datenlänge</li> <li>'6' ungültige Nachrichtendaten</li> <li>'7' ungültige Startadresse</li> <li>'8' ungültiger Parametersatz</li> </ul> </li> </ul> |  |  |  |  |  |

#### Parametersatz kopieren

| Befehl       | 'PC'                                                                                                    |  |  |  |  |  |  |
|--------------|----------------------------------------------------------------------------------------------------|--|--|--|--|--|--|
| Beschreibung | Der Befehl kopiert den angegebenen Quell-Parametersatz in den angege-<br>benen Ziel-Parametersatz                                                                                                    |  |  |  |  |  |  |
| Parameter    | BCL 40 Stand alone:<br>'0' aktueller Parametersatz.<br>'2' Parametersatz mit den Werkseinstellungen.                                                                                                    |  |  |  |  |  |  |
| Beispiel     | 'PC20': Reset auf Werkseinstellungen                                                                                                    |  |  |  |  |  |  |
|              | BCL 40 mit MA 10:<br>'0' aktueller Parametersatz.<br>'1' kundenspezifischer Parametersatz.<br>'2' Parametersatz mit den Werkseinstellungen.                                                                                                    |  |  |  |  |  |  |
| Beispiel     | <ul> <li>'PC20': Reset auf Werkseinstellungen</li> <li>'PC01': Aktueller Parametersatz wird auf kundenspezifischen Parameter-<br/>satz kopiert (Backup)</li> <li>'PC10': Reset auf kundenspezifische Einstellungen</li> </ul>                                                                                                    |  |  |  |  |  |  |
| Quittung     | <ul> <li>'PSx'</li> <li>x: Status</li> <li>'0' gültiger Parametersatz</li> <li>'1' ungültige Nachricht</li> <li>'2' ungültiger Blockchecktyp</li> <li>'4' ungültige Blockcheck-Prüfsumme</li> <li>'5' ungültige Datenlänge</li> <li>'6' ungültige Nachrichtendaten</li> <li>'7' ungültige Startadresse</li> <li>'8' ungültiger Parametersatz</li> <li>'9' ungültiger Parametersatz</li> </ul> |  |  |  |  |  |  |

## 0 11

## Hinweis!

Eine gültige Parametersatzoperation muss mit 'PS0' quittiert werden. Sollte ein Fehler auftreten, ist das Kommando zu wiederholen. Bei mehrmaliger fehlerhafter Quittierung liegt ein Fehler im Parametersatz vor. Wenden sie sich im Zweifelsfall an die Leuze-Service-Adressen (siehe Rückseite).

## 10 Wartung

## 10.1 Allgemeine Wartungshinweise

Der Strichcodeleser BCL 40 bedarf im Normalfall keiner Wartung durch den Betrieber.

#### Reinigen

Reinigen Sie bei Verschmutzung die Glasscheibe des BCL 40 mit einem weichen Tuch.

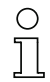

## Hinweis!

Verwenden Sie zur Reinigung der Geräte keine aggressiven Reinigungsmittel wie Verdünner oder Aceton.

## 10.2 Reparatur, Instandhaltung

Reparaturen an den Geräten dürfen nur durch den Hersteller erfolgen.

Wenden Sie sich f
ür Reparaturen an Ihr Leuze Vertriebs- oder Serviceb
üro. Die Adressen entnehmen Sie bitte der Umschlagr
ückseite.

# 11 Anhang

## 11.1 ASCII-Tabelle

| ASCII | Dez. | Hex. | Oct. | Bezeichnung       | Bedeutung                     |
|-------|------|------|------|-------------------|-------------------------------|
| NUL   | 0    | 00   | 0    | NULL              | Null                          |
| SOH   | 1    | 01   | 1    | START OF HEADING  | Kopfzeilenbeginn              |
| STX   | 2    | 02   | 2    | START OF TEXT     | Textanfangszeichen            |
| ETX   | 3    | 03   | 3    | END OF TEXT       | Textendezeichen               |
| EOT   | 4    | 04   | 4    | END OF TRANSMISS. | Ende der Übertragung          |
| ENQ   | 5    | 05   | 5    | ENQUIRY           | Aufforderung zur Datenübertr. |
| ACK   | 6    | 06   | 6    | ACKNOWLEDGE       | Positive Rückmeldung          |
| BEL   | 7    | 07   | 7    | BELL              | Klingelzeichen                |
| BS    | 8    | 08   | 10   | BACKSPACE         | Rückwärtsschritt              |
| HT    | 9    | 09   | 11   | HORIZ. TABULATOR  | Horizontal Tabulator          |
| LF    | 10   | 0A   | 12   | LINE FEED         | Zeilenvorschub                |
| VT    | 11   | 0B   | 13   | VERT. TABULATOR   | Vertikal Tabulator            |
| FF    | 12   | 0C   | 14   | FORM FEED         | Seitenvorschub                |
| CR    | 13   | 0D   | 15   | CARRIAGE RETURN   | Wagenrücklauf                 |
| SO    | 14   | 0E   | 16   | SHIFT OUT         | Dauerumschaltungszeichen      |
| SI    | 15   | 0F   | 17   | SHIFT IN          | Rückschaltungszeichen         |
| DLE   | 16   | 10   | 20   | DATA LINK ESCAPE  | Datenübertragungs-Umschaltung |
| DC1   | 17   | 11   | 21   | DEVICE CONTROL 1  | Gerätesteuerzeichen 1         |
| DC2   | 18   | 12   | 22   | DEVICE CONTROL 2  | Gerätesteuerzeichen 2         |
| DC3   | 19   | 13   | 23   | DEVICE CONTROL 3  | Gerätesteuerzeichen 3         |
| DC4   | 20   | 14   | 24   | DEVICE CONTROL 4  | Gerätesteuerzeichen 4         |
| NAK   | 21   | 15   | 25   | NEG. ACKNOWLEDGE  | Negative Rückmeldung          |
| SYN   | 22   | 16   | 26   | SYNCRONOUS IDLE   | Synchronisierung              |
| ETB   | 23   | 17   | 27   | EOF TRANSM. BLOCK | Ende d. DatenübertrBlocks     |
| CAN   | 24   | 18   | 30   | CANCEL            | Ungültig                      |
| EM    | 25   | 19   | 31   | END OF MEDIUM     | Ende der Aufzeichnung         |
| SUB   | 26   | 1A   | 32   | SUBSTITUTE        | Substitution                  |
| ESC   | 27   | 1B   | 33   | ESCAPE            | Umschaltung                   |
| FS    | 28   | 1C   | 34   | FILE SEPARATOR    | Hauptgruppentrennzeichen      |
| GS    | 29   | 1D   | 35   | GROUP SEPARATOR   | Gruppentrennzeichen           |
| RS    | 30   | 1E   | 36   | RECORD SEPARATOR  | Untergruppentrennzeichen      |

| ASCII | Dez. | Hex. | Oct. | Bezeichnung       | Bedeutung                 |
|-------|------|------|------|-------------------|---------------------------|
| US    | 31   | 1F   | 37   | UNIT SEPARATOR    | Teilgruppentrennzeichen   |
| SP    | 32   | 20   | 40   | SPACE             | Leerzeichen               |
| !     | 33   | 21   | 41   | EXCLAMATION POINT | Ausrufungszeichen         |
| "     | 34   | 22   | 42   | QUOTATION MARK    | Anführungszeichen         |
| #     | 35   | 23   | 43   | NUMBER SIGN       | Nummerzeichen             |
| \$    | 36   | 24   | 44   | DOLLAR SIGN       | Dollarzeichen             |
| %     | 37   | 25   | 45   | PERCENT SIGN      | Prozentzeichen            |
| &     | 38   | 26   | 46   | AMPERSAND         | Kommerzielles UND-Zeichen |
| ,     | 39   | 27   | 47   | APOSTROPHE        | Apostroph                 |
| (     | 40   | 28   | 50   | OPEN. PARENTHESIS | Runde Klammer offen       |
| )     | 41   | 29   | 51   | CLOS. PARENTHESIS | Runde Klammer zu          |
| *     | 42   | 2A   | 52   | ASTERISK          | Stern                     |
| +     | 43   | 2B   | 53   | PLUS              | Pluszeichen               |
| ,     | 44   | 2C   | 54   | COMMA             | Komma                     |
| -     | 45   | 2D   | 55   | HYPHEN (MINUS)    | Bindestrich               |
|       | 46   | 2E   | 56   | PERIOD (DECIMAL)  | Punkt                     |
| /     | 47   | 2F   | 57   | SLANT             | Schrägstrich rechts       |
| 0     | 48   | 30   | 60   | 0                 | Zahl                      |
| 1     | 49   | 31   | 61   | 1                 | Zahl                      |
| 2     | 50   | 32   | 62   | 2                 | Zahl                      |
| 3     | 51   | 33   | 63   | 3                 | Zahl                      |
| 4     | 52   | 34   | 64   | 4                 | Zahl                      |
| 5     | 53   | 35   | 65   | 5                 | Zahl                      |
| 6     | 54   | 36   | 66   | 6                 | Zahl                      |
| 7     | 55   | 37   | 67   | 7                 | Zahl                      |
| 8     | 56   | 38   | 70   | 8                 | Zahl                      |
| 9     | 57   | 39   | 71   | 9                 | Zahl                      |
| :     | 58   | ЗA   | 72   | COLON             | Doppelpunkt               |
| ;     | 59   | 3B   | 73   | SEMI-COLON        | Semikolon                 |
| <     | 60   | 3C   | 74   | LESS THEN         | Kleiner als               |
| =     | 61   | 3D   | 75   | EQUALS            | Gleichheitszeichen        |
| >     | 62   | 3E   | 76   | GREATER THEN      | Größer als                |
| ?     | 63   | 3F   | 77   | QUESTION MARK     | Fragezeichen              |
| @     | 64   | 40   | 100  | COMMERCIAL AT     | Kommerzielles a-Zeichen   |
| Α     | 65   | 41   | 101  | А                 | Großbuchstabe             |

| ASCII | Dez. | Hex. | Oct. | Bezeichnung     | Bedeutung            |
|-------|------|------|------|-----------------|----------------------|
| В     | 66   | 42   | 102  | В               | Großbuchstabe        |
| С     | 67   | 43   | 103  | С               | Großbuchstabe        |
| D     | 68   | 44   | 104  | D               | Großbuchstabe        |
| E     | 69   | 45   | 105  | Е               | Großbuchstabe        |
| F     | 70   | 46   | 106  | F               | Großbuchstabe        |
| G     | 71   | 47   | 107  | G               | Großbuchstabe        |
| Н     | 72   | 48   | 110  | Н               | Großbuchstabe        |
| I     | 73   | 49   | 111  | I               | Großbuchstabe        |
| J     | 74   | 4A   | 112  | J               | Großbuchstabe        |
| К     | 75   | 4B   | 113  | К               | Großbuchstabe        |
| L     | 76   | 4C   | 114  | L               | Großbuchstabe        |
| М     | 77   | 4D   | 115  | М               | Großbuchstabe        |
| N     | 78   | 4E   | 116  | Ν               | Großbuchstabe        |
| 0     | 79   | 4F   | 117  | 0               | Großbuchstabe        |
| Р     | 80   | 50   | 120  | Р               | Großbuchstabe        |
| Q     | 81   | 51   | 121  | Q               | Großbuchstabe        |
| R     | 82   | 52   | 122  | R               | Großbuchstabe        |
| S     | 83   | 53   | 123  | S               | Großbuchstabe        |
| Т     | 84   | 54   | 124  | Т               | Großbuchstabe        |
| U     | 85   | 55   | 125  | U               | Großbuchstabe        |
| V     | 86   | 56   | 126  | V               | Großbuchstabe        |
| W     | 87   | 57   | 127  | W               | Großbuchstabe        |
| Х     | 88   | 58   | 130  | Х               | Großbuchstabe        |
| Y     | 89   | 59   | 131  | Y               | Großbuchstabe        |
| Z     | 90   | 5A   | 132  | Z               | Großbuchstabe        |
| [     | 91   | 5B   | 133  | OPENING BRACKET | Eckige Klammer offen |
| ١     | 92   | 5C   | 134  | REVERSE SLANT   | Schrägstrich links   |
| ]     | 93   | 5D   | 135  | CLOSING BRACKET | Eckige Klammer zu    |
| ^     | 94   | 5E   | 136  | CIRCUMFLEX      | Zirkumflex           |
| _     | 95   | 5F   | 137  | UNDERSCORE      | Unterstrich          |
| ٢     | 96   | 60   | 140  | GRAVE ACCENT    | Gravis               |
| а     | 97   | 61   | 141  | а               | Kleinbuchstabe       |
| b     | 98   | 62   | 142  | b               | Kleinbuchstabe       |
| С     | 99   | 63   | 143  | С               | Kleinbuchstabe       |
| d     | 100  | 64   | 144  | d               | Kleinbuchstabe       |

| ASCII | Dez. | Hex. | Oct. | Bezeichnung     | Bedeutung                 |
|-------|------|------|------|-----------------|---------------------------|
| е     | 101  | 65   | 145  | е               | Kleinbuchstabe            |
| f     | 102  | 66   | 146  | f               | Kleinbuchstabe            |
| g     | 103  | 67   | 147  | g               | Kleinbuchstabe            |
| h     | 104  | 68   | 150  | h               | Kleinbuchstabe            |
| i     | 105  | 69   | 151  | i               | Kleinbuchstabe            |
| j     | 106  | 6A   | 152  | j               | Kleinbuchstabe            |
| k     | 107  | 6B   | 153  | k               | Kleinbuchstabe            |
| Ι     | 108  | 6C   | 154  | I               | Kleinbuchstabe            |
| m     | 109  | 6D   | 155  | m               | Kleinbuchstabe            |
| n     | 110  | 6E   | 156  | n               | Kleinbuchstabe            |
| 0     | 111  | 6F   | 157  | 0               | Kleinbuchstabe            |
| р     | 112  | 70   | 160  | р               | Kleinbuchstabe            |
| q     | 113  | 71   | 161  | q               | Kleinbuchstabe            |
| r     | 114  | 72   | 162  | r               | Kleinbuchstabe            |
| s     | 115  | 73   | 163  | S               | Kleinbuchstabe            |
| t     | 116  | 74   | 164  | t               | Kleinbuchstabe            |
| u     | 117  | 75   | 165  | u               | Kleinbuchstabe            |
| v     | 118  | 76   | 166  | V               | Kleinbuchstabe            |
| w     | 119  | 77   | 167  | W               | Kleinbuchstabe            |
| х     | 120  | 78   | 170  | х               | Kleinbuchstabe            |
| У     | 121  | 79   | 171  | У               | Kleinbuchstabe            |
| z     | 122  | 7A   | 172  | Z               | Kleinbuchstabe            |
| {     | 123  | 7B   | 173  | OPENING BRACE   | Geschweifte Klammer offen |
| I     | 124  | 7C   | 174  | VERTICAL LINE   | Vertikalstrich            |
| }     | 125  | 7D   | 175  | CLOSING BRACE   | Geschweifte Klammer zu    |
| ~     | 126  | 7E   | 176  | TILDE           | Tilde                     |
| DEL   | 127  | 7F   | 177  | DELETE (RUBOUT) | Löschen                   |

Tabelle 11.1: ASCII-Tabelle

## 11.2 Strichcode-Musteretiketten

## 11.2.1 Modul 0,3

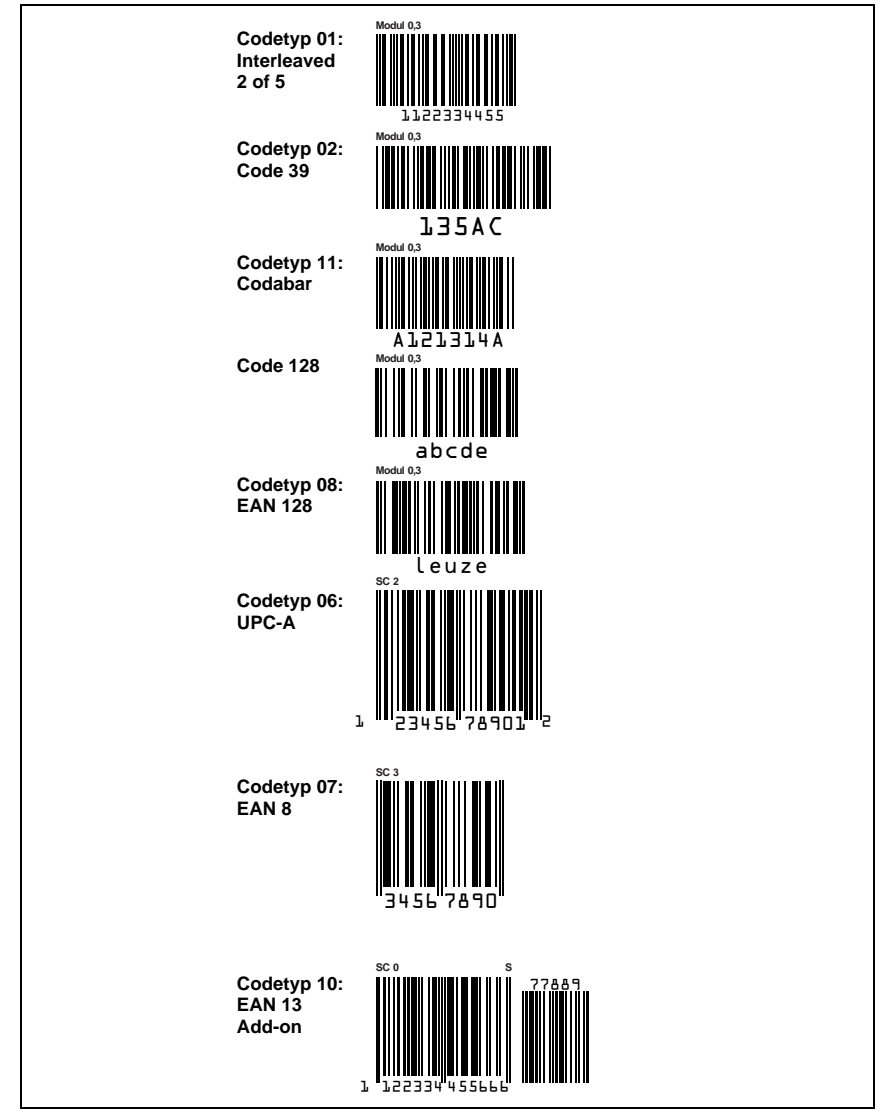

Bild 11.1: Strichcode Muster-Etiketten (Modul 0,3)

## 11.2.2 Modul 0,5

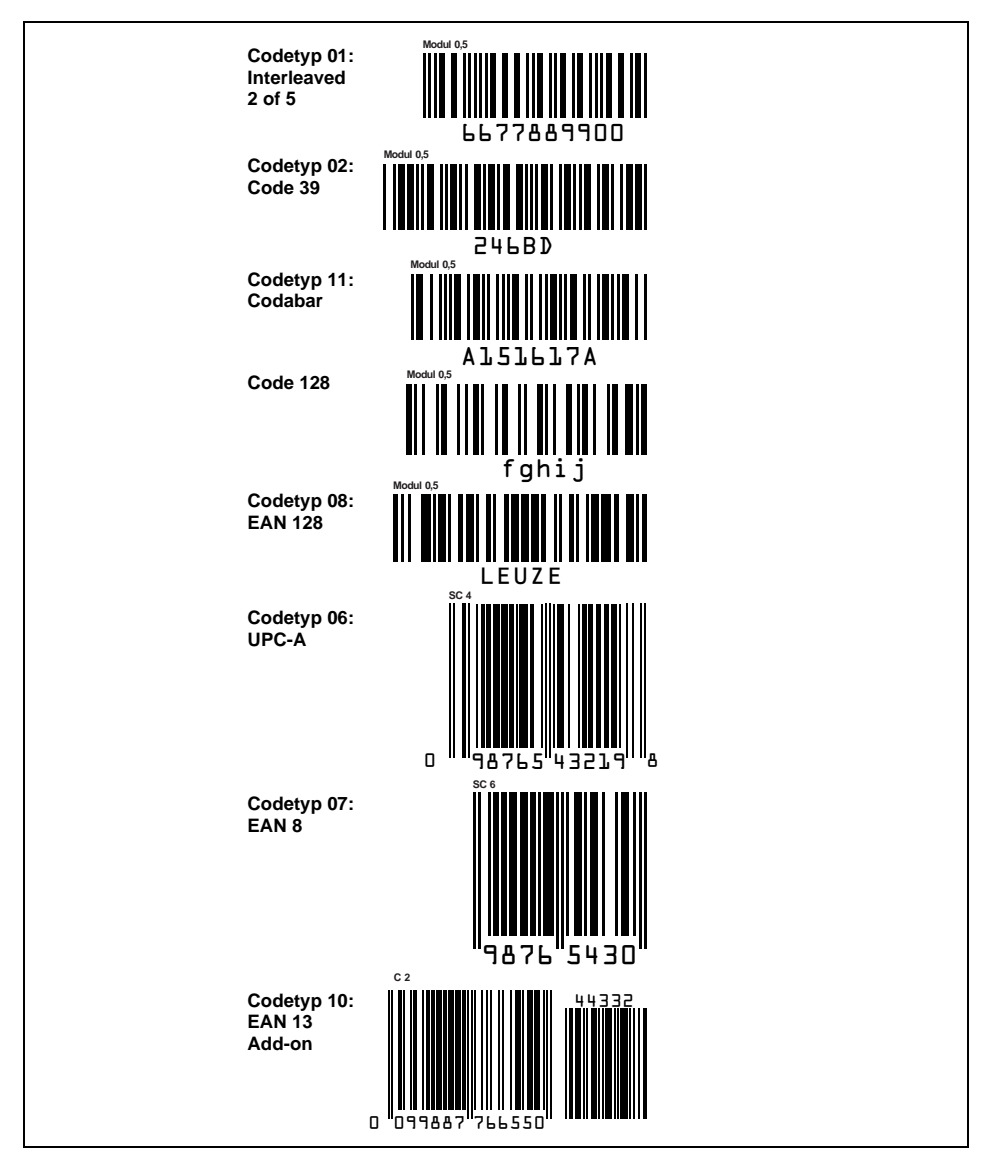

Bild 11.2: Strichcode Muster-Etiketten (Modul 0,5)

# Leuze electronic

Leuze electronic GmbH + Co. Postfach 1111, D-73277 Owen/Teck Tel. (07021) 5730, Fax (07021) 573199 E-mail: info@leuze.de http://www.leuze.de

# Vertrieb und Service

#### A

Ing. Franz Schmachtl KG Tel. Int. + 43 (0) 732/7646-0 Fax Int. + 43 (0) 732/785036 E-mail: office.linz@schmachtl.at

#### ARG

Nortécnica S. R. L. Tel. Int. + 54 (0) 11/4757-3129 Fax Int. + 54 (0) 11/4757-1088 E-mail: info@nortecnica.com.ar

#### AUS + NZ

Balluff-Leuze Pty. Ltd. Tel. Int. + 61 (0) 3/97642366 Fax Int. + 61 (0) 3/97533262 E-mail: balluff\_leuze@matcol.com.au

## B

Leuze electronic nv/sa Tel. Int. + 32 (0) 2/2531600 Fax Int. + 32 (0) 2/2531536 E-mail: leuze.info@leuze.be

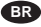

Leuze electronic Ltda. Tel. Int. + 55 (0) 11/4195-6134 Fax Int. + 55 (0) 11/4195-6177 E-mail: leuzeelectronic@originet.com.br

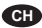

Leuze electronic AG Tel. Int. + 41 (0) 1/8340204 Fax Int. + 41 (0) 1/8332626 E-mail: leuze@leuze.ch

#### CHN

TR Electronic GmbH Shanghai Rep. Office Tel. Int. + 8621/58314825 Fax Int. + 8621/58314829 E-mail: tr-electronic@online.sh.cn

#### CZ

Schmachtl CZ Spol. SR. O. Tel. Int. + 420 (0) 2/44001500 Fax Int. + 420 (0) 44910700 E-mail: office@schmachtl.cz http://www.schmachtl.cz

#### CO

Componentes Electronicas Ltda. Tel. Int. + 57 (0) 4/3511049 Fax Int. + 57 (0) 4/3511019 E-mail: rigogigu@co13.telecom.com.co

#### DK

Desim Elektronik APS Tel. Int. + 45/70220066 Fax Int. + 45/70222220 E-mail: desim@desim.dk

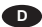

Leuze electronic GmbH + Co. Geschäftsstelle Dresden Telefon (0351) 2841105 Telefax (0351) 2841103 E-mail: vgd@leuze.de Lindner electronic GmbH Vertrieb Nord, Hannover Telefon (0511) 966057-0 Telefax (0511) 966057-57 E-mail: lindner@leuze.de

W+M plantechnik Dipl.-Ing. Wörtler GmbH + Co. Vertrieb West, Wuppertal Telefon (0202) 37112-0 Telefax (0202) 318495 E-mail: wmplan@rga-net.de

Leuze electronic GmbH + Co. Geschäftsstelle Frankfurt Telefon (06181) 9177-0 Telefax (06181) 917715 E-mail: vgf@leuze.de

Leuze electronic GmbH + Co. Geschäftsstelle Owen/Bad-Württ. Telefon (07021) 9850-910 Telefax (07021) 9850-911 E-mail: vgo@leuze.de

Leuze electronic GmbH + Co. Geschäftsstelle München Telefon (08141) 5350200 Telefax (08141) 5350220 E-mail: vgm@leuze.de

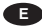

Leuze electronic S.A. Tel. Int. + 34 93/4097900 Fax Int. + 34 93/4903515 E-mail: leuze@leuze.net

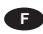

Leuze electronic sarl. Tel. Int. + 33 (0) 1/60051220 Fax Int. + 33 (0) 1/60050365 E-mail: infos@leuze-electronic.fr http://www.leuze-electronic.fr

#### FIN

SKS-automaatio Oy Tel. Int. + 358 (0) 9/852661 Fax Int. + 358 (0) 9/8526820 E-mail: automaatio@sks.fi http://www.sks.fi

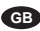

Leuze Mayser electronic Ltd. Tel. Int. + 44 (0) 1480/408500 Fax Int. + 44 (0) 1480/403808 E-mail: mail@leuzemayser.co.uk http://www.leuzemayser.co.uk

## GR

UTECO A.B.E.E. Tel. Int. + 30 (0) 1/4210050 Fax Int. + 30 (0) 1/4212033 E-mail: uteco@uteco.gr

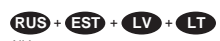

All Impex Tel. + Fax + 7 095/9332097

## H

Kvalix Automatika Kft. Tel. Int. + 36 (0) 1/3990615 Fax Int. + 36 (0) 1/3698488 E-mail: info@kvalix.hu http://www.kvalix.hu

#### HK

Sensortech Company Tel. Int. + 852/26510188 Fax Int. + 852/26510388 E-mail: sensortech@attolobal.net

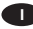

IVO Leuze Vogtle Malanca s.r.l. Tel. Int. + 39 02/26110643 Fax Int. + 39 02/26110640 E-mail: ivoleuze@tin.it http://www.ivoleuze.com

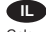

Galoz electronics Ltd. Tel. Int. + 972 (0) 3/9023456 Fax Int. + 972 (0) 3/9021990

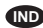

Global Tech Corp. Tel. Int. + 91 (0) 20/4470085 Fax Int. + 91 (0) 20/4470086 E-mail: global\_tech@vsnl.com

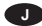

SSR Engineering Co., Ltd. Tel. Int. + 81 (0) 45/730-5580 Fax Int. + 81 (0) 45/730-5587 E-mail: info@ssr-eng.co.jp

#### KOR

Leuze electronic Co., Ltd. Tel. Int. + 82 (0) 31/3828228 Fax Int. + 82 (0) 31/3828522 E-mail: haegon97@unitel.co.kr http://www.leuze.co.kr

#### MAL

Ingermark (M) SDN.BHD Tel. Int. + 60 (0) 3/60342788 Fax Int. + 60 (0) 3/60342188 E-mail: ingmal@tm.net.my

#### MEX

Leuze Lumiflex México, S.A. de C.V. Tel. Int. + 52 (0) 8/3524060 Fax Int. + 52 (0) 8/3524034 E-mail: leuzemexico@com.mx http://www.leuze.de

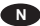

Elteco A/S Tel. Int. + 47 (0) 35/573800 Fax Int. + 47 (0) 35/573849

Fax Int. + 47 (0) 35/573800 Fax Int. + 47 (0) 35/573849 E-mail: firmapost@elteco.no http://www.elteco.no

## NL

Leuze electronic B.V. Tel. Int. + 31 (0) 418/653544 Fax Int. + 31 (0) 418/653808 E-mail: info@leuze.nl http://www.leuze.nl

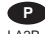

LA2P, Lda. Tel. Int. + 351 (0) 21/4447070 Fax Int. + 351 (0) 21/4447075 E-mail: la2p@ip.pt http://www.la2p.pt

#### PL

Balluff Sp. z. o. o. Tel. Int. + 48 (0) 22/6519679 Fax Int. + 48 (0) 22/8429728 E-mail: balluff@balluff.pl

#### RCH

Imp. Tec. Vignola S.A.I.C. Tel. Int. + 56 (0) 32/256521 Fax Int. + 56 (0) 32/258571 E-mail: vignoval@entelchile.net

#### ROC

Great Cofue Technology Co., Ltd. Tel. Int. + 886 (0) 2/29 838077 Fax Int. + 886 (0) 2/29 85 3373 E-mail: gcofue@mail.eranet.net

#### RSA

Countapulse Controls (PTY.) Ltd. Tel. Int. + 27 (0) 11/6157556-8 Fax Int. + 27 (0) 11/6157513

#### S

Leuze electronic AB Tel. + 46 (0) 8/7315190 Fax + 46 (0) 8/7315105 E-mail: info@leuze.se

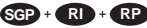

Balluff Asia Pte Ltd Tel. Int. + 65/2524384 Fax Int. + 65/2529060 E-mail: balluff@balluff.com.sg

# SK

Schmachtl SK s.r.o. Tel. Int. + 421 (0) 7/54777484 Fax Int. + 421 (0) 7/54777491 E-mail: office@schmachtl.sk

## SLO

Tipteh d.o.o. Tel. Int. + 386 (0) 1/2005150 Fax Int. + 386 (0) 1/2005151 E-mail: info@tipteh.si http://www.tipteh.si

#### Ħ

Industrial Electrical Co. Ltd. Tel. Int. + 66 (0) 2/6 42-6700 Fax Int. + 66 (0) 2/6 42-4249

#### TR

MEGA Teknik elek. San. ve Tic. Ltd. Tel. Int. + 90 (0) 212/3200411 Fax Int. + 90 (0) 212/3200416 E-mail: mega@netone.com.tr

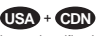

Leuze Lumiflex Inc. Tel. Int. + 1 (0) 973/5860100 Fax Int. + 1 (0) 973/5861590 E-mail: info@leuze-lumiflex.com http://www.leuze-lumiflex.com